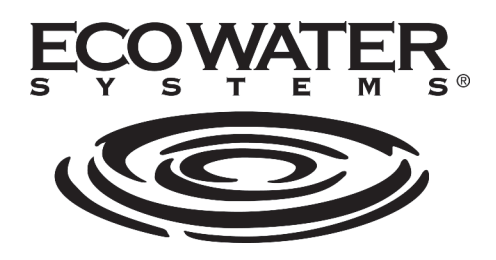

| English     | Wi-Fi Board Instructions                | 2  |
|-------------|-----------------------------------------|----|
| Español     | Instrucciones de tarjeta Wi-Fi          | 4  |
| Français    | Instructions de la carte Wi-Fi          | 6  |
| Italiano    | Istruzioni per la scheda Wi-Fi          | 8  |
| Deutsch     | Anleitung Wlan-Karte                    | 10 |
| Nederlands  | Instructies voor wifi-kaart             | 12 |
| Polski      | Karta Wi-Fi: Instrukcja                 | 14 |
| Русский     | Инструкции по эксплуатации платы Wi-Fi  | 16 |
| Magyar      | Wi-Fi kártyára vonatkozó utasítások     | 18 |
| Türkçe      | Wi-Fi Kartı Talimatları                 | 20 |
| Lietuvių k. | "Wi-Fi" plokštės naudojimo instrukcijos | 22 |
| Ελληνικά    | Οδηγίες Wi - Fi Διοικητικό Συμβούλιο    |    |
| Română      | Instrucțiuni placă Wi-Fi                |    |
| Čeština     | Návod k desce Wi-Fi                     | 28 |
| Slovenský   | Inštrukcie pre Wi-Fi Board              | 30 |
| Български   | Инструкции за Wi-Fi панел               | 32 |
| Srpski      | Uputstva za Wi-Fi karticu               | 34 |
| Hrvatska    | Upute za Wi-Fi ploču                    | 36 |

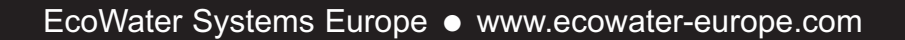

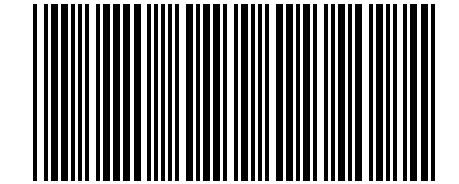

Part No. 7348019 (Rev. C 02/16/15)

#### English

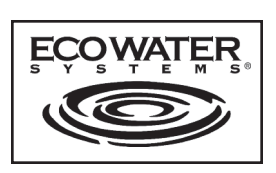

## Wi-Fi Board Instructions

When the EcoWater Systems water softener/refiner is plugged in for the first time, a beep sounds and the display briefly shows a logo, followed by model information

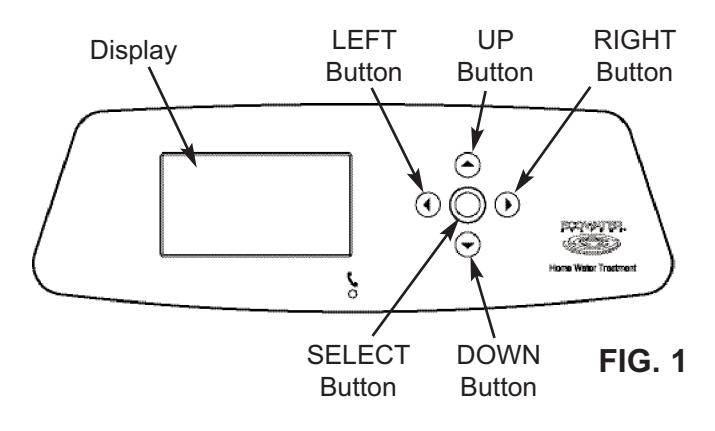

#### CONNECT THE WI-FI SYSTEM

- **1a**. **New Softener:** The language setting screen will appear. Select the desired language and proceed to Step 2.
- 1b. Installed Softener: Press SELECT (O) to go to the Main menu. Go down to Advanced settings and press SELECT (O). Go down to Wireless setup and press SELECT (O).

| Language 🗸 🗸 | Wireless setup   |
|--------------|------------------|
| English      | Pushbutton (WPS) |
| ⊖ Español    | OBrowser         |
| 🔿 Français   | ⊖ Skip           |

- **2**. Choose how you will connect:
  - **Browser:** You can connect using the browser on your laptop, tablet or phone. Skip to Step 6.

#### OR

Pushbutton: If your wireless router has a WPS (Wi-Fi Protected Setup) or Push to Connect button, you can use this method to connect. Proceed to Step 3.

#### Pushbutton (WPS) Option

 Use the SELECT (O) button to choose Pushbutton (WPS). The softener display will change to show "Push wireless router button".

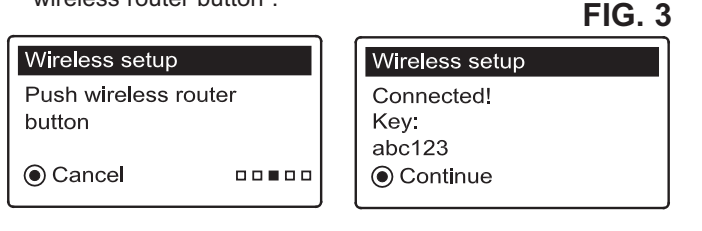

- **4**. Press the WPS or Push to Connect button on your router and wait for a minute or two to see if the display changes again to "Connected" and gives you a key code. If not, you may need to cancel and use the browser option.
- Once the key code is displayed, write it down. It will be used when you register your system on the EcoWater web site. Proceed to Step 14.
- **NOTE:** If the "Connected" message shows "----" (dashes) instead of a key code, it may be that your router is not connected to the internet. Verify that the router's internet connection works with your laptop or other device.

#### **Browser Option**

6. Go down to **Browser** and press the SELECT (O) button twice. The softener display will change to show "See connection instructions".

| Wireless setup     | Wireless setup |  |
|--------------------|----------------|--|
| O Pushbutton (WPS) | See connection |  |
| Browser            |                |  |
| ⊖ Skip             | Cancel         |  |

#### FIG. 4

7. On your laptop, tablet or phone, activate the view of wireless networks in range. For example, on a laptop, look for and click on the wireless icon along the lower right edge of the screen. On a phone, you should go into "Settings" and look for "Wi-Fi".

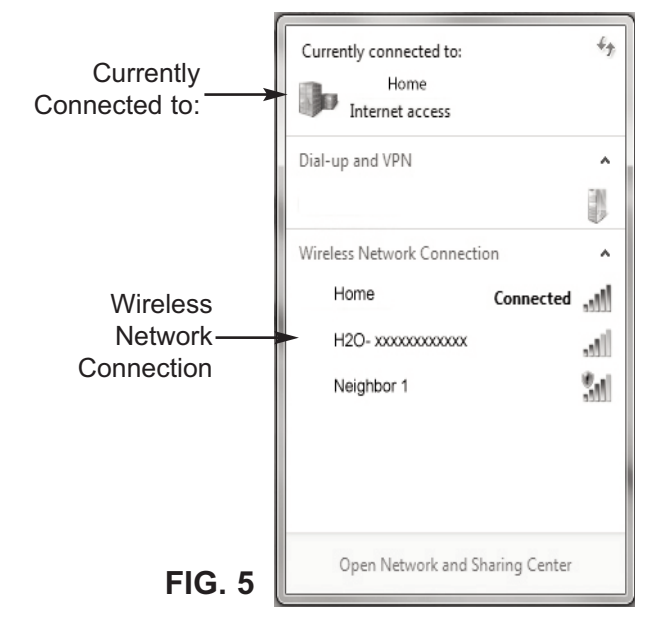

- **8**. You should see a network named "H2O-" followed by 12 characters. Select this network to connect your device with it.
- **9**. Once your device indicates that it is connected to the H2O network, go to your internet browser (Chrome, Firefox, Internet Explorer, etc.) and type in this URL:

192.168.0.1

then click Go or press Enter.

FIG. 2

| Select Wi-Fi Network |                |           |
|----------------------|----------------|-----------|
| Network<br>Home      | Strength       | Connect 🔒 |
| Neighbor 1           |                | Connect   |
|                      | Wi-Fi Profiles |           |
| Network              | Status         |           |

FIG. 6

- **10**. After a screen like the one shown (Fig. 6) appears, select your in-home wireless network and enter the correct password.
- **NOTE:** If the connection was not successfuil ("Connection failed" displayed instead of "Connection complete"), click "Dismiss", and repeat Step 10.
- **11**. The softener display should change to "Connected" and give you a key code :

| Wireless setup               |
|------------------------------|
| Connected!<br>Key:<br>abc123 |
| Continue                     |

FIG. 7

- 12. Once the key code is displayed (it may take a few seconds), write it down. It will be used when you register your system on the EcoWater web site.
- **NOTE:** If the "Connected" message shows "----" (dashes) instead of a key code, it may be that your router is not connected to the internet. Verify that the router's internet connection works with your laptop or other device.
- 13. On your laptop, tablet or phone, go back to the view of networks in range, and make sure that your device is connected back to your local network

#### FINISH SETTING UP THE SOFTENER

- **14**. Once you have connected the Wi-Fi system and written down your key code, press the SELECT (O) button to continue.
- 15. New softener only: If the softener has not yet been programmed, you will be prompted to enter system units, current time, water hardness, salt level, and iron level. Then run the softener (see your owner's manual for details)..

#### **REGISTER YOUR SYSTEM**

16. In your internet browser, type in this URL: http://wifi.ecowater.com

- **17**. If you are a dealer, and have an account, log in to your account. If you are a customer, you will need to create a new account.
- **18**. Follow the screens on the website. You will need to enter the key code that you wrote down earlier. If you wait too long between writing down the key code and registering (an hour, for example), the code may change. This is a security feature. Look up the new key code, as described in the following note.
- **NOTE:** You can look up the current key code on your softener's controller by going down to the **System information** menu and selecting **Wireless information**.

| $\bullet$ System information $-$ | Wireless information |  |
|----------------------------------|----------------------|--|
| Model information                | DSN: AC000W000000000 |  |
| Wireless information             | Kev:                 |  |
| Water available                  | abc123               |  |

**FIG. 8** 

#### VISITING YOUR CUSTOMER ACCOUNT

Any time after your customer account has been created and system registered, you can visit your account to see your softener "dashboard", change settings, etc. Direct your browser to **http://wifi.ecowater.com** and log in using the e-mail and password that were specified when setting up the account.

## HOW TO SHARE A SYSTEM BETWEEN A DEALER AND CUSTOMER

**NOTE:** A system can only be shared from a customer's account, not a dealer's.

Systems can be "shared" between a dealer and customer. If a system is shared, the dealer has full access to the displays and settings for that system on the EcoWater Wi-Fi web site. If a system is not shared, the dealer only has access to the "Manage Dealer Alerts" screen for that system.

Once a customer account has been created by a dealer, a customer can grant a dealer access to their system. Access can only be granted to the dealer who sold that system.

With permission, a dealer (but only the one who sold the system) could also grant it for the customer. To do so, a dealer must log in as a customer rather than as a dealer, using the customer's e-mail and password (which were entered when the customer account was created).

- 1. Go to http://wifi.ecowater.com and log in (customer's email and password, not dealer's).
- **2**. Click on the "Support" tab along the top of the customer Home page.
- **3**. On the **Support** screen, click the "Allow" button. It should change to read "Deny".
- 4. The system is now shared.

#### Español

## Instrucciones de tarjeta Wi-Fi

Cuando el descalcificador/purificador de agua de EcoWater Systems se enchufa por primera vez, suena un pitido y la pantalla muestra brevemente un logotipo, seguido de la información del modelo..

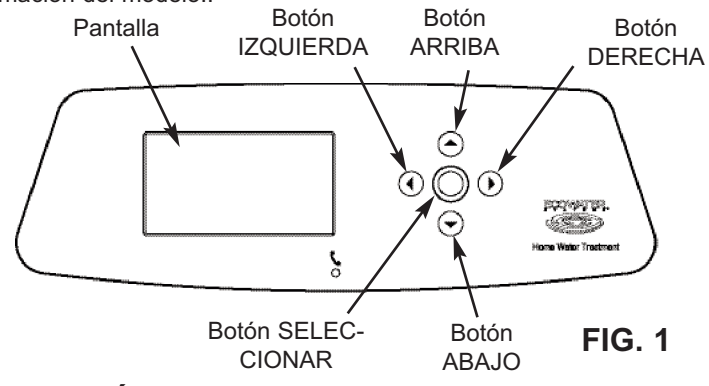

#### CONEXIÓN DEL SISTEMA WI-FI

- **1a**. **Descalcificador nuevo:** Aparecerá la pantalla de configuración de idioma. Seleccione el idioma deseado y proceda al paso 2.
- **1b. Descalcificador instalado:** Pulse SELECCIONAR (O) para ir al **Menú principal**. Vaya a **Ajustes avanzados** y pulse SELECCIONAR (O). Vaya a **Config conex inalámbrica** y pulse SELECCIONAR (O).

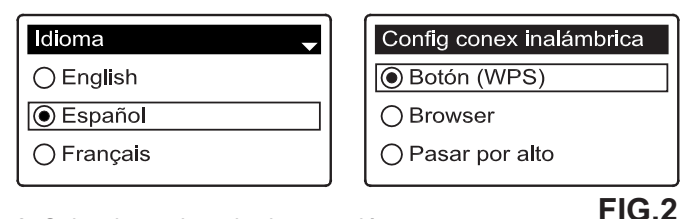

- 2. Seleccione el modo de conexión:
  - Browser: Puede conectarse utilizando el navegador de su portátil, tableta o teléfono. Salte al paso 6.

#### 0

Botón: Si su router inalámbrico tiene WPS (Configuración Wi-Fi protegida) o un botón "Pulsar para conectar", es posible utilizar este método para conectar. Proceda al paso 3.

#### **Opción Botón (WPS)**

 Utilice el botón SELECCIONAR (O) para elegir Botón (WPS). La pantalla del descalcificador cambiará para mostrar "Apretar el botón del router inalámbrico".

|                                  |            | FIG. 3                          |
|----------------------------------|------------|---------------------------------|
| Config conex ina                 | alámbrica  | Config conex inalámbrica        |
| Apretar el botón<br>inalámbrico. | del router | ¡Conectado!<br>Clave:<br>abc123 |
| ● Cancelar                       |            | <ul> <li>Continuar</li> </ul>   |

- 4. Pulse el botón WPS o "Pulsar para conectar" en su router y espere un minuto o dos para ver si la pantalla cambia de nuevo a "Conectado" y le ofrece una clave. De no ser así, puede que tenga que cancelar y utilizar la opción Browser.
- 5. Cuando aparezca la clave, escríbala. La necesitará al registrar su sistema en el sitio web de EcoWater. Proceda al paso 14.
- NOTA: Si el mensaje "Conectado" muestra "----" (guiones) en vez de una clave, puede que su router no esté conectado a Internet. Verifique que la conexión a Internet del router funcione con su portátil u otro dispositivo.

#### **Opción Browser**

6. Vaya a Browser y pulse dos veces el botón SELECCIO-NAR (O). La pantalla del descalcificador cambiará para mostrar "Ver las instrucciones de conexión".

| Wireless setup     | Config conex inalámbrica |
|--------------------|--------------------------|
| O Pushbutton (WPS) | Ver las instrucciones de |
| Browser            | conexion.                |
| ⊖ Skip             |                          |

#### FIG. 4

7. En su portátil, tableta o teléfono, active la vista de redes inalámbricas al alcance. Por ejemplo, en un portátil, busque y haga clic en el icono de red inalámbrica del borde inferior derecho de la pantalla. En un teléfono, debe ir a "Configuración" y buscar "Wi-Fi".

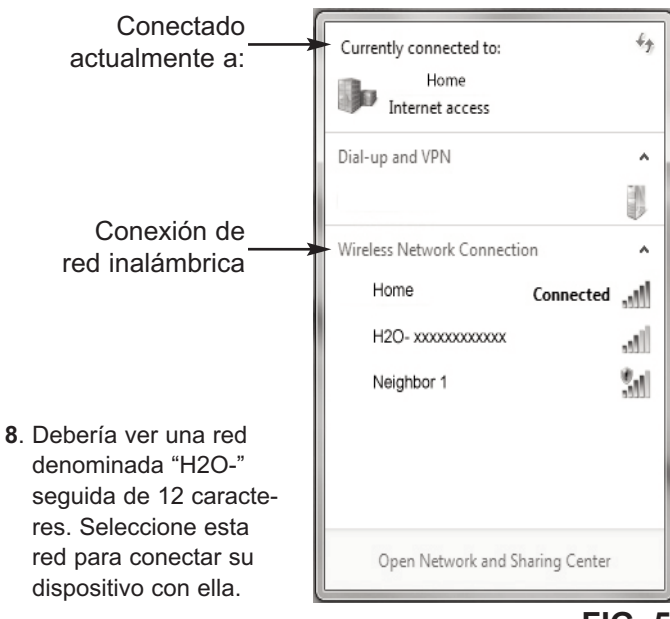

#### **FIG. 5**

9. Cuando el dispositivo indique que está conectado a la red H2O, vaya a su navegador de Internet (Chrome, Firefox, Internet Explorer, etc.) y escriba esta URL:

#### 192.168.0.1

Posteriormente haga clic en Ir o Pulse Intro.

| Select Wi-Fi Network |                                                     |  |
|----------------------|-----------------------------------------------------|--|
| Strength             | Connect Gonnect                                     |  |
| Wi-Fi Profiles       |                                                     |  |
| Status               |                                                     |  |
|                      | Select WI-FI Network Strength WI-FI Profiles Status |  |

- FIG. 6
- Cuando aparezca una pantalla como Fig. 6, seleccione su red inalámbrica doméstica e introduzca la contraseña correcta.
- **NOTA:** Si la conexión no se ha realizado correctamente, (aparece "Fallo de conexión" en vez de "Conexión completa"), haga clic en "Descartar", y repita el paso 10.
- **11**. La pantalla del descalcificador debería cambiar a "Conectado" y ofrecer una clave :

| Config conex inalámbrica |
|--------------------------|
| ¡Conectado!              |
| abc123                   |
| Continuar                |

FIG. 7

- Cuando aparezca la clave (puede tardar unos segundos), escríbala. La necesitará al registrar su sistema en el sitio web de EcoWater.
- NOTA: Si el mensaje "Conectado" muestra "----" (guiones) en vez de una clave, puede que su router no esté conectado a Internet. Verifique que la conexión a Internet del router funcione con su portátil u otro dispositivo.
- En su portátil, tableta o teléfono, regrese a la vista de redes al alcance y asegúrese de que su dispositivo se haya vuelto a conectar a su red local.

#### FINALIZACIÓN DE LA CONFIGURACIÓN

- Cuando se haya conectado el sistema Wi-Fi y haya escrito la clave, pulse el botón SELECCIONAR (O) para continuar.
- 15. Solo nuevo descalcificador: Si el descalcificador aún no se ha programado, se le pedirá que introduzca las unidades del sistema, la hora actual, la dureza del agua, el nivel de sal, y el nivel de hierro. Posteriormente, ponga en marcha el descalcificador (véase la información en el manual del propietario).

#### REGISTRO DEL SISTEMA EN EL SITIO WEB DE ECOWATER

16. En su navegador de Internet, escriba esta URL: http://wifi.ecowater.com

- **17**. Si es un distribuidor y tiene una cuenta, inicie sesión con su cuenta. Si usted es un cliente, usted tendrá que crear una nueva cuenta.
- 18. Siga las pantallas de la página we. Usted tendrá que introducir el código clave que anotó anteriormente. Si espera demasiado tiempo en escribir la clave y registrarse (una hora, por ejemplo), la clave puede cambiar. Esta es una función de seguridad. Consulte la nueva clave como se describe en la siguiente nota.
- NOTA: Puede consultar la clave actual del controlador del descalcificador en el menú Información del sistema y seleccionando Información de la conexión inalámbrica.

| Información del sistema - | <información conex<<="" de="" la="" th=""></información> |
|---------------------------|----------------------------------------------------------|
| Información del modelo    | DSN: AC000W000000000                                     |
| Información de la conexió | Clave:                                                   |
| Agua disponible           | abc123                                                   |
|                           |                                                          |

**FIG. 8** 

#### VISITA DE SU CUENTA DE CLIENTE

Es posible visitar su cuenta de cliente en cualquier momento tras la creación de la cuenta y el registro del sistema para ver el "panel" de su descalcificador, cambiar ajustes, etc. Escriba en su navegador http://wifi.ecowater.com e inicie sesión utilizando el e-mail y la contraseña que se especificaron al configurar la cuenta.

#### CÓMO COMPARTIR UN SISTEMA ENTRE UN DISTRIBUIDOR Y UN CLIENTE

NOTA: Un sistema puede compartirse solo desde una cuenta de cliente, no de distribuidor.

Es posible "compartir" los sistemas entre un distribuidor y un cliente. Si se comparte un sistema, el distribuidor tiene pleno acceso a las pantallas y ajustes para ese sistema en el sitio web Wi-Fi de EcoWater. Si no se comparte un sistema, el distribuidor solo tiene acceso a la pantalla "Gestionar alertas concesionari." para ese sistema.

Cuando el distribuidor ha creado una cuenta de cliente, un cliente puede otorgar al distribuidor acceso al sistema. El acceso solo puede otorgarse al distribuidor que le ha vendido ese sistema.

Con autorización, un distribuidor (pero solo el que vendió el sistema) también podría otorgarlo para el cliente. Para ello, el distribuidor debe iniciar sesión como cliente en vez de como distribuidor, utilizando el e-mail y la contraseña del cliente (que se introdujeron cuando se creó la cuenta de cliente).

- 1. Vaya a http://wifi.ecowater.com e inicie sesión (e-mail y contraseña del cliente, no del distribuidor).
- 2. Haga clic en la pestaña "Asistencia" de la parte superior de la página de inicio de cliente.
- **3**. En la pantalla Asistenzia, haga clic en el botón "Permittir". Debe cambiar a "Denegar".
- 4. Ahora el sistema está compartido. .

## Français Instructions de la carte Wi-Fi

Lorsque l'adoucisseur d'eau /refiner EcoWater Systems est branché pour la première fois, un bip retentit et l'affichage indique brièvement un logo, suivi des informations du modèle.

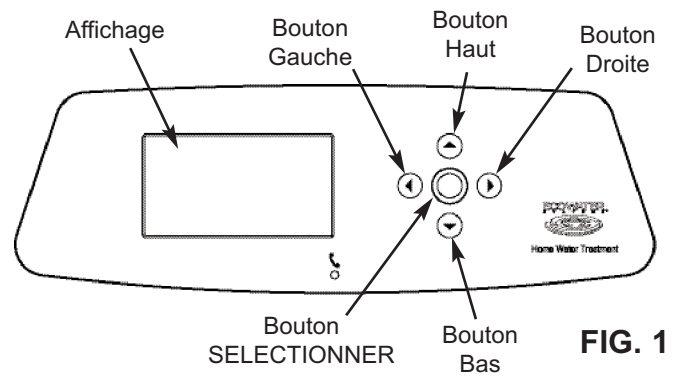

#### **CONNEXION DU SYSTÈME WI-FI**

- Nouvel adoucisseur : L'écran de réglage de la langue s'affiche. Sélectionnez la langue souhaitée et passez à l'étape 2.
- 1b. Adoucisseur installé : Appuyez sur SÉLECTIONNER (O) pour atteindre le menu principal. Descendez jusqu'à Fonctions avancées et appuyez sur SÉLECTIONNER (O). Descendez jusqu'à Configuration sans fil et appuyez sur SÉLECTIONNER (O).

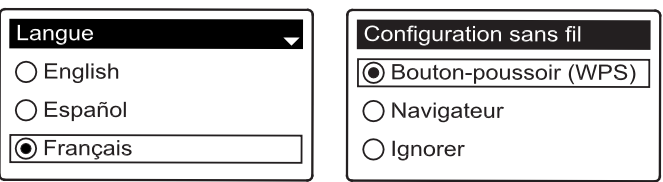

2. Choisissez comment vous connecter :

FIG. 2

- Navigateur : Vous pouvez vous connecter en utilisant le navigateur de votre ordinateur portable, tablette ou téléphone. Passez à l'étape 6.
- Bouton poussoir : Si votre routeur sans fil comporte un bouton WPS (Wi-Fi Protected Setup -Configuration Wi-Fi protégée) ou Appuyer pour se connecter, employez cette méthode pour vous connecter. Passez à l'étape 3.

#### Option du bouton poussoir (WPS)

 Utilisez le bouton SÉLECTIONNER (O) pour choisir Bouton poussoir (WPS). L'affichage de l'adoucisseur change et devient « Enfoncer le bouton du routeur sans fil pour établir la connexion ».

| Configuration sans fil | Configuration sans fil |
|------------------------|------------------------|
| Enfoncer le bouton du  | Connecté !             |
| routeur sans fil pour  | Clé :                  |
| établir la connexion.  | abc123                 |
|                        |                        |

FIG. 3

- 4. Appuyez sur le bouton WPS ou appuyez sur le bouton WPS de votre routeur puis attendez une ou deux minutes afin de voir si l'affichage change à nouveau, devient « Connecté » et vous fournit un code de clé. Sinon, vous pourriez avoir à annuler et utilisez l'option de navigateur.
- Une fois le code de clé affiché, annotez-le. Il sert à l'enregistrement de votre système sur le site Web EcoWater. Passez à l'étape 14.
- **NOTE** : Si le message « Connecté » indique « ----- » (tiret) au lieu du code de clé, votre routeur pourrait ne pas être connecté à Internet. Assurez-vous du fonctionnement de la connexion Internet de votre routeur avec votre ordinateur portable ou un autre périphérique.

#### Option de navigateur

6. Allez à **Navigateur** et appuyez deux fois sur le bouton SÉLECTIONNER (O). L'affichage de l'adoucisseur change et devient « Cf. Instructions de connexion ».

| Configuration sans fil  | Configuration sans fil |
|-------------------------|------------------------|
| ⊖ Bouton-poussoir (WPS) | Cf. Instructions de    |
| Navigateur              | connexion              |
| ◯ Ignorer               | ● Annuler              |

#### FIG. 4

7. Sur votre ordinateur portable, tablette ou téléphone, activez l'affichage des réseaux sans fil à portée. Par exemple, sur un ordinateur portable, cherchez et cliquez sur l'icône sans fil sur le bord inférieur droit de l'écran. Sur un téléphone, rendez-vous à « Paramètres » et cherchez « Wi-Fi ».

| Actuellement<br>connecté à :>                                                                                                    | Currently connected to:<br>Home<br>Internet access | 49   |
|----------------------------------------------------------------------------------------------------|----------------------------------------------------|------|
| Companies de                                                                                                    | Dial-up and VPN                                    | ^    |
| réseau sans fil                                                                                                    | Wireless Network Connection                        | ~    |
|                                                                                                    | Home Connected                                     | .all |
|                                                                                                    | H2O- xxxxxxxxxxxx                                  | .all |
| <ol> <li>Vous devez voir un<br/>réseau nommé « H2O-<br/>» suivi de 12 caractères.<br/>Sélectionnez ce réseau<br/>pour y connecter votre<br/>périphérique</li> </ol> | Neighbor 1                                         | 31   |
| periprierique.                                                                                                    | Open Network and Sharing Center                    |      |

9. Dès que votre périphérique indique qu'il est connecté au réseau H2O, ouvrez votre navigateur Internet (Chrome, Firefox, Internet Explorer, etc.) et saisissez l'URL suivante :

#### 192.168.0.1

puis cliquez sur Aller ou appuyez sur Entrée.

Sélection du réseau Wi-Fi FIG. 6

| Select Wi-Fi Network |                |         |
|----------------------|----------------|---------|
| Network              | Strength       |         |
| Home                 |                | Connect |
| Neighbor 1           |                | Connect |
|                      |                |         |
|                      | Wi-Fi Profiles |         |
| Network              | Status         |         |

- Après l'apparition d'un écran comme Fig. 6, sélectionnez votre réseau sans fil domestique et saisissez le mot de passe correct.
- NOTE : Si la connexion a échoué (Affichage de « Connexion échouée » au lieu de « Connexion terminée »), cliquez sur

« Ignorer » et répétez l'étape 10.

**11**. L'affichage de l'adoucisseur doit changer et devient « Connecté » puis vous fournit un code de clé.

| Configuration sans fil        |        |
|-------------------------------|--------|
| Connecté !<br>Clé :<br>abc123 |        |
| <ul> <li>Continuer</li> </ul> | FIG. 7 |

- 12. Une fois le code de clé affiché (quelques secondes peuvent être nécessaires), annotez-le. Il sert à l'enregistrement de votre système sur le site Web EcoWater.
- **NOTE** : Si le message « Connecté » indique « -----» » (tiret) au lieu du code de clé, votre routeur pourrait ne pas être connecté à Internet. Assurez-vous du fonctionnement de la connexion Internet de votre routeur avec votre ordinateur portable ou un autre périphérique.
- 13. Sur votre ordinateur portable, tablette ou téléphone, retournez à la vue des réseaux à portée et assurez-vous que votre périphérique est reconnecté à votre réseau local.

#### FIN DE CONFIGURATION D'ADOUCISSEUR

- **14**. Une fois le système Wi-Fi connecté et le code de clé annoté, appuyez sur le bouton SÉLECTIONNER (O) pour continuer.
- 15. Nouvel adoucisseur uniquement : Si l'adoucisseur n'a pas encore été programmé, il vous est demandé de saisir les unités du système, l'heure actuelle, la dureté de l'eau, le niveau de sel et le niveau de fer. Ensuite, faites fonctionner l'adoucisseur (voir votre manuel du propriétaire pour plus de détails).

#### ENREGISTREMENT DE VOTRE SYSTÈME

16. Dans votre navigateur Internet, saisissez l'URL :

#### http://wifi.ecowater.com

- Si vous êtes revendeur et disposez d'un compte, connectez-vous à votre compte.Si vous êtes un nouveau client, vous devez créer un nouveau compte.
- 18. Suivez les écrans de ce site. Vous devrez entrer le code de la clé que vous avez noté plus tôt. Si vous attendez trop entre la notation du code de clé et l'enregistrement (une heure par ex.), le code peut changer. C'est une mesure de sécurité. Obtenez le nouveau code de clé comme expliqué dans la note suivante.
- NOTE : Vous pouvez déterminer le code de clé actuel dans votre contrôleur d'adoucisseur en descendant dans le menu Infos système pour sélectionner Informations réseau san....

| <infos système="" th="" →<=""><th>Informations réseau san</th></infos> | Informations réseau san |
|------------------------------------------------------------------------|-------------------------|
| Informations modèle                                                    | DSN: AC000W000000000    |
| Informations réseau sans                                               | Clé :                   |
| Eau disponible                                                         | abc123                  |

FIG. 8

#### VISITE DE VOTRE COMPTE CLIENT

À tout moment après la création de votre compte client et l'enregistrement du système, vous pouvez visiter votre compte pour consulter votre tableau de bord, modifier les réglages, etc. Rendez-vous à http://wifi.ecowater.com avec votre navigateur et connectez-vous avec votre e-mail et votre mot de passe, spécifiés lors de la création du compte.

#### COMMENT PARTAGER UN SYSTÈME ENTRE UN REVENDEUR ET UN CLIENT

**NOTE :** Un système peut être partagé uniquement depuis le compte du client et non pas depuis celui du revendeur.

Les systèmes peuvent être partagés entre un revendeur et un client. Si un système est partagé, le revendeur dispose d'un accès complet aux affichages et réglages pour ce système sur le site Web EcoWater Wi-Fi. Si un système n'est pas partagé, le revendeur accède uniquement à l'écran "Gérer les alertes concessionaires" du système en question.

Une fois le compte client créé par le revendeur, le client peut accorder au revendeur un accès à son système. L'accès peut être accordé uniquement au revendeur ayant vendu le système.

Avec sa permission, un revendeur (mais uniquement celui ayant vendu le système) peut aussi l'accorder au nom du client. Pour ce faire, un revendeur doit se connecter en tant que client et non que revendeur, en utilisant l'e-mail et le mot de passe du client (saisis lors de la création du compte client).

- 1. Allez à http://wifi.ecowater.com et connectez-vous (e-mail et mot de passe client et non pas revendeur).
- 2. Cliquez sur l'onglet "Soutien" en haut de la page d'accueil client
- 3. Dans l'écran Soutien, cliquez sur le bouton "Permettre". Il devrait changer pour devenir "Refuser".
- 4. Le système est maintenant partagé.

## Istruzioni per Ia scheda Wi-Fi

Al primo collegamento dell'addolcitore/raffinatore per acqua EcoWater Systems, viene emesso un segnale acustico e il display visualizza brevemente un logo seguito dalle informazioni sul modello..

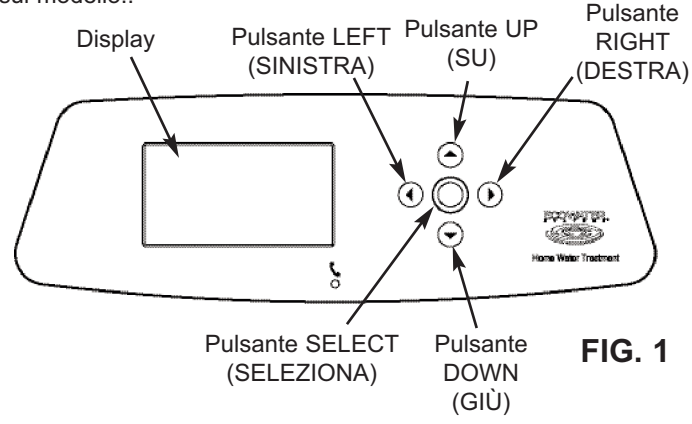

#### COLLEGAMENTO DEL SISTEMA WI-FI

- **1a**. **Nuovo addolcitore:** Selezionare la lingua desiderata e passare al punto 2.
- 1b. Addolcitore installato: Premere SELECT (O) per accedere al menu principale. Passare ad Impostazioni avanzate e premere SELECT (O) (Seleziona). Passare a Impostazione wireless e premere SELECT (O)

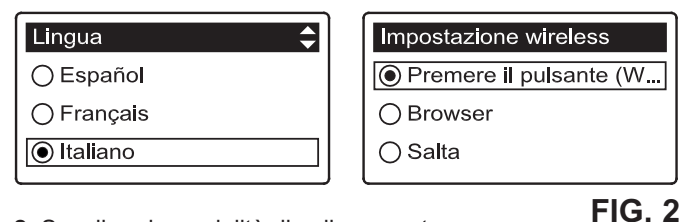

- 2. Scegliere la modalità di collegamento:
  - **Browser:** È possibile collegarsi utilizzando il browser sul portatile, il tablet o il cellulare. Passare al punto 6.
  - Pulsante: Se il router wireless è dotato di un pulsante WPS (Wi-Fi Protected Setup) o Push to Connect (Premi per collegare), è possibile utilizzare questo metodo per collegarsi. Passare al punto 3.

#### **Opzione con pulsante (WPS)**

 Utilizzare il pulsante SELECT (O) (Seleziona) per scegliere Pushbutton (WPS) (Premere il pulsante ...). Sul display dell'addolcitore viene visualizzato il messaggio "Push wireless router button" (Premere il pulsante sul router wireless).

| Impostazione wi                      | reless   | Impostazione wireless                         |
|--------------------------------------|----------|-----------------------------------------------|
| Premere il pulsa<br>router wireless. | inte sul | Collegamento completato.<br>Chiave:<br>abc123 |
| Annulla                              | 00800    | ● Continua                                    |

**FIG. 3** 

- 4. Premere il pulsante WPS o Push to Connect sul router e attendere un minuto o due per verificare se il display visualizza il messaggio "Connected" (Connesso) fornendo il codice. Se il messaggio non viene visualizzato, può essere necessario annullare l'operazione e utilizzare in alternativa il browser.
- Una volta visualizzato il codice annotarlo. Verrà utilizzato al momento della registrazione sul sito Web EcoWater. Passare al punto 14.
- **NOTA:** Se il messaggio "Connected" (Connesso) visualizza "----" (trattini) al posto del codice, è possibile che il router non sia connesso a Internet. Verificare che la connessione Internet del router funzioni con il portatile o altro dispositivo in uso.

#### **Opzione browser**

6. Accedere a **Browser** e premere due volte il pulsante SELECT (O) (Seleziona). Sul display dell'addolcitore viene visualizzato il messaggio "See connection instructions" (Vedere istruzioni per il collegamento).

| Impostazione wireless    | Impostazione wireless       |
|--------------------------|-----------------------------|
| ⊖ Premere il pulsante (W | Vedere le istruzioni per il |
| Browser                  | collegamento.               |
| ⊖ Salta                  | ● Annulla   □ ■ □ □         |

#### FIG. 4

7. Sul portatile, il tablet o il cellulare, attivare la visualizzazione delle reti wireless nel raggio di ricezione. Ad esempio, su un portatile individuare e fare clic sull'icona wireless posta sul margine inferiore destro dello schermo. Su un cellulare è necessario accedere alle impostazioni e cercare "Wi-Fi".

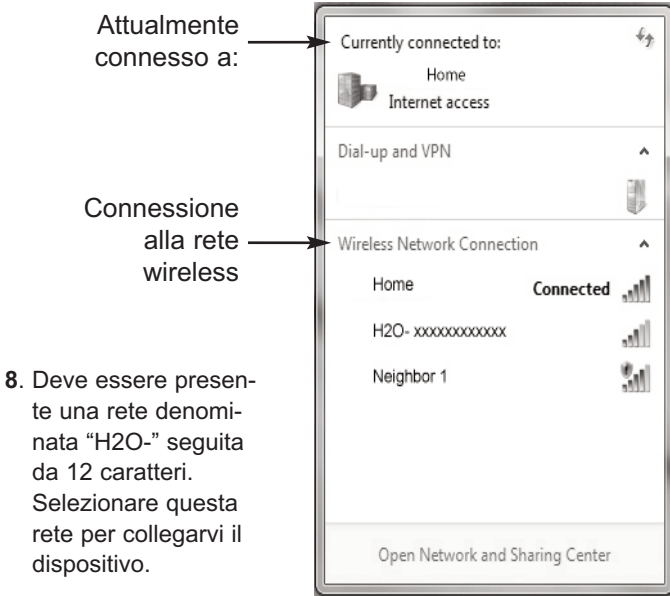

#### FIG. 5

. Quando il dispositivo indica che è collegato alla rete H2O, accedere al browser Internet (Chrome, Firefox, Internet Explorer, ecc.) e digitare il seguente URL:

#### 192.168.0.1

quindi fare clic su Go (Accedi) o premere Enter (Invio).

| Select Wi-Fi Network          |          |                    |
|-------------------------------|----------|--------------------|
| Network<br>Home<br>Neighbor 1 | Strength | Connect<br>Connect |
| Wi-Fi Profiles                |          |                    |
| Network                       | Status   |                    |

FIG. 6

- Alla visualizzazione di una schermata simile a quella in Fig.6, selezionare la rete wireless domestica e inserire la password corretta.
- NOTA: Se il collegamento non è riuscito (messaggio "Connection failed" (Collegamento non riuscito) visualizzato al posto di "Connection complete" (Collegamento completato)), fare clic su "Dismiss" (Ignora) e ripetere l'operazione indicata al punto 10.
- **11**. Il display dell'addolcitore deve visualizzare il messaggio "Connected" (Connesso) e fornire il codice.

| Impostazione wireless                         |
|-----------------------------------------------|
| Collegamento completato.<br>Chiave:<br>abc123 |

**FIG. 9** 

- 12. Quando viene visualizzato il codice (possono essere necessari alcuni secondi) annotarlo. Verrà utilizzato al momento della registrazione sul sito Web EcoWater.
- **NOTA:** Se il messaggio "Connected" (Connesso) visualizza "----" (trattini) al posto del codice, è possibile che il router non sia connesso a Internet. Verificare che la connessione Internet del router funzioni con il portatile o altro dispositivo in uso.
- **13**. Sul portatile, il tablet o il cellulare, tornare alla visualizzazione delle reti nel raggio di ricezione e verificare che il dispositivo sia collegato alla rete locale.

#### COMPLETAMENTO DELLA CONFIGURA-ZIONE DELL'ADDOLCITORE

- Una volta collegato il sistema Wi-Fi e annotato il codice, premere il pulsante SELECT (O) (Seleziona) per continuare.
- 15. Solo addolcitori nuovi: Se l'addolcitore non è stato programmato, verrà chiesto di immettere unità del sistema, ora corrente, durezza dell'acqua, livello di sale e livello di ferro. Quindi accendere l'addolcitore (vedere il manuale di istruzioni per i dettagli).

#### REGISTRAZIONE DEL SISTEMA SUL SITO WEB ECOWATER

16. Nel browser Internet, digitare il seguente URL: http://wifi.ecowater.com

- Se si è un rivenditore e si possiede un account, accedere al proprio account. Se si è un cliente, è necessario creare un nuovo account.
- 18. Seguire le schermate sul sito. Sarà necessario inserire il codice chiave che avete scritto in precedenza.Se si attende troppo a lungo tra l'annotazione del codice e la registrazione (ad esempio un'ora), il codice può cambiare. È una funzione di sicurezza. Cercare il nuovo codice, come descritto nella seguente nota.
- NOTA: È possibile vedere il codice corrente del controller dell'addolcitore accedendo al menu System information (Informazioni di sistema) e selezionando Wireless information (Informazioni wireless).

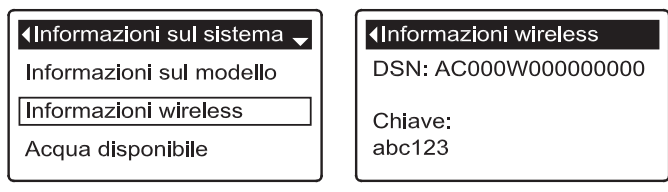

FIG. 8

#### ACCESSO ALL'ACCOUNT CLIENTE

In qualsiasi momento dopo avere creato l'account cliente e registrato il sistema, è possibile visitare l'account per visualizzare il panelo di controllo ("dashboard") dell'addolcitore, cambiare le impostazioni, ecc. Digitare nel browser l'URL http://wifi.ecowater.com ed eseguire l'accesso utilizzando l'indirizzo e-mail e la password specificati al momento della configurazione dell'account.

#### CONDIVISIONE DI UN SISTEMA TRA RIVEN-DITORE E CLIENTE

**NOTA:** Un sistema può essere condiviso esclusivamente dall'account del cliente, non da quello del rivenditore.

I sistemi possono essere "condivisi" tra rivenditore e cliente. Se un sistema è condiviso, il rivenditore ha pieno accesso alle schermate e alle impostazioni per tale sistema sul sito Web EcoWater Wi-Fi. Se il sistema non è condiviso, il rivenditore può accedere unicamente alla schermata "Gestione avvisi dealer" per tale sistema.

Quando un account cliente è stato creato da un rivenditore, il cliente può concedere al rivenditore accesso a quel sistema. L'accesso può essere concesso esclusivamente al rivenditore che ha venduto il sistema.

Dietro autorizzazione, un rivenditore (ma solo quello che ha venduto il sistema) potrebbe anche eseguire l'operazione di concessione dell'accesso per il cliente. A tale scopo, un rivenditore deve accedere in qualità di cliente anziché di rivenditore, utilizzando l'indirizzo e-mail e la password del cliente (immessi al momento della creazione dell'account).

- 1. Entrare nel sito http://wifi.ecowater.com ed eseguire l'accesso (indirizzo e-mail e password del cliente, non del rivenditore).
- 2. Fare clic sulla scheda "Supporto" nella parte superiore della home page del cliente.
- 3. Nella schermata Supporto, fare clic sul pulsante "Negare". Il pulsante cambierà in "Consentire"
- 4. Il sistema a questo punto è condiviso.

#### Deutsch

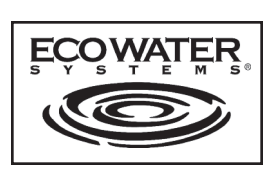

## Anleitung Wlan-Karte

Wenn der EcoWater Systems asserenthärert zum ersten Mal eingesteckt wird, ertönt ein Piepsen und die Anzeige zeigt kurz ein Logo an, gefolgt von den Modelldaten.

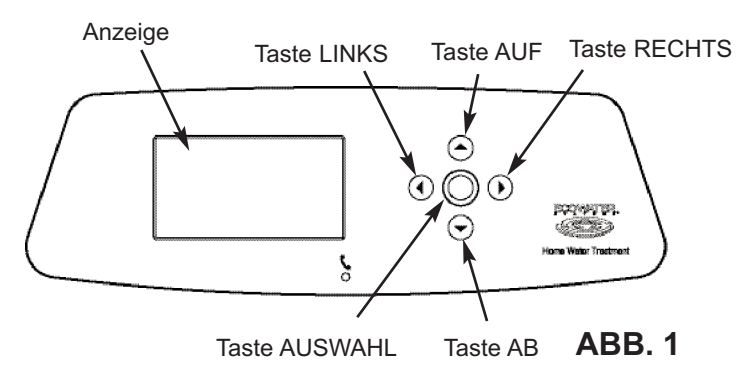

#### WLAN-SYSTEM VERBINDEN

- 1a. Neuer Wasserenthärter: Wählen Sie die gewünschte Sprache aus und fahren Sie mit Schritt 2 fort.
- 1b. Installierter Wasserenthärter: Drücken Sie AUSWÄHLEN, (O) um zum Hauptmenü zu gelangen. Gehen Sie zu Vorsicht!Kundendienst... und drücken Sie WÄHLEN (O). Gehen Sie zu Wireless-Setup und drücken Sie WÄHLEN (O).

| Sprache 🗘  | Wireless-Setup     |
|------------|--------------------|
| ⊖ Français | Tastschalter (WPS) |
| ⊖ Italiano | OBrowser           |
| Deutsch    | ⊖ Überspringen     |

- 2. Wählen Sie Ihre Verbindungsart aus:
  - Browser: Sie können sich über den Browser auf Ihrem Laptop, Tablet oder Telefon verbinden. Gehen Sie zu Schritt 6.
  - Taste: Falls Ihr Wlan-Router über eine WPS- (Wi-Fi Protected Setup) oder Push-to-Connect-Taste verfügt, können Sie diese Methode verwenden, um eine Verbindung herzustellen. Fahren Sie mit Schritt 3 fort.

#### **Tastenoption (WPS)**

3. Verwenden Sie die Taste WÄHLEN, (O) um die Option Tastschalter (WPS) auszuwählen. Die Anzeige des

| Wireless-Setup                      | Wireless-Se                        |
|-------------------------------------|------------------------------------|
| Knopf am Wireless Route<br>drücken. | Verbunden!<br>Schlüssel:<br>abc123 |
| Abbrechen                           | Weiter                             |

| Wireless-Setup |  |
|----------------|--|
| Verbunden!     |  |
| Schlüssel:     |  |
| abc123         |  |
| Weiter         |  |
| -              |  |

**ABB.** 3

**ABB. 2** 

Wasserenthärters wechselt zu "Knopf am Wireless Router drücken".

- 4. Drücken Sie die WPS- oder Push-to-Connect-Taste auf Ihrem Router und warten Sie ein oder zwei Minuten, um zu sehen. ob das Display auf "Verbunden" wechselt und Ihnen einen Key Code/Schlüssel anzeigt. Sollte dies nicht der Fall sein, müssen Sie eventuell abbrechen und die Browser-Option nutzen.
- 5. Notieren Sie sich den Code/Schlüssel, sobald er angezeigt wird. Sie benötigen ihn für die Registrierung Ihres Systems auf der Webseite. Fahren Sie mit Schritt 14 fort.
- HINWEIS: Falls die "Verbunden"-Meldung "----" (Bindestriche) statt eines Key Code/Schlüssel anzeigt, ist Ihr Router möglicherweise nicht mit dem Internet verbunden. Stellen Sie sicher, dass die

#### Browser-Option

6. Gehen Sie zu Browser und drücken Sie zwei Mal die Taste WÄHLEN (O). Die Anzeige des Wasserenthärters wechselt zu "Siehe Anleitungen zur Herstellung der Verbindung".

| Wireless-Setup       |
|----------------------|
| ◯ Tastschalter (WPS) |
| Browser              |
| ⊖ Überspringen       |

| Wireless-Setup   |       |
|------------------|-------|
| Siehe Anweisunge | n zur |
| Herstellung der  |       |
| Verbindung.      |       |
| Abbrechen        |       |

#### **ABB.** 4

7. Aktivieren Sie auf Ihrem Laptop, Tablet oder Telefon die Ansicht der Wlan-Netzwerke, die sich in Reichweite befinden. Suchen Sie beispielsweise auf dem Laptop das Wlan-Logo am rechten unteren Bildschirmrand und klicken Sie es an. Auf dem Telefon sollten Sie das Menü "Einstellungen" aufrufen und dort die Option "Wlan" aufsuchen.

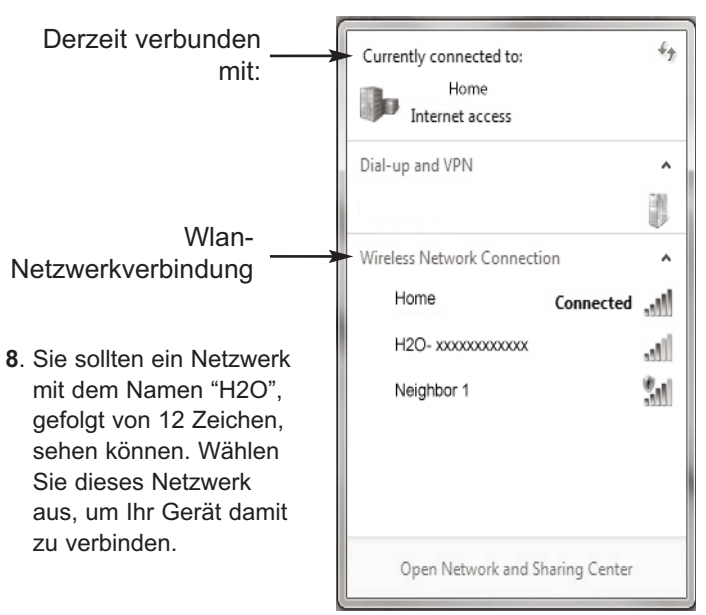

#### **ABB.** 5

9. Sobald Ihr Gerät anzeigt, dass es mit dem H2O-Netzwerk verbunden ist, rufen Sie bitte Ihren Internetbrowser (Chrome, Firefox, Internet Explorer usw.) auf und geben Sie die nachfolgende URL ein:

#### 192.168.0.1

Klicken Sie anschließend auf "Gehe zu" oder drücken Sie die Eingabetaste.

|            |                      | ABB. 6  |
|------------|----------------------|---------|
|            | Select Wi-Fi Network |         |
| Network    | Strength             |         |
| Home       |                      | Connect |
| Neighbor 1 |                      | Connect |
|            |                      |         |
|            |                      |         |
|            | Wi-Fi Profiles       |         |
| Network    | Status               |         |

- **10**. Nachdem ein Bildschirm wie in Abb. 6 abgebildet angezeigt wird, müssen Sie Ihr drahtloses Heimnetzwerk auswählen und das richtige Passwort eingeben.
- HINWEIS: Falls die Verbindung nicht aufgebaut werden konnte ("Verbindung fehlgeschlagen" wird anstelle von "Verbindung hergestellt" angezeigt), klicken Sie auf "Verwerfen" und wiederholen Sie Schritt 10.
- **11**. Die Anzeige des Wasserenthärters sollte auf "Verbunden" wechseln und Ihnen einen Key Code anzeigen.

| Wireless-Setup             |
|----------------------------|
| Verbunden!                 |
| Schlüssel:                 |
| abc123                     |
| <ul> <li>Weiter</li> </ul> |
|                            |

**ABB.** 7

- 12. Notieren Sie sich den Key Code, nachdem er angezeigt wird (dies kann einige Sekunden lang dauern). Sie benötigen ihn für die Registrierung Ihres Systems auf der Webseite von EcoWater.
- HINWEIS: Falls die "Verbunden"-Meldung "----" (Bindestriche) statt eines Key Codes anzeigt, ist Ihr Router möglicherweise nicht mit dem Internet verbunden. Stellen Sie sicher, dass die Internetverbindung Ihres Routers mit Ihrem Laptop oder anderen Gerät verbunden ist.
- Gehen Sie auf Ihrem Laptop, Tablet oder Telefon zurück auf die Anzeige der Netzwerkverbindungen, die sich in Reichweite befinden, und stellen Sie sicher, dass Ihr Gerät mit Ihrem lokalen Netzwerk verbunden ist.

#### EINSTELLEN DES WASSERENTHÄRTERS ABSCHLIESSEN

- Sobald Sie das Wlan-System verbunden und Ihren Key Code notiert haben, drücken Sie bitte auf die Taste WÄHLEN (O), um fortzufahren.
- 15. Nur für neue Wasserenthärter: Falls der Wasserenthärter noch nicht programmiert wurde, werden Sie aufgefordert, die Systemeinheiten, die aktuelle Zeit, die Wasserhärte, den Salzgehalt sowie den Eisengehalt einzugeben. Starten Sie anschließend den Wasserenthärter (weitere Einzelheiten hierzu im Benutzerhandbuch).

#### REGISTRIEREN SIE IHR SYSTEM AUF DER WEBSEITE VON ECOWATER

16. Geben Sie die nachfolgende URL in Ihrem Internetbrowser ein: http://wifi.ecowater.com

- 17. Falls Sie ein Händler sind und einen Account besitzen, melden Sie sich unter Ihrem Account an.Wenn Sie ein Kunde sind, müssen Sie ein neues Konto zu erstellen.
- 18. Befolgen Sie die Bildschirme auf der Website. Sie müssen den Schlüsselcode, den Sie notiert haben, geben .. Falls Sie zwischen dem Notieren des Key Codes und dem Registrieren zu lange warten (z. B. eine Stunde), ändert sich der Code eventuell. Hierbei handelt es sich um eine Sicherheitsfunktion. Rufen Sie den neuen Key Code entsprechend der Beschreibung im nachfolgenden Hinweis auf.
- HINWEIS: Sie können den aktuellen Key Code auf dem Controller Ihres Wasserenthärters nachschauen, indem Sie System-Information aufrufen und Wireless-Daten auswählen.

| √System-Information | <b>∢</b> Wireless-Daten |
|---------------------|-------------------------|
| Modellinformationen | DSN: AC000W000000000    |
| Wireless-Daten      | Schlüssel:              |
| Restkap. Wasser     | abc123                  |

**ABB.** 8

#### **KUNDENKONTO AUFRUFEN**

Nachdem Ihr Kundenkonto erstellt und ein System registriert wurde, können Sie Ihr Konto jederzeit aufrufen um das "Dashboard" Ihres Wasserenthärters zu betrachten, Einstellungen zu ändern usw. Gehen Sie in Ihrem Browser auf http://wifi.ecowater.com und loggen Sie mit der E-Mail und dem Passwort ein, welche Sie beim Einrichten des Kontos angegeben haben.

#### EIN SYSTEM ZWISCHEN HÄNDLER UND KUNDE TEILEN

**HINWEIS:** Ein System kann nur vom Konto des Kunden aus geteilt werden, nicht von dem des Händlers.

Systeme können zwischen einem Händler und einem Kunden "geteilt" werden. Wenn ein System geteilt wird, hat der Händler vollständigen Zugriff auf die Anzeigen und Einstellungen für das System auf der Wi-Fi Website von EcoWater. Wenn ein System nicht geteilt wird, hat der Händler nur Zugriff auf die Anzeige "Vertragshändlermeldungen verwalten" für das System.

Wenn ein Händler ein Kundenkonto erstellt hat, kann ein Kunde einem Händler Zugriff auf sein System bieten. Zugriff kann nur dem Händler gewährt werden, welcher das System verkauft hat.

Mit Genehmigung kann ein Händler (aber nur derjenige, der das System verkauft hat, dies auch für den Kunden gestatten. Dazu muss sich der Händler als Kunde statt als Händler mit der E-Mail-Adresse und dem Passwort des Kunden (welche bei der Erstellung des Kundenkontos eingegeben wurden) einloggen.

- 1. Gehen Sie auf http://wifi.ecowater.com und loggen Sie sich ein (E-Mail und Passwort des Kunden, nicht die des Händlers).
- 2. Klicken Sie auf den Reiter "Kundenbetreuung" oben auf der Homepage des Kunden.
- **3**. Klicken Sie in der Anzeige Kundenbetreuung auf "Erlauben". Dies sollte sich nun auf "Verweigern" ändern.
- 4. Das System wird nun geteilt.

# NederlandsInstructiesECOWATER:<br/>STER:<br/>STER:<br

Als de EcoWater Systems waterontharder/refiner voor de eerste keer op de voeding wordt aangesloten, klinkt een piep en toont de display een logo gevolgd door informatie betreffende het model.

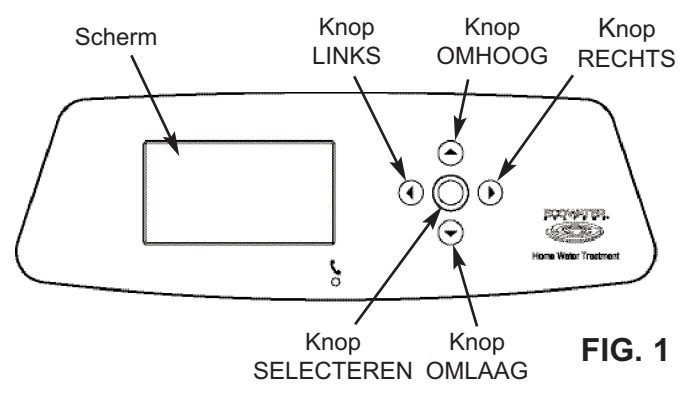

#### HET WIFI-SYSTEEM VERBINDEN

- **1a**. **Nieuwe ontharder:** Selecteer de gewenste taal en ga door naar stap 2.
- 1b. Geïnstalleerde ontharder: Druk op SELECTEREN (O) om naar het Hoofdmenu te gaan. Ga omlaag naar Geavanceerde instellingen en druk op SELECTEREN (O). Ga omlaag naar Setup draadl.

verbinding en druk op SELECTEREN (O).

| Taal 🗘     | Setup draadl. verbinding |
|------------|--------------------------|
| 🔿 Italiano | Drukknop (WPS)           |
| ⊖ Deutsch  | OBrowser                 |
| Nederlands | ⊖ Overslaan              |

#### FIG. 2

- 2. Kies op welke manier u de verbinding tot stand wil brengen:
  - **Browser:** U kunt met behulp van de browser met uw laptop, tablet of telefoon verbinden. Ga hiervoor door naar stap 6.

#### OF

**Drukknop:** Als uw draadloze router een knop **WPS** (Wi-Fi Protected Setup) of **Push to Connect** [Drukken om te verbinden] knop heeft, kunt u deze gebruiken om de verbinding tot stand te brengen. Ga hiervoor door naar stap 3.

#### Optie met de drukknop (WPS)

| Setup draadl. ve           | rbinding | Setup draadl. verbine                     |
|----------------------------|----------|-------------------------------------------|
| Druk op knop op<br>router. | wireless | Verbinding gemaakt!<br>Sleutel:<br>abc123 |
| Annuleren                  |          | Doorgaan                                  |

FIG. 3

ding

- **3**. Kies met de knop SELECTEREN (O) **Drukknop (WPS)**. Op de display van de ontharder verschijnt "Druk op knop op wireless router".
- 4. Druk op de knop WPS of Push to Connect op uw router en wacht en minuut om te zien of de display verandert in "Verbinding gemaakt!" en u een sleutelcode geeft. Zo niet, dan moet u misschien annuleren en van de optie met de browser gebruikmaken.
- Noteer de sleutelcode zodra deze verschijnt. Deze heeft u nodig bij het registreren van uw systeem op de website van EcoWater. Ga hiervoor door naar stap 14.
  - **OPM.** : Als het bericht "Verbinding gemaakt!" verschijnt met "----" in plaats van een sleutelcode, kan het zijn dat uw router niet met internet is verbonden. Controleer of de verbinding van de router met internet wel bij uw laptop of een ander apparaat werkt.

#### Optie met de browser

6. Ga omlaag naar **Browser** en druk tweemaal op de knop SELECTEREN (O). Op de display van de ontharder verschijnt "Zie instructies voor verbinding".

| Setup draadl. verbinding |                                  | Setup draadl. verbi | nding |
|--------------------------|----------------------------------|---------------------|-------|
| O Drukknop (WPS)         | Zie instructies voor verbinding. |                     |       |
| Browser                  |                                  |                     |       |
| ⊖ Overslaan              |                                  | Annuleren           |       |

FIG. 4

7. Activeer op uw laptop, tablet of telefoon het overzicht van draadloze netwerken in het bereik. Zoek, bijvoorbeeld, op een laptop het pictogram voor draadloze verbinding rechts onder in het scherm en klik hierop. Ga bij een telefoon naar "Settings" [instellingen] en zoek "Wi-Fi" [wifi].

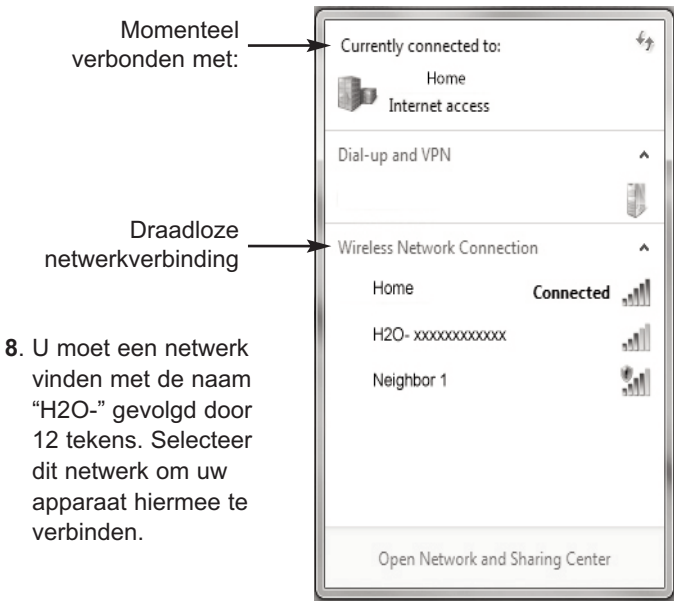

#### FIG. 5

 Ga zodra uw apparaat aangeeft dat het met het H2O-netwerk is verbonden naar uw internetbrowser (Chrome, Firefox, Internet Explorer, etc.) en voer deze URL in:

#### 192.168.0.1

Klik vervolgens op Doorgaan of druk op Enter.

Wifi-netwerk selecteren

| Select Wi-Fi Network |                                                     |  |  |
|----------------------|-----------------------------------------------------|--|--|
| Strength             | Network                                             |  |  |
|                      | Home                                                |  |  |
|                      | Neighbor 1                                          |  |  |
|                      |                                                     |  |  |
|                      |                                                     |  |  |
| Wi-Fi Profiles       |                                                     |  |  |
| Status               | Network                                             |  |  |
| Status               | Network                                             |  |  |
|                      | Select Wi-Fi Network Strength Wi-Fi Profiles Status |  |  |

- Selecteer nadat een scherm zoals weergegeven in Fig. 6 verschijnt uw draadloze netwerk thuis en voer het juiste wachtwoord in.
- **OPMERKING:** Klik als het maken van de verbinding niet is gelukt ("Connection failed" [Verbinding mislukt] wordt weergegeven in plaats van "Verbinding gemaakt!), op "Cancel" en herhaal stap 10.
- **11**. De display van de ontharder moet veranderen in "Verbinding gemaakt!" en u een sleutelcode geven.

| Setup draadl. verbinding |  |
|--------------------------|--|
| Verbinding gemaakt!      |  |
| Sleutel:                 |  |
| abc123                   |  |
| Doorgaan                 |  |
|                          |  |

**FIG.** 7

- Noteer de sleutelcode zodra deze verschijnt (dit kan enkele seconden duren). Deze heeft u nodig bij het registreren van uw systeem op de website van EcoWater.
- **OPMERKING:** Als het bericht "Verbinding gemaakt!" verschijnt met "----" (streepjes) in plaats van een sleutelcode, kan het zijn dat uw router niet met internet is verbonden. Controleer of de verbinding van de router met internet wel bij uw laptop of een ander apparaat werkt.
- **13**. Ga op uw laptop, tablet of telefoon terug naar het overzicht van de netwerken binnen het bereik en controleer of uw apparaat weer met uw lokale netwerk is verbonden.

#### **INSTALLATIE VOLTOOIEN**

- Druk zodra u het wifi-systeem heeft verbonden en uw code heeft genoteerd op de knop SELECTEREN (O) om door te gaan.
- 15. Uitsluitend bij een nieuwe ontharder: Bij een nog niet geprogrammeerde ontharder wordt u gevraagd om systeemonderdelen, huidige tijd, waterhardheid, zoutgehalte en ijzergehalte in te voeren. Stel vervolgens de ontharder in werking (zie voor details de gebruikershandleiding).

#### UW SYSTEEM OP DE WEBSITE VAN ECO-WATER REGISTREREN

16. Voer in uw internetbrowser de volgende URL in:

#### http://wifi.ecowater.com

- **17**. Als u dealer bent en een account heeft, log dan in met uw account. Als u nieuwe klant bent; zal je een nieuwe account moeten aanmaken.
- 18. Volg de schermen op de website. U moet de sleutel code die u eerder heeft opgeschreven invoeren .Als u te lang wacht tussen het noteren van de sleutelcode en het registreren (bijvoorbeeld een uur), kan de sleutelcode zijn gewijzigd. Dit is ter beveiliging. Zoek de nieuwe code op zoals beschreven in de volgende opmerking.
- OPMERKING: U kunt de huidige sleutelcode op de besturing van de ontharder opzoeken door in het menu Systeeminformatie omlaag te gaan en Info draadloze verbinding te selecteren.

|                           | Info draadloze verbinding |
|---------------------------|---------------------------|
| Modelinformatie           | DSN: AC000W000000000      |
| Info draadloze verbinding | Sleutel:                  |
| Beschikbaar water         | abc123                    |

**FIG. 8** 

#### **UW KLANTACCOUNT OPENEN**

U kunt op ieder moment na het aanmaken van uw klantaccount en het registreren van het systeem uw account openen om het "besturingspaneel" (dashboard) van uw ontharder te bekijken, instellingen te wijzigen , enz. Stuur uw browser naar http://wifi.ecowater.com en log in met het bij het aanmaken van het account gegeven e-mailadres en wachtwoord.

#### EEN SYSTEEM TUSSEN EEN DEALER EN EEN KLANT DELEN

OPMERKING: Een systeem kan alleen worden gedeeld vanuit een account van een klant, niet van een dealer.

Systemen kunnen tussen een dealer en een klant worden "gedeeld". Bij een gedeeld systeem heeft de dealer volledig toegang tot de schermen en instellingen van dat systeem via de EcoWater Wi-Fi website. Bij een niet gedeeld systeem heeft de dealer alleen toegang tot het scherm "Dealermeldingen beheren" voor het betreffende systeem.

Zodra een klantaccount door een dealer is aangemaakt, kan een klant een dealer toegang tot het systeem verlenen. Toegang kan alleen worden verleend aan de dealer die het systeem heeft verkocht.

Met toestemming kan een dealer (maar alleen de dealer die het systeem heeft verkocht) deze toegang ook in plaats van de klant verlenen. Hiervoor moet de dealer inloggen als klant in plaats van als dealer met het e-mailadres en wachtwoord van de klant (die bij het aanmaken van het account zijn ingevoerd).

- 1. Ga naar http://wifi.ecowater.com en log in (met e-mailadres en wachtwoord van de klant, niet van de dealer).
- **2**. Klik op de tab "Ondersteuning" aan de bovenzijde van de Home-pagina voor klanten.
- **3**. Klik op het scherm Ondersteuning op de knop "Toestaan". Deze moet veranderen in "Ontzeggen".
- 4. Het systeem is nu gedeeld.

#### Polski

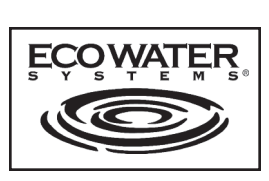

## Karta Wi-Fi: Instrukcje

Podczas pierwszego podłączenia zmiękczacza/uzdatniacza wody EcoWater Systems rozlegnie się sygnał dźwiękowy, a na wyświetlaczu na krótko pojawi się logo, po czym wyświetlone zostaną informacje o modelu.

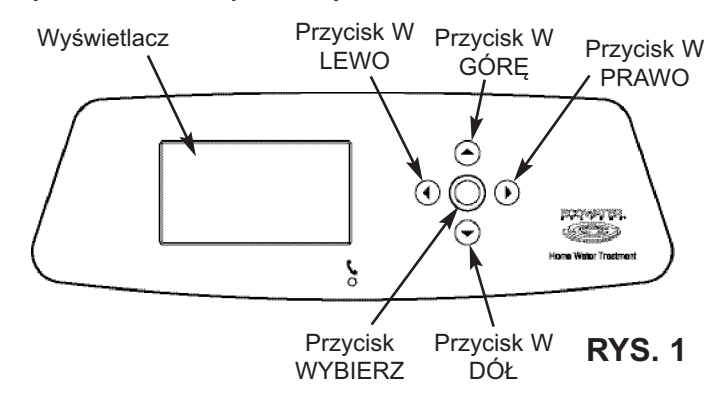

#### PODŁĄCZANIE DO SIECI WI-FI

- Nowy zmiękczacz: Wybierz preferowane ustawienie językowe i przejdź do punktu 2.
- 1b. Już zamontowany zmiękczacz: Przejdź do ekranu Ustawienia zaawansowane i naciśnij przycisk WYBIERZ (O). Przejdź do ekranu Konfiguracja WIFI i naciśnij przycisk WYBIERZ (O).

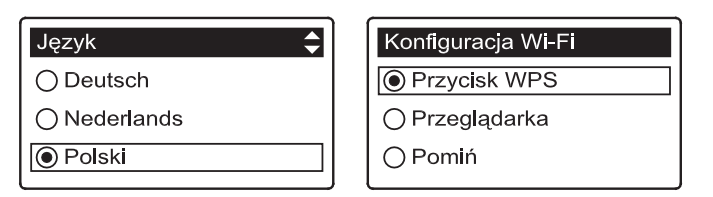

2. Wybierz sposób nawiązania połączenia:

Przeglądarka: Połączenie możesz nawiązać za pomocą przeglądarki zainstalowanej na laptopie, tablecie lub telefonie. Przejdź do punktu 6.

#### LUB

Przycisk: Jeżeli używany router bezprzewodowy jest wyposażony w przycisk WPS (Wi-Fi Protected Setup) lub Push'n'Connect, możesz z niego skorzystać, aby nawiązać połączenie. Przejdź do punktu 3.

## Nawiązywanie połączenia za pomocą przycisku (WSP)

 Używając przycisku WYBIERZ (i), zaznacz opcję Przycisk (WPS). Na wyświetlaczu zmiękczacza zostanie wyświetlony komunikat "Naciśnij przycisk na routerze bezprzewodowym".

| Konfiguracja Wi-Fi                              | Konfiguracja Wi-Fi                              |
|-------------------------------------------------|-------------------------------------------------|
| Naciśnij przycisk na<br>ruterze bezprzewodowym. | Uzyskano połączenie.<br>Klucz kodowy:<br>abc123 |
| ● Anuluj                                        | I Nontynuować                                   |

**RS.** 3

**RYS. 2** 

- 4. Naciśnij przycisk WPS lub Push'n'Connect na routerze i poczekaj minutę lub dwie na wyświetlenie ekranu z informacją "Uzyskano połączenie" oraz kluczem kodowym. Jeżeli ekran ten nie zostanie wyświetlony, konieczne może być anulowanie operacji i skorzystanie z przeglądarki.
- Po wyświetleniu klucza kodowego zapisz go. Posłuży on do rejestracji w systemie za pośrednictwem witryny internetowej firmy EcoWater. Przejdź do punktu 14.
- UWAGA: Jeżeli pod informacją "Uzyskano połączenie" wyświetlony zostanie tekst "- - - - -" (myślniki) zamiast wspomnianego kodu, prawdopodobnie router nie nawiązuje połączenia z Internetem. Sprawdź status połączenia internetowego routera za pomocą laptopa lub innego urządzenia.

#### Nawiązywanie połączenia za pomocą przeglądarki

 Zaznacz opcję Przeglądarka i naciśnij dwukrotnie przycisk WYBIERZ (O). Na wyświetlaczu zmiękczacza zostanie wyświetlony komunikat "Postępuj zgodnie z instrukcjami nawiązywania połączenia".

| Konfiguracja Wi-Fi | Setup draadl. verbinding |  |
|--------------------|--------------------------|--|
| ⊖ Przycisk WPS     | Zie instructies voor     |  |
| Przeglądarka       | verbinding.              |  |
| ⊖ Pomiń            | ● Annuleren □□■□□        |  |

RYS. 4

7. Używając laptopa, tabletu lub telefonu, wyświetl listę dostępnych sieci bezprzewodowych. Na przykład, jeżeli pracujesz na laptopie, odszukaj ikonę połączenia z siecią bezprzewodową znajdującą się w prawym dolnym rogu ekranu. W przypadku pracy za pomocą telefonu przejdź do menu Ustawienia i odszukaj sekcję Wi-Fi.

| Obecnie połączono z:>                                                                                                    | Currently connected to:<br>Home<br>Internet access | 43   |
|----------------------------------------------------------------------------------------------------|----------------------------------------------------|------|
|                                                                                                    | Dial-up and VPN                                    | ĥ    |
| Połączenie z siecią                                                                                                    | Wireless Network Connection                        | ^    |
|                                                                                                    | Home Connected                                     | uu.  |
| 8. Na liście powinna znaj-                                                                                                    | H2O- xxxxxxxxxxxxx                                 | al l |
| dować się sieć o nazwie<br>składającej się z frag-<br>mentu "H2O-" oraz 12<br>znaków. Wybierz ją,<br>jako sieć, z którą urzą-<br>dzenie nawiaże poła- | Neighbor 1                                         | 311  |
| czenie.                                                                                                    | Open Network and Sharing Center                    |      |

#### **RYS.** 5

 Po zasygnalizowaniu przez urządzenie, że nawiązało połączenie z siecią H2O przejdź do przeglądarki internetowej (Chrome, Firefox, Internet Explorer itd.), wpisz następujący adres URL:

#### 192.168.0.1

i kliknij przycisk Przejdź lub naciśnij klawisz Enter.

Wybór sieci Wi-Fi

RYS. 6

| Select Wi-Fi Network          |                |         |
|-------------------------------|----------------|---------|
| Network<br>Home<br>Neighbor 1 | Strength       | Connect |
|                               | Wi-Fi Profiles |         |
| Network                       | Status         |         |

- Gdy wyświetlony zostanie ekran podobny do tego na Rys. 6 do tego,, wybierz domową sieć bezprzewodową i wprowadź prawidłowe hasło.
- UWAGA: Jeżeli nawiązanie połączenia nie powiodło się (wyświetlony został komunikat "Nie można nawiązać połączenia" zamiast informacji "Nawiązano połączenie"), kliknij przycisk Odrzuć i ponownie wykonaj czynności z punktu 07.
- Na wyświetlaczu zmiękczacza powinna zostać wyświetlona informacja "Uzyskano połączenie" oraz klucz kodowy.

| Konfiguracja Wi-Fi                              |
|-------------------------------------------------|
| Uzyskano połączenie.<br>Klucz kodowy:<br>abc123 |
| Kontynuować                                     |

**RYS.** 7

- Po wyświetleniu klucza kodowego (może to zająć kilka sekund) zapisz go. Posłuży on do rejestracji w systemie za pośrednictwem witryny internetowej firmy EcoWater.
- UWAGA: Jeżeli pod informacją "Uzyskano połączenie" wyświetlony zostanie tekst "- - - - - " (myślniki) zamiast wspomnianego kodu, prawdopodobnie router nie nawiązuje połączenia z Internetem. Sprawdź status połączenia internetowego routera za pomocą laptopa lub innego urządzenia.
- Używając laptopa, tabletu lub telefonu, wróć do listy dostępnych sieci bezprzewodowych i sprawdź, czy urządzenie nawiązało ponownie połączenie z siecią lokalną.

#### KOŃCZENIE KONFIGURACJI ZMIĘKCZA-CZA

- Po nawiązaniu połączenia z siecią Wi-Fi i zapisaniu klucza kodowego naciśnij przycisk WYBIERZ (O), aby kontynuować.
- 15. Tylko w przypadku nowego zmiękczacza: Jeżeli zmiękczacz nie został jeszcze zaprogramowany, wyświetlony zostanie ekran umożliwiający wprowadzenie jednostek systemowych, bieżącej godziny, twardości wody, zawartości soli oraz zawartości żelaza. Następnie uruchom zmiękczacz (szczegółowe informacje można znaleźć w podręczniku użytkownika).

#### REJESTRACJA SYSTEMU W WITRYNIE INTERNETOWEJ FIRMY ECOWATER

16. W oknie przeglądarki internetowej wpisz poniższy adres URL: http://wifi.ecowater.com

- Jeżeli jesteś dealerem i masz już konto, zaloguj się na swoje konto.Jeśli jesteś klientem , trzeba będzie utworzyć nowe konto.
- 18. Postępuj zgodnie z ekranami na stronie internetowej. Trzeba będzie wprowadzić zapisany wcześniej kod klucza. Jeżeli od momentu zapisu klucza kodowego do dokonania rejestracji upłynie zbyt dużo czasu (na przykład godzina), kod może ulec zmianie. Jest to mechanizm zabezpieczający. Sprawdź nowy klucz kodowy, postępując zgodnie z instrukcjami podanymi w uwadze poniżej.
- UWAGA: Bieżący klucz kodowy można sprawdzić z poziomu kontrolera zmiękczacza. W tym celu należy przejść do menu Informacja o systemie i wybrać opcję Dane połączenia bezprzewodowego.

| ∢Informacja o systemie 🛛 🚽  |
|-----------------------------|
| Kod modelu                  |
| Dane połączenia bezprze     |
| Dostępna <b>il</b> ość wody |

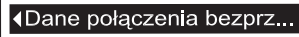

DSN: AC000W00000000

Klucz kodowy: abc123

**RYS.** 8

#### SPRAWDZANIE KONTA KLIENTA

W dowolnym czasie po utworzeniu konta klienta i zarejestrowaniu systemu możesz uzyskać dostęp do konta, aby sprawdzić pulpit nawigacyjny zmiękczacza, zmienić ustawienia itd. Za pomocą przeglądarki przejdź do adresu http://wifi.ecowater.com i zaloguj się, korzystając z adresu e-mail i hasła podanych podczas konfigurowania konta.

#### JAK WSPÓŁDZIELIĆ SYSTEM MIĘDZY DEALEREM A KLIENTEM

**UWAGA:** System można udostępnić tylko z konta klienta, a nie konta dealera.

Systemy mogą być współdzielone między dealerem a klientem. Jeśli system jest współdzielony (udostępniony), dealer ma pełny dostęp do wyświetlanych ekranów i ustawień tego systemu w witrynie EcoWater odwiedzanej za pomocą sieci Wi-Fi. Jeśli system nie jest współdzielony, dealer ma dostęp tylko do ekranu "Zarządzanie alertami dealera" tego systemu.

Po utworzeniu konta klienta przez dealera klient może udzielić dealerowi dostępu do systemu. Dostęp może być udzielony wyłącznie dealerowi, który sprzedał dany system.

Po uzyskaniu zgody dealer (jednak tylko ten, który sprzedał system) może również udzielić dostępu za klienta. W tym celu dealer musi zalogować się jako klient, a nie jako dealer, korzystając z adresu email i hasła klienta (zostały one podane podczas tworzenia konta klienta).

- 1. Przejdź do strony http://wifi.ecowater.com i zaloguj się (za pomocą adresu e-mail i hasła klienta, a nie dealera).
- 2. Kliknij kartę Pomoc w górnej części strony głównej klienta.
- Pomoc na ekranie , kliknij przycisk "Zezwalaj, Po kliknięciu w nazwę przycisku powinien zmienić się na "Odmów".
- 4. System jest teraz udostępniony.

#### Русский

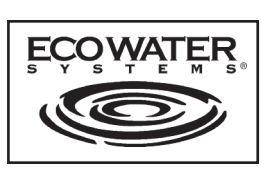

## Инструкции по эксплуатации платы Wi-Fi

При первом подключении водоумягчителя/очистительной установки EcoWater Systems к сети питания срабатывает звуковой сигнал, и на дисплей на короткое время выводится логотип, а за ним — информация о модели.

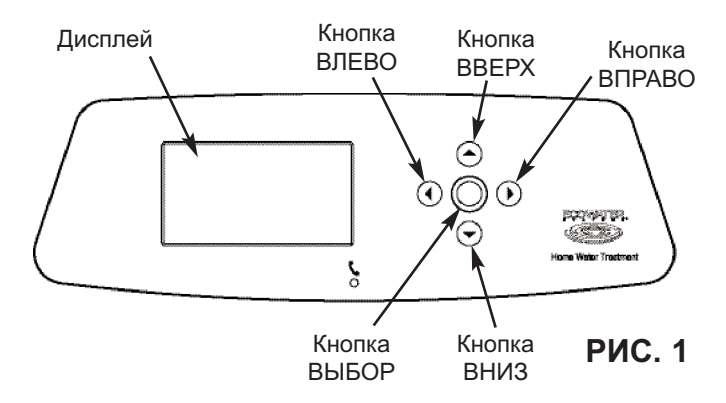

#### ПОДКЛЮЧЕНИЕ СИСТЕМЫ WI-FI

- **1а. Новый умягчитель:** Выберите нужный язык и пере йдите к шагу 2.
- 1b. Установленный умягчитель: Перейдите к Дополнительным параметрам и нажмите ВЫБОР (О). Перейдите к Настройке WIFI ... соединения и нажмите ВЫБОР (О).

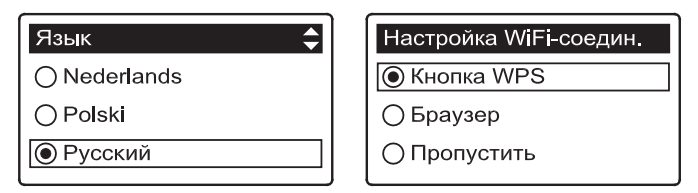

- 2. Выберите способ подключения:
  - **Браузер:** Подключение выполняется через браузер, установленный на компьютере, планшете или телефоне. Перейдите к шагу 6.

#### или

Кнопка: Если беспроводной маршрутизатор поддерживает функцию (стандарт безопасной настройки беспроводной сети) или имеет кнопку Установки соеди нения, то можно подключиться этими способами. Перейдите к шагу 3.

#### Соединение по нажатию кнопки (WPS)

 Нажмите кнопку ВЫБОР (О) для выбора опции Кнопка (WPS). На дисплей умягчителя будет выведено сообщение «Нажмите кнопку на беспроводном маршрутизаторе».

| Настройка WiFi-соедин. |         |  |
|------------------------|---------|--|
| Для соединения         | нажмите |  |
| кнопку на беспроводном |         |  |
| маршрутизаторе.        |         |  |
| Отмена остос           |         |  |

| Настройка WiFi-соедин. |
|------------------------|
| Соединено!             |
| Ключ:                  |
| abc123                 |
| 🖲 Продолжить           |

РИС. 3

РИС. 2

- 4. Нажмите кнопку WPS или «Установка соединения» на маршрутизаторе и подождите одну или две минуты, после чего на дисплей должно быть выведено сообщение «Соединено!» с ключом. Если этого не произойдет, то, возможно, следует отменить процедуру и воспользоваться браузером.
- **5.** Перепишите выведенный на экран ключ. Этот код необходим для регистрации системы на сайте EcoWater. Перейдите к шагу 14.
- ПРИМЕЧАНИЕ: Если с сообщением «Соединено!» вместо ключа выводится сообщение «----» (с тире), то маршрутизатор может быть не подключен к сети Интернет. Убедитесь в наличии соединения с сетью Интернет на компьютере или другом устройстве.

#### Подключение через браузер

- Перейдите в Браузер и дважды нажмите кнопку ВЫБОР (О). На дисплей умягчителя будет выведено сообщение «См. инструкции по настройке соединения».
- **7**. Перейдите в окно просмотра доступных беспроводных сетей на компьютере, планшете или телефоне. К примеру, на компьюте-

| Настройка WiFi-соедин. | Настройка WiF     | і-соедин. |
|------------------------|-------------------|-----------|
| ⊖ Кнопка WPS           | См. инструкцию по |           |
| 💿 Браузер              | настроике сое,    | цинения.  |
| Пропустить             | 🖲 Отмена          |           |

```
РИС. 4
```

ре для этого нужно щелкнуть на значке беспроводной сети в нижнем правом углу экрана. На телефоне перейдите в меню «Настройки» и найдите пункт «Wi-Fi».

| Текущие<br>подключения:                                                                                                    | Currently connected to:<br>Home<br>Internet access | 47         |
|----------------------------------------------------------------------------------------------------|----------------------------------------------------|------------|
| Беспроводное<br>сетевое                                                                                                    | Dial-up and VPN                                    | ^          |
| соединение —                                                                                                    | Wireless Network Connection                        | ^          |
|                                                                                                    | Home Connected                                     | .ull       |
| Найдите сеть с назва-                                                                                                    | H2O- xxxxxxxxxxxx                                  | .ell       |
| нием, начинающимся<br>на «H2O-», за которым<br>следуют 12 символов.<br>Выберите эту сеть для<br>подключения к ней<br>устройства | Neighbor 1                                         | <b>3</b> 1 |
| устроиства.                                                                                                    | Open Network and Sharing Center                    |            |

#### РИС. 5

 После установки соединения между устройство и сетью H2O перейдите в свой Интернет-браузер (Chrome, Firefox, Internet Explorer и др.) и введите следующий адрес:

#### 192.168.0.1

затем нажмите «Переход» или клавишу «Ввод».

8.

Выбор сети Wi-Fi

РИС. 6

| Select Wi-Fi Network |                |         |
|----------------------|----------------|---------|
| Network              | Strength       |         |
| Home                 |                | Connect |
| Neighbor 1           |                | Connect |
|                      |                |         |
|                      |                |         |
|                      | Wi-Fi Profiles |         |
| Network              | Status         |         |

- Откроется экран, похожий на показанный выше, в котором необходимо выбрать домашнюю беспроводную сеть и ввести подходящий пароль.
- ПРИМЕЧАНИЕ: Если соединение не было установлено (вместо «Соединение установлено» выводится сообщение «Ошибка подключения»), то нажмите «Отклонить» и повторите шаг 10.
- 11. На дисплее умягчителя должно будет открыться сообщение «Соединено!» с ключом.

| Настройка WiFi-соедин. |
|------------------------|
| Соединено!             |
| Ключ:                  |
| abc123                 |
| Продолжить             |
|                        |

РИС. 7

- 12. Перепишите выведенный на экран ключ (возможно придется подождать несколько секунд). Этот код необходим для регистрации системы на сайте EcoWater.
- ПРИМЕЧАНИЕ: Если с сообщением «Соединено!» вместо ключа выводится сообщение «----» (с тире), то маршрутизатор может быть не подключен к сети Интернет. Убедитесь в наличии соединения с сетью Интернет на компьютере или другом устройстве.
- Перейдите в окно просмотра доступных беспроводных сетей на компьютере, планшете или телефоне и убедитесь, что устройство подключено к локальной сети.

#### ЗАВЕРШЕНИЕ НАСТРОЙКИ УМЯГЧИТЕЛЯ

- После завершения подключения системы Wi-Fi и записи ключа нажмите кнопку SELECT (O) для продолжения процедуры.
- 15. Только при настройке нового умягчителя: Если умягчитель еще не был запрограммирован, то необходимо будет ввести системные единицы, текущее время, жесткость воды, уровень соли и уровень железа. После этого запустите умягчитель (см. инструкции в руководстве по эксплуатации).

#### РЕГИСТРАЦИЯ СИСТЕМЫ НА САЙТЕ ECOWATER

16. Введите в браузере следующий адрес:

http://wifi.ecowater.com

- Если вы являетесь торговым агентом и имеете учетную запись, то войдите в свою учетную запись. Если выклиент, вам нужно будет создать новую учетную запись.
- 18. Следуйте инструкциям на экране на сайте. Вам нужно будет ввести ключ, который Вы записали ранее. Если между моментом получения ключа и регистрацией прошло слишком много времени (например, час), то ключ может измениться. Это делается из соображений безопасности. Получите новый ключ, выполняя описанные выше действия.

ПРИМЕЧАНИЕ. Текущий ключ можно узнать в контроллере умягчителя. Для этого перейдите в меню Сведения о системе и выберите Сведения о беспроводной сети.

| <ul> <li>Информация о системе<sub>▼</sub></li> </ul> |  |
|------------------------------------------------------|--|
| Информация о модели                                  |  |
| Информация о беспрово                                |  |
| Доступное кол-во воды                                |  |

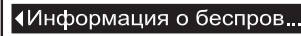

DSN: AC000W00000000

Ключ: abc123

РИС. 8

#### ВХОД В УЧЕТНУЮ ЗАПИСЬ КЛИЕНТА

После создания учетной записи клиента и регистрации системы можно в любое время войти в учетную запись для просмотра панели инструментов водоумягчителя, изменения параметров и других действий. Перейдите по адресу http://wifi.ecowater.com и войдите в систему, введя адрес электронной почты и пароль, указанные при создании учетной записи.

#### ОТКРЫТИЕ СОВМЕСТНОГО ДОСТУПА К СИСТЕМЕ ДЛЯ ТОРГОВОГО АГЕНТА И КЛИЕНТА

**ПРИМЕЧАНИЕ.** Совместный доступ можно открыть только из учетной записи клиента (не торгового агента).

Совместный доступ к системе можно открыть для торгового агента и клиента. При предоставлении совместного доступа торговый агент получает полный доступ к данным и параметрам соответствующей системы на сайте EcoWater Wi-Fi. Если совместный доступ не предоставляется, то торговый агент имеет только доступ к экрану системы «управлять предупреждениями дилерские».

После создания торговым агентом учетной записи для клиента, последний может предоставить торговому агенту доступ к своей системе. Доступ можно предоставить только агенту, который фактически продал систему.

При получении соответствующего разрешения торговый агент (только тот, который продал систему) также может открыть совместный доступ вместо клиента. Для этого торговый агент должен войти в систему в качестве клиента, а не агента, используя адрес почты и пароль клиента (которые были указаны при создании учетной записи клиента).

- 1. Перейдите на сайт http://wifi.ecowater.com и войдите в систему (введите адрес почты и пароль клиента, а не торгового агента).
- Перейдите на вкладку "Поддержка" вдоль верхней части клиентов Главная страница
- 3. В экране «Поддержка» щелкните на кнопке «запретить». Название кнопки сменится на «позволять
- 4. Теперь система находится в совместном доступе.

#### Magyar

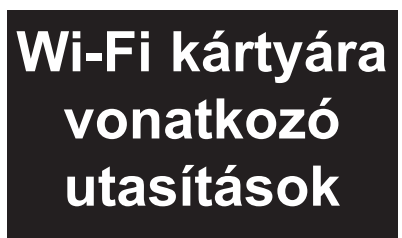

Az EcoWater Systems vízlágyító/-finomító rendszer első alkalommal történő hálózati csatlakoztatásakor egy sípolás hallható, és a képernyőn megjelenik egy logó, majd a modellre vonatkozó információk.

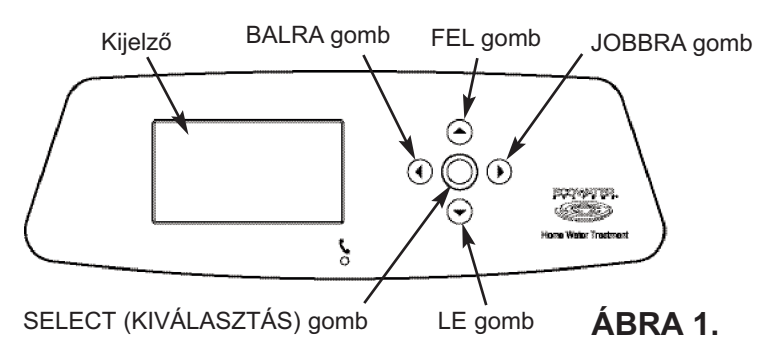

#### A WI-FI RENDSZER CSATLAKOZTATÁSA

- **1a**. Új vízlágyító esetén: Válassza ki a használni kívánt nyelvet és folytassa a telepítést a 2. lépésig.
- 1b. Beszerelt vízlágyító esetén: Lépjen az "Haladó beállítások" elemre és nyomja meg a "SELECT" (KIVÁLASZ-TÁS) (O) opciót. Lépjen a "WiFi-beállítás" (Vezeték nélküli beállítás) elemre és nyomja meg a "SELECT" (KIVÁ-LASZTÁS) (O) opciót.

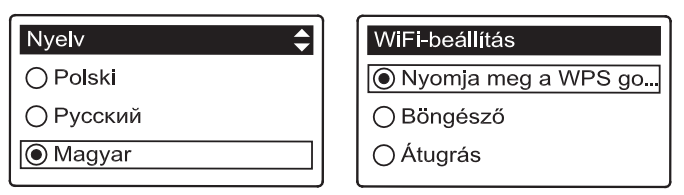

- 2. Válassza ki a csatlakozás módját:
- ÁBRA 2.
- Böngésző: A laptop, táblagép vagy a telefon böngészőjének segítségével csatlakozhat. Ugorjon a 6. lépésre.

#### VAGY

Nyomógomb: Ha a vezeték nélküli routeren van "WPS" (védett Wi-Fi beállítás) vagy "Push to Connect" (Csatlakozáshoz nyomja meg) gomb, akkor azok segítségével is csatlakozhat. Folytassa a 3. lépéssel.

#### Nyomógomb (WPS) opció

 A "SELECT" (O) (KIVÁLASZTÁS) gomb segítségével jelölje ki a "Pushbutton (WPS)" (Nyomógomb) opciót. A vízlágyító kijelzőjén a "Push wireless router button" (Nyomja meg a vezeték nélküli router gombot) üzenet jelenik meg.

| WiFi-beállítás          | WiFi-beállítás         |
|-------------------------|------------------------|
| A kapcsolódáshoz nyomja | A kapcsolódás sikeres! |
| meg a gombot a vezeték  | Kód:                   |
| nélküli routeren.       | abc123                 |
| ● Kilépés □□■□□         | folytatódik            |

ÁBRA 3.

- 4. Nyomja meg a WPS vagy a Csatlakozáshoz nyomja meg opciót, majd várjon egy-két percig, hogy lássa, a kijelzőn megjelenik-e a "Connected" (Csatlakoztatva) üzenet, valamint a kulcskód. Ha nem jelenik meg az üzenet, akkor ki kell lépnie és a böngésző segítségével kell csatlakoznia.
- 5. Ha megjelenik a kulcskód, jegyezze fel. Akkor lesz szüksége rá, amikor regisztrálja a rendszert az EcoWater weboldalon. Folytassa a 14. lépéssel.
- MEGJEGYZÉS: Ha a "Connected" (Csatlakoztatva) üzenet mellett a kulcskód helyett "– – – – – " (kötőjelek) jelennek meg, akkor előfordulhat, hogy a router nem csatlakozik az internethez. Ellenőrizze, hogy a router és a laptop, vagy más eszköz között megfelelő-e az internetkapcsolat.

#### Böngésző opció

 Lépjen a "Browser" (Böngésző) elemre és nyomja meg kétszer a "SELECT" (KIVÁLASZTÁS) (O) gombot. A vízlágyító kijelzőjén a "See connection instructions" (Csatlakozási utasítások megtekintése) üzenet jelenik meg.

| WiFi-beállítás        | WiFi-beállítás  |           |
|-----------------------|-----------------|-----------|
| ⊖ Nyomja meg a WPS go | Lásd a kapcsolo | ódásra    |
| 🖲 Böngésző            | vonatkozo utas  | llasokal. |
| ⊖ Átugrás             | Kilépés         |           |

#### ÁBRA 4.

7. Aktiválja a laptopon, táblagépen vagy telefonon az észlelhető vezeték nélküli hálózatok megjelenítését. Egy laptopon például keresse meg a vezeték nélküli ikont a képernyő jobb alsó sarkában, majd kattintson rá. Egy telefonon lépjen a "Settings" (Beállítások) elemre és keresse meg a "Wi-Fi" opciót.

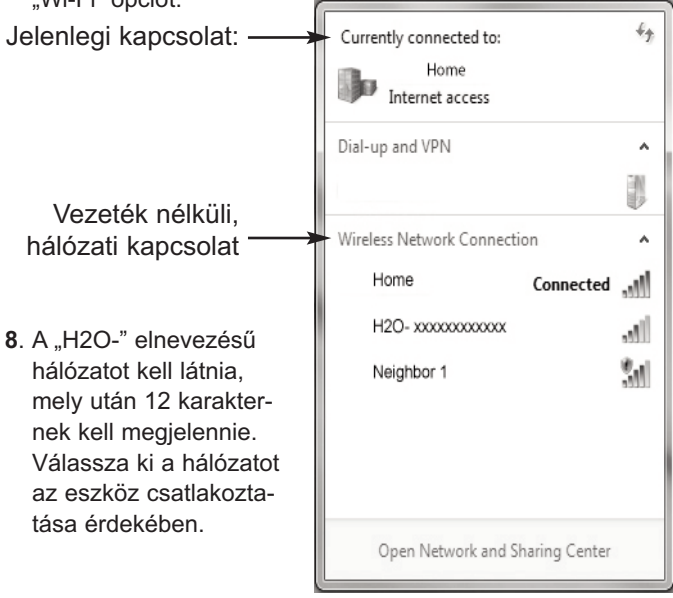

#### ÁBRA 5.

9. Ha az eszköz azt jelzi, hogy csatlakozott a H2O hálózathoz, akkor lépjen a böngészőbe (Chrome, Firefox, Internet Explorer, stb.) és írja be a következő URL-címet:

#### 192.168.0.1

majd kattintson az Ugrás elemre vagy nyomja meg az. Enter gombot. Wi-Fi hálózat kiválasztás

ÁBRA 6

| Select WI-Fi Network |                |         |
|----------------------|----------------|---------|
| Network              | Strength       |         |
| Home                 |                | Connect |
| Neighbor 1           |                | Connect |
|                      |                |         |
|                      |                |         |
|                      | Wi-Fi Profiles |         |
| Network              | Status         |         |
|                      |                |         |

- Miután megjelent a fent látható képernyő, válassza ki az otthoni, vezeték nélküli hálózatot és írja be a megfelelő jelszót.
- MEGJEGYZÉS: Ha a csatlakozás nem sikerült, (a "Connection failed" (Sikertelen kapcsolódás) jelenik meg a "Connection complete" (Kapcsolat létrejött) üzenet helyett), akkor kattintson a "Dismiss" (Elvetés) elemre és ismételje meg a 10.. lépést.
- A vízlágyító kijelzőjén meg kell jelenjen a "Connected" (Csatlakoztatva) üzenet és a kulcskód.

| WiFi-beállítás                 |  |
|--------------------------------|--|
| A kapcsolódás sikeres!<br>Kód: |  |
| abc123<br>◉ folytatódik        |  |

ÁBRA 7.

- Ha megjelenik a kulcskód (eltarthat néhány másodpercig), jegyezze fel. Akkor lesz szüksége rá, amikor regisztrálja a rendszert az EcoWater weboldalon.
- **MEGJEGYZÉS:** Ha a "Connected" (Csatlakoztatva) üzenet mellett a kulcskód helyett "–––––" (kötőjelek) jelennek meg, akkor előfordulhat, hogy a router nem csatlakozik az internethez. Ellenőrizze, hogy a router és a laptop, vagy más eszköz között megfelelő-e az internetkapcsolat.
- 13. A laptopon, táblagépen vagy telefonon lépjen vissza az észlelhető vezeték nélküli hálózatok megjelenítéséhez, és győződjön meg róla, hogy az eszköz ismét a helyi hálózathoz csatlakozik.

#### A VÍZLÁGYÍTÓ BEÁLLÍTÁSÁNAK BEFEJEZÉ-SE

- Ha csatlakoztatta a Wi-Fi rendszert és feljegyezte a kulcskódot, akkor a folytatáshoz nyomja meg a "SELECT" (KIVÁ-LASZTÁS) (O) gombot.
- 15. Csak új vízlágyító esetén: Ha a vízlágyító még nem lett beprogramozva, akkor meg kell adnia a következő adatokat: rendszeregységek, aktuális időpont, vízkeménység, sószint és vasszint. Ez után működtesse a vízlágyítót (a részletekhez lásd a tulajdonos kézikönyvét).

#### A RENDSZER REGISZTRÁCIÓJA AZ ECO-WATER WEBOLDALON

16. Az internetböngészőben írja be a következő URL-címet:

#### http://wifi.ecowater.com

- 17. Ha fiókkal rendelkező viszonteladó, akkor jelentkezzen be.Ha a megrendelő, akkor létre kell hoznia egy új fiókot.
- 18. Kövesse a képernyőn a honlapon. Meg kell adnia a kulcs kódot, amit korábban feljegyzett. Ha túl sok idő (például egy óra) telik el a kód feljegyzése és a regisztráció között, akkor a kód időközben megváltozhat. Ez egy biztonsági funkció. Keresse meg az új kódot az alábbi megjegyzésben leírtak szerint.

#### MEGJEGYZÉS: A vízlágyító vezérlőjének aktuális kulcskódját

a "System information"

(Rendszerinformációk) menü "**Wireless information**" (Vezeték nélküli információ) pontjában találja.

| Rendszerinformáció        | ∢Vezeték nélküli kapcsola |
|---------------------------|---------------------------|
| Modellinformáció          | DSN: AC000W000000000      |
| Vezeték nélküli kapcsolat | Kód:                      |
| Elérhető vízmennyiség     | abc123                    |

| Á | В | R | Α | 8. |
|---|---|---|---|----|
|   |   |   |   |    |

#### BELÉPÉS AZ ÜGYFÉLFIÓKBA

Az ügyfélfiók létrehozását és a rendszer regisztrálását követően bármikor beléphet a fiókba, hogy megtekintse a vízlágyító kezelőfelületét, módosítsa a beállításokat stb. Lépjen a böngészőjében a http://wifi.ecowater.com weboldalra, és jelentkezzen be a fiók létrehozása során megadott email címmel és jelszóval.

#### RENDSZER MEGOSZTÁSA A VISZONTE-LADÓ ÉS AZ ÜGYFÉL KÖZÖTT

**MEGJEGYZÉS:** A rendszer kizárólag az ügyfélfiókból osztható meg, a viszonteladó fiókból nem.

A rendszerek "megoszthatók" a viszonteladó és az ügyfél között. A viszonteladó az EcoWater Wi-Fi weboldalon keresztül teljes körű hozzáférést kap a megosztott rendszer képernyőihez és beállításaihoz. Nem megosztott rendszerek esetén a viszonteladó kizárólag az adott rendszer "Kezelheti kereskedő riasztások" képernyőjéhez kap hozzáférést.

Miután a viszonteladó létrehozta az ügyfélfiókot, az ügyfél hozzáférést biztosíthat a viszonteladó számára az ügyfél rendszeréhez. Kizárólag annak a viszonteladónak adható hozzáférés, aki az adott rendszert értékesítette.

Megfelelő engedély birtokában a viszonteladó is (kizárólag az, aki az adott rendszert értékesítette) megadhatja a hozzáférést az ügyfél helyett. Ehhez a viszonteladónak nem viszonteladóként, hanem ügyfélként kell bejelentkeznie az ügyfél email címével és jelszavával, amelyeket a fiók létrehozása során megadtak.

- 1. Nyissa meg a http://wifi.ecowater.com weboldalt, és jelentkezzen be az ügyfél e-mail címével és jelszavával.
- Kattintson az ügyfél Home (Kezdőlap) képernyőjének tetején található "Support" (Támogatás) fülre
- A Support (Támogatás) képernyőn kattintson a "Lehetővé" gombra. A gomb felirata ideális esetben átvált az alábbira: "Megtagadja.
- 4. Ezzel sikeresen megosztotta a rendszert.

#### Türkçe

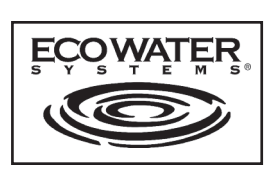

## Wi-Fi Kartı Talimatları

EcoWater Systems su yumuşatıcısı/arıtıcısı ilk kez takıldığında, bir bip sesi duyulur ve ekranda kısa bir süre için logo ve ardından da model bilgileri gösterilir.

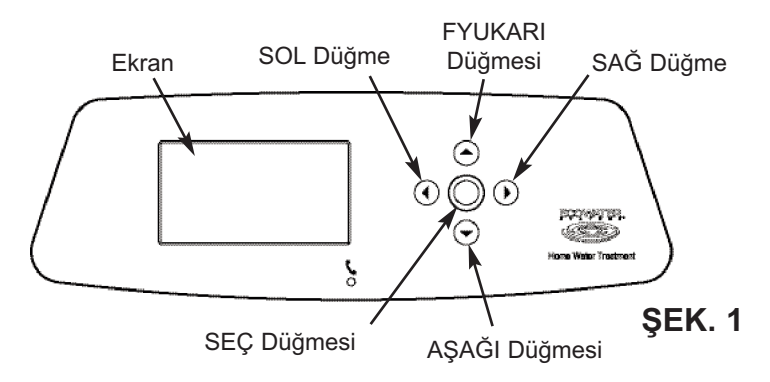

#### WI-FI SITEMINI BAĞLAYIN

- **1a**. **Yeni Yumuşatıcı:** Dil ayarı ekranı görünecektir. istediğiniz dili seçin ve Adım 2'a ilerleyin.
- 1b. Kurulu Yumuşatıcı: Aşağı Gelişmiş ayarlar ögesine gidin ve SEÇ (O) ögesini seçin. Aşağı Kablosuz kurulumu ögesine gidin ve SEÇ (O) ögesini seçin.

| Dil       | Kablosuz kurulumu |  |
|-----------|-------------------|--|
| О Русский | Buton (WPS)       |  |
| ⊖ Magyar  | ⊖ Tarayıcı        |  |
| Türkçe    | ⊖ Atla            |  |

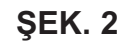

- 2. Nasıl bağlanmak istediğinizi seçin:
  - **Tarayıcı:** Dizüstü bilgisayar, tablet ya da telefonunuzdaki tarayıcıyı kullanarak bağlayabilirsiniz. Adım 6'e geçin.

#### VEYA

Buton: Kablosuz yönlendiricinizde WPS (Wi-Fi Korumalı Kurulum) veya Bağlanmak için Bas düğmesi varsa bağlanmak için bu yöntemi kullanabilirsiniz. Adım 3'e geçin.

#### Buton (WPS) Opsiyonu

 SEÇ (O) düğmesini Butonu (WPS) seçmek için kullanın. Yumuşatıcı ekranında "Kablosuz yönlendirici düğmesine basın" mesajı gösterilecektir.

| Kablosuz kurulumu                       |  |
|-----------------------------------------|--|
| Kablosuz yönelticideki<br>butona basın. |  |
| Iptal                                   |  |

|                       | _ |
|-----------------------|---|
| Kablosuz kurulumu     |   |
| Bağlandı!             |   |
| Anahtar:              |   |
| abc123                |   |
| ● Devam ed <b>i</b> n |   |

ŞEK. 3

- 4. WPS'e basın veya yönlendiricinizin üzerindeki Bağlanmak için Bas düğmesine basın ve tekrar ekranın "Bağlandı" olarak değişip değişmeyeceğini görmek için bir iki dakika bekleyin, size bir anahtar kodu verilecektir. Olmazsa, iptal etmeniz ve tarayıcı seçeneğini kullanmanız gerekebilir.
- Anahtar kodu görüntülendikten sonra bunu not edin. EcoWater web sitesinde sisteminizi kayıt etmek için kullanılacaktır. Adım 14'e geçin.
- NOT: Anahtar kodu yerine "Bağlandı" mesajı "----" (tireler) gösterilirse, bu yönlendiricinizin internete bağlı olmadığı anlamına gelebilir. Yönlendiricinizin internet bağlantısının dizüstü veya diğer cihazlarla çalıştığını doğrulayın.

#### Tarayıcı Seçeneği

 Aşağı Tarayıcıya gidin ve SEÇ (O) düğmesine iki kez basın. Yumuşatıcı ekranında "Bağlantı talimatlarına bakın" mesajı gösterilecektir.

| Kablosuz kurulumu | ĺ | Kablosuz kurulumu  |       |
|-------------------|---|--------------------|-------|
| O Buton (WPS)     |   | Bağlantı talimatla | arına |
| Tarayıcı          |   | Dakin.             |       |
| ⊖ Atla            |   | ● İptal            | 00800 |

#### ŞEK 4

7. Dizüstü bilgisayar, tablet ya da telefonunuzda, kapsama alanındaki kablosuz ağların görünümünü etkinleştirin. Örneğin, bir dizüstü bilgisayarda ekranın sağ alt köşesinde kablosuz simgesini bulun ve üzerine tıklayın. Telefonda, "Ayarlar" ögesine gidin ve "Wi-Fi" ögesine bakın.

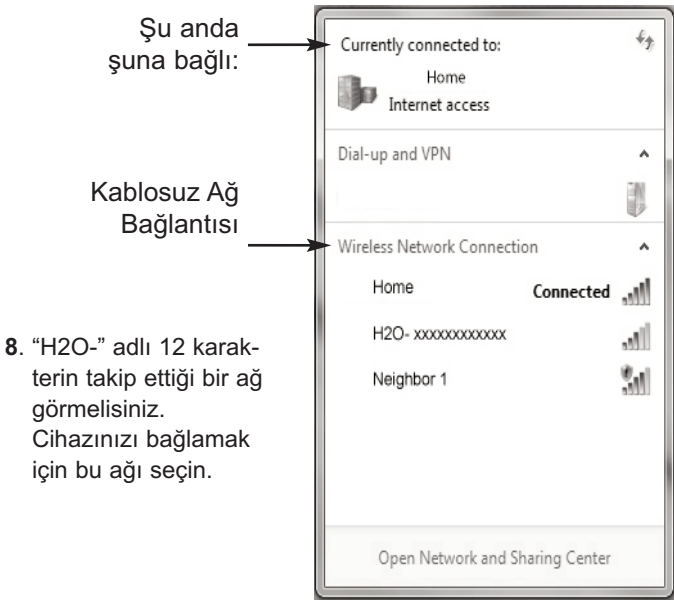

#### ŞEK. 5

 Cihazınız H2O ağına bağlı olduğunu gösterdikten sonra internet tarayıcısını (Chrome, Firefox, Internet Explorer, vb.) açın ve aşağıdaki URL'yi girin:

#### 192.168.0.1

ardından Git'e tıklayın veya Enter tuşuna basın.

SEK 6 Wi-Fi Ağını secin

|            | vvi i i vigini ööşin | 3       |
|------------|----------------------|---------|
|            | Select Wi-Fi Network |         |
| Network    | Strength             |         |
| Home       |                      | Connect |
| Neighbor 1 |                      | Connect |
|            |                      |         |
|            |                      |         |
|            | Wi-Fi Profiles       |         |
|            |                      |         |
| Network    | Status               |         |
|            |                      |         |

- 10. Yukarıda gösterildiği gibi bir ekran belirdikten sonra, ev içi kablosuz ağı seçin ve doğru parolayı girin.
- NOT: Bağlantı başarılı olmadı mesajı veriliyorsa, ("Bağlantı

tamamlandı" yerine "Bağlantı başarısız" görüntüleniyorsa), "Son ver" ögesine tıklayın ve Adım 10'ye ilerleyin.

11. Yumuşatıcı göstergesi "Bağlandı" olarak değişmeli ve size bir anahtar kodu vermelidir.

| Kablosuz kurulumu     |
|-----------------------|
| Bağlandı!             |
| Anahtar:              |
| abc123                |
| ◉ Devam ed <b>i</b> n |

**SEK. 7** 

- 12. Anahtar kodu görüntülendikten sonra (bir kac saniye sürebilir) bunu not edin. EcoWater web sitesinde sisteminizi kayıt etmek için kullanılacaktır.
- NOT: Anahtar kodu yerine "Bağlandı" mesajı "----" (tireler) gösterilirse, bu yönlendiricinizin internete bağlı olmadığı anlamına gelebilir. Yönlendiricinizin internet bağlantısının dizüstü veya diğer cihazlarla çalıştığını doğrulayın.
- 13. Dizüstü, tablet ya da telefonda, kapsama alanındaki ağların görünümüne geri gidin ve cihazınızın yerel ağınıza bağlandığından emin olun.

#### YUMUŞATICI KURMAYI TAMAMLAMA

- 14. Wi-Fi sistemini bağladıktan ve anahtar kodunu yazdıktan sonra, devam etmek için SEÇ (O) düğmesine basın.
- 15. Yeni yumuşatıcı sadece: Yumuşatıcı henüz programlanmamışsa, sistem birimlerini, şimdiki zamanı, su sertliğini, tuz seviyesi ve demir seviyesini girmeniz istenecektir. Daha sonra yumuşatıcıyı çalıştırın (ayrıntılı bilgi için kullanım kılavuzuna bakınız).

#### SISTEMINIZI ECOWATER WEB SITESINDE **KAYIT ETTIRIN**

16. Internet tarayıcınıza bu URL'yi yazın: http://wifi.ecowater.com

- 17. Eğer bir bayi iseniz ve bir hesabınız varsa, hesabınıza giriş yapın. Eğer bir müşteri iseniz, size yeni bir hesap oluşturmanız gerekir.
- 18. Web sitesinde ekranları takip edin . Sen daha önce yazdım anahtar kodunu girmeniz gerekir. Anahtar kodunu yazmanız ve kayıt arasında uzun süre (örneğin, bir saat) beklerseniz, kod değişebilir. Bu bir güvenlik özelliğidir. Aşağıdaki notta açıklandığı gibi, yeni anahtar koduna bakın.
- NOT: Şimdiki anahtar kodunu yumuşatıcı kontrolöründe Sistem bilgileri menüsüne girerek ve Kablosuz bilgile-

| ∢Sistem Bilgisi 🛛 🗸         | ∢Kablosuz bilgileri  |
|-----------------------------|----------------------|
| Model Bilgisi               | DSN: AC000W000000000 |
| Kablosuz bilgileri          | Anahtar:             |
| Kullanılabilecek Su Miktarı | abc123               |
|                             |                      |

**SEK. 8** 

#### MÜŞTERİ HESABINIZI ZİYARET ETMEK

Müşteri hesabınız oluşturulduktan ve sistem kayıt ettirildikten sonra yumuşatıcı "ön panelini" görmek, ayarları değiştirmek vs. için hesabınızı ziyaret edebilirsiniz. Tarayıcınızı http://wifi.ecowater.com adresine yönlendirin ve hesabı oluştururken belirtilen e-posta ve şifreyi kullanarak girin.

#### BİR SİSTEM BAYİ VE MÜŞTERİ ARASINDA NASIL PAYLAŞILIR

NOT: Bir sistem sadece bir müsterinin hesabından pavlasılabilir, bavinin hesabından pavlasılamaz.

Sistemler bayi ve müşteri arasında "paylaşılabilir". Bir sistem paylaşılıyorsa, bayi EcoWater Wi-Fi web sitesinde bu sistem için olan ekran ve ayarlara tam erişime sahiptir. Bir sistem paylaşılmıyorsa, bayi sadece bu sistem için "Bayi uyarıları yönetme" ekranına erişime sahiptir.

Bir müşteri hesabı bir bayi tarafından oluşturulduktan sonra, müşteri bayiye kendi sistemine erişim sağlayabilir. Erişim sadece sistemi satan bayiye sağlanabilir.

İzin ile bir bayi (ancak sadece sistemi satan bayi) bunu müşteriye de sağlayabilir. Bunu yapmak için, bayi (müşteri hesabı oluşturulduğunda girilen) müşterinin e-posta ve parolayı kullanarak, müşteri olarak değil bir bayi olarak oturum acmalıdır.

- 1. http://wifi.ecowater.com adresine gidin ve giriş yapın (müşterinin e-posta adresi ve şifresi, bayinin ki değil).
- 2. Müşteri Ana sayfanın üstündeki "Destek" sekmesine tıklayın.
- 3. Destek ekranında, "Izin vermekr" butonuna tıklayın. Bu "Reddetmek" olacak şekilde değişmelidir.
- 4. Sistem artık paylaşılmaktadır. İşiniz bittiğinde "Çıkış Yap" sekmesine tıklayın.

#### Lietuvių k.

## "Wi-Fi" plokštės naudojimo instrukcijos

"EcoWater Systems" vandens minkštiklį / valymo priemonę prijungus pirmą kartą, pasigirsta pyptelėjimas, ekrane trumpai rodomas logotipas, o tada pateikiama informacija apie modelį.

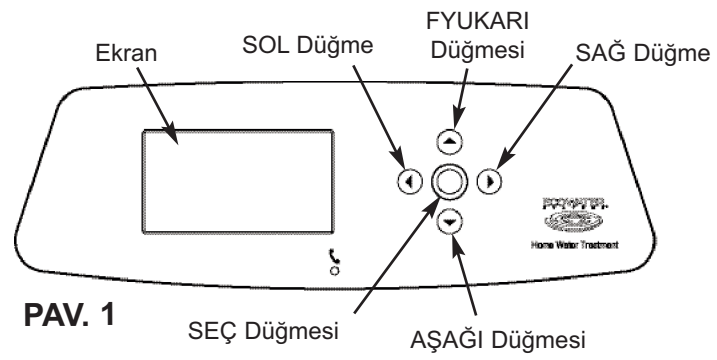

#### "WI-FI" SISTEMOS PRIJUNGIMAS

- **1a**. **Naujas minkštiklis:** jPasirinkite norimą kalbą ir pereikite prie 2 veiksmo.
- 1b. Įdiegtas minkštiklis: Paspauskite SELECT (O) (pasirinkti), kad pereitumėte prie Pagrindinis meniu. Nuslinkite žemyn iki Išplėstinės nuostatos ir paspauskite SELECT (O) (pasirinkti). Nuslinkite žemyn iki Bevielio ryšio nuostatos ir paspauskite SELECT (O) (pasirinkti).

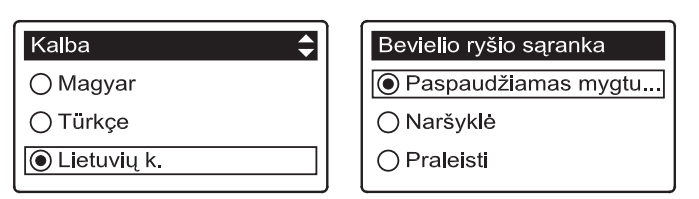

2. Pasirinkite, kaip prijungsite:

PAV. 2

sąranka

- Naršykle: galite prijungti naudodami naršyklę savo nešiojamajame kompiuteryje, planšetėje ar telefone. Pereikite prie 6 veiksmo.
- Paspausdami mygtuką: jei jūsų belaidžiame maršruto parinktuve yra mygtukas WPS ("Wi-Fi" apsaugota sąranka) arba Push to Connect (paspausti ir prisijungti), galite naudoti jį. Pereikite prie 3 veiksmo.

#### Mygtukas (WPS)

 Mygtuku SELECT (O) (pasirinkti) pasirinkite Pushbutton (WPS) (Mygtukas (WPS)). Minkštiklio ekrane bus rodoma "Push wireless router button" (paspauskite belaidžio maršruto parinktuvo mygtuką).

| Bevielio ryšio sąranka                          |   | Bevielio ryšio                    |
|-------------------------------------------------|---|-----------------------------------|
| Nuspausti bevielio<br>maršrutizatoriaus mygtuką |   | Prijungta!<br>Mygtukas:<br>abc123 |
| Atšaukti     □□■□                               | ] | <ul> <li>tęsti</li> </ul>         |

- 4. Paspauskite maršruto parinktuvo mygtuką WPS arba "Push to Connect" (paspausti ir prisijungti) ir minutę ar dvi palaukite, kol ekranas pasikeis į "Connected" (prisijungta) ir bus parodytas kodas. Jei taip neįvyksta, gali reikėti atšaukti savo veiksmus ir naudoti naršyklę.
- Kai parodomas kodas, jį užsirašykite. Jo reikės savo sistemą registruojant "EcoWater" žiniatinklio svetainėje. Pereikite prie 14 veiksmo.
- PASTABA. Jei ekrane "Connected" (prisijungta) rodoma – – – – (brūkšneliai), o ne kodas, gali būti, kad maršruto parinktuvas neprisijungęs prie interneto. Patikrinkite, ar maršruto parinktuvo interneto ryšys veikia nešiojamajame kompiuteryje ar kitame įrenginyje.

#### Naršyklė

 Nuslinkite žemyn iki Browser (naršyklė) ir dukart paspauskite mygtuką SELECT (O) (pasirinkti). Minkštiklio ekrane bus rodoma "See connection instructions" (žiūrėkite prijungimo instrukcijas).

| Bevielio ryšio sąranka | Bevielio ryšio sa | ąranka                |
|------------------------|-------------------|-----------------------|
| ⊖ Paspaudžiamas mygtu  | Žr. prijungimo ir | nstrukc <b>i</b> jas. |
| Naršyklė               |                   |                       |
| ⊖ Praleisti            | Atšaukti          |                       |

**PAV. 4** 

7. Savo nešiojamajame kompiuteryje, planšetėje ar telefone ijunkite galimų belaidžių tinklų rodinį. Pavyzdžiui, nešiojamojo kompiuterio apatiniame dešiniajame ekrano kampe suraskite ir spustelėkite belaidžio ryšio piktogramą. Telefone turite įeiti į parametrus ir ieškoti "Wi-Fi".

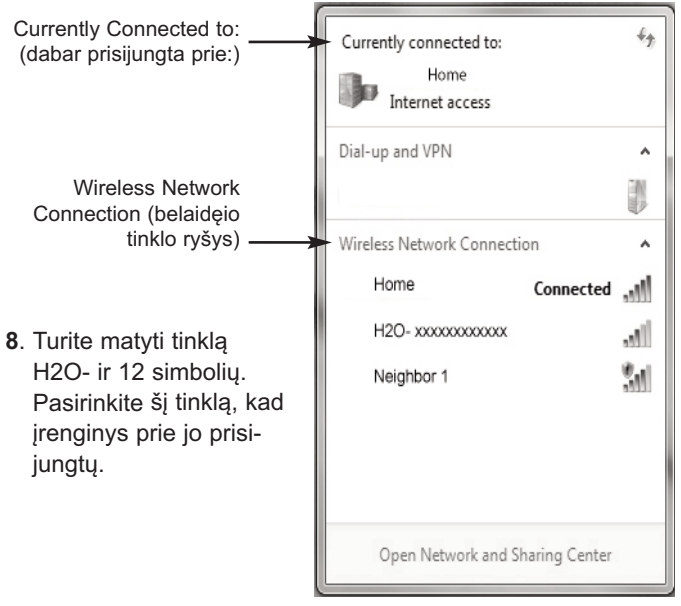

#### **PAV.** 5

 Kai įrenginys prisijungia prie H2O tinklo, eikite į interneto naršyklę ("Chrome", "Firefox", "Internet Explorer" ar kt.) ir įveskite šį URL:

#### 192.168.0.1

PAV. 3

tada spustelėkite "Go" arba paspauskite "Enter".

"Wi-Fi" tinklo pasirinkimas

**PAV.** 6

| Select Wi-Fi Network          |            |  |
|-------------------------------|------------|--|
| Network<br>Home<br>Neighbor 1 | k Strength |  |
| Wi-Fi Profiles                |            |  |
| Network Status                |            |  |

- **10**. Pasirodžius panašiam į viršuje pateiktą ekranui pasirinkite vietinį belaidį tinklą ir įveskite teisingą slaptažodį.
- PASTABA. Jei ryšys neužmegztas (ekrane rodoma ne "Connection complete" (ryšys užmegztas), o "Connection failed" (ryšys neužmegztas), spustelėkite "Dismiss" (nutraukti) ir pakartokite 10 veiksmą.
- **11**. Minkštiklio ekrane turi būti rodoma "Connected" (prisijungta) ir kodas..

| Bevielio ryšio sąranka |
|------------------------|
| Prijungta!             |
| abc123                 |
| ● tęsti                |

PAV. 7

- Kai parodomas kodas (gali būti rodomas keletą sekundžių), jį užsirašykite. Jo reikės savo sistemą registruojant "EcoWater" žiniatinklio svetainėje.
- PASTABA. Jei ekrane "Connected" (prisijungta) rodoma "– – – – – " (brūkšneliai), o ne kodas, gali būti, kad maršruto parinktuvas neprisijungęs prie interneto. Patikrinkite, ar maršruto parinktuvo interneto ryšys veikia nešiojamajame kompiuteryje ar kitame įrenginyje.
- Savo nešiojamajame kompiuteryje, planšetėje ar telefone grįžkite į tinklų rodinį ir įsitikinkite, kad įrenginys vėl prijungtas prie vietinio tinklo.

#### MINKŠTIKLIO SĄRANKOS UŽBAIGIMAS

- **14**. Prisijungę prie "Wi-Fi" sistemos ir užsirašę kodą, paspauskite mygtuką SELECT (O) (pasirinkti) ir tęskite.
- 15. Tik naujo minkštiklio atveju: jei minkštiklis dar nebuvo suprogramuotas, būsite paraginti įvesti system units (sistemos vienetai), current time (dabartinis laikas), water hardness (vandens kietis), salt level, (druskos lygis) ir iron level (geležies lygis). Tada run the softener (paleisti minkštiklį) (išsamesnės informacijos žr. naudotojo vadove).

#### SISTEMOS REGISTRAVIMAS "ECOWATER" ŽINIATINKLIO SVETAINĖJE

16. Interneto naršyklėje įveskite šį URL: http://wifi.ecowater.com

- Jei esate platintojas ir turite paskyrą, prisijunkite prie savo paskyros.Jei esateklientas, jums reikės sukurti naują paskyrą.
- 18. Vykdykite tinklalapyje ekranus. Jums reikės įvesti kodą, kad jūs užrašė anksčiau. Jei nuo jūsų kodo užsirašymo iki registravimo praeis nemažai laiko (pvz., valanda), kodas gali būti jau pakeistas. Tai yra saugos funkcija. Sužinokite naują kodą, kaip nurodyta toliau pastaboje.
- PASTABA: Minkštiklio valdiklio dabartinį kodą galite sužinoti nuslinkę iki meniu System information (sistemos informacija) ir pasirinkę Wireless information (belaidžio ryšio informacija).

| ∢Sistemos informacija 🛛 🚽                             |  |                     |
|-------------------------------------------------------|--|---------------------|
| Informacija apie modelį                               |  | DSN: AC000W00000000 |
| Bevielio ryšio informacija<br>Minkšto vandens likutis |  | Myatukas:           |
|                                                       |  | abc123              |

**PAV.** 8

#### LANKYMASIS KLIENTO PASKYROJE

Kai jūsų kliento paskyra bus sukurta, o sistema užregistruota, galite lankytis savo paskyroje ir tikrinti minkštiklio "prietaisų skydą", keisti nuostatas ir pan. Naršyklėje įveskite adresą http://wifi.ecowater.com ir prisijunkite naudodami el. pašto adresą ir slaptažodį, kuriuos nurodėte kurdami paskyrą.

#### KAIP BENDRINTI PASKYRĄ TARP PLATIN-TOJO IR KLIENTO

**PASTABA.** Sistemą galima bendrinti tik iš kliento, o ne iš platintojo paskyros.

Sistemas galima "bendrinti" tarp platintojo ir kliento. Jei sistema yra bendrinama, platintojas gali pasiekti visus tos sistemos rodinius ir nuostatas "EcoWater Wi-Fi" interneto svetainėje. Jei sistema nėra bendrinama, platintojas gali pasiekti tik tos sistemos ekraną "Valdyti dylerių įspėjimus".

Platintojui sukūrus kliento paskyrą, klientas gali suteikti platintojui prieigą prie savo sistemos. Prieigą galima suteikti tik tą sistemą pardavusiam platintojui.

Gavęs leidimą, platintojas (tik sistemą pardavęs platintojas) gali tai padaryti vietoje kliento. Norėdamas tai padaryti, platintojas turi prisijungti kaip klientas, o ne kaip platintojas, naudodamas kliento el. pašto adresą ir slaptažodį (įvestus kuriant kliento paskyrą).

- 1. Eikite į http://wifi.ecowater.com ir prisijunkite (kliento, o ne platintojo el. pašto adresas ir slaptažodis).
- Spustelėkite skirtuką "Support" (pagalba) kliento pagrindinio puslapio viršuje.
- Ekrane "Support" (pagalba) spustelėkite mygtuką "Leisti". Mygtukas turi virsti mygtuku "Neleisti"
- 4. Sistema yra bendrinama.

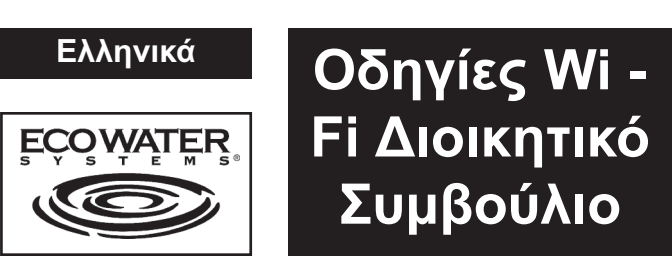

Όταν συνδεθεί για πρώτη φορά ο αποσκληρυντής/η διάταξη εξευγενισμού νερού της EcoWater Systems, ακούγεται ένας ήχος μπιπ και η οθόνη προβάλει σύντομα ένα λογότυπο και μετά τις πληροφορίες μοντέλου.

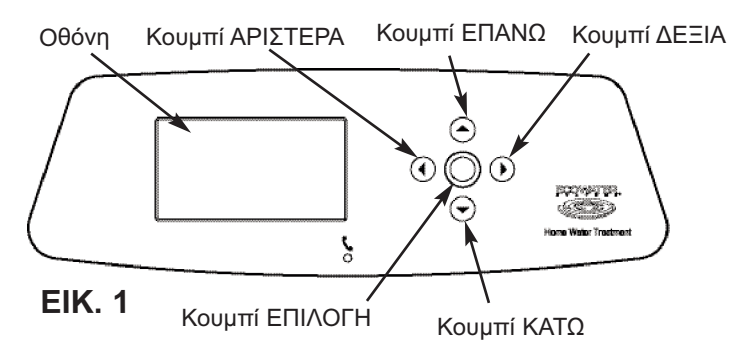

#### ΣΥΝΔΕΣΗ ΤΟΥ ΣΥΣΤΗΜΑΤΟΣ WI-FI

- 1a. Νέος αποσκληρυντής: Επιλέξτε την επιθυμητή γλώσσα και προ χωρήστε στο βήμα
- **1b. Εγκατεστημένος αποσκληρυντής:** πατήστε ΕΠΙΛΟΓΗ (Ο) για να προχωρήσετε στο Βασικό μενού. Πηγαίνετε στις Προηγμένες ρυθμίσεις και πατήστε ΕΠΙΛΟΓΗ (Ο). Πηγαίνετε στην Ασύρματη εγκατάσταση και πατήστε ΕΠΙ-ΛΟΓΗ (Ο).

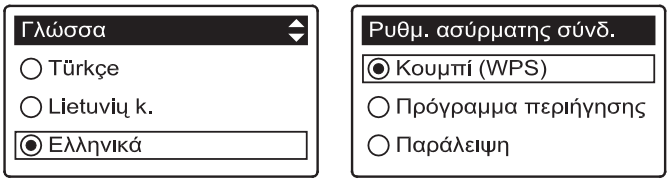

Επιλέξτε τον τρόπο σύνδεσης:

#### **EIK. 2**

Πρόγραμμα περιήγησης: Μπορείτε να συνδεθείτε χρησιμοποιώντας το πρόγραμμα περιήγησης στον φορητό υπολογιστή, το tablet ή το τηλέφωνο. Μετακίνηση στο Βήμα 6.

Κουμπί πίεσης: Εάν ο ασύρματος δρομολογητής έχει WPS (Προστατευμένη ρύθμιση Wi-Fi) ή κουμπί Πίεσης για σύνδεση, μπορείτε να χρησιμοποιήσετε αυτή τη μέθοδο σύνδεσης. Προχωρήστε στο Βήμα 3.

#### Επιλογή κουμπιού πίεσης (WPS)

 Χρησιμοποιήστε το κουμπί ΕΠΙΛΟΓΗ (Ο) για να επιλέξετε το Κουμπί πίεσης (WPS). Η οθόνη αποσκληρυντή θα αλλάξει και θα προβάλει "Πίεση κουμπιού ασύρματου δρομολογητή".

| Ρυθμ. ασύρματης       | σύνδ. | Ρυθμ. ασύρματης σύνδ.     |
|-----------------------|-------|---------------------------|
| Πατήστε το κουμπί στο |       | Έγινε σύνδεση!<br>Κλειδί: |
|                       |       | abc123                    |
| 🖲 Ακύρωση             |       | Συνέχεια                  |

**EIK. 3** 

- 4. Πατήστε το κουμπί WPS ή Πίεση για σύνδεση στον δρομολογητή και περιμένετε για ένα ή δύο λεπτά για να δείτε εάν η οθόνη έχει πάλι την ένδειξη "Συνδεδεμένη" και σας δώσει έναν κωδικό πλήκτρου. Εάν όχι, μπορεί να χρειαστεί να ακυρώσετε και να χρησιμοποιήσετε την επιλογή προγράμματος περιήγησης.
- 5. Μόλις προβληθεί ο κωδικός πλήκτρου, σημειώστε τον. Θα χρησιμοποιηθεί όταν καταχωρίσετε το σύστημά σας στην ιστοσελίδα της EcoWater. Προχωρήστε στο Βήμα 14.
- **ΣΗΜΕΙΩΣΗ:** Εάν προβάλλεται το μήνυμα "Συνδεδεμένο" "---- – " (μεγάλες παύλες) αντί ενός κωδικού πλήκτρου, μπορεί ο δρομολογητής σας να μην έχει συνδεθεί στο ίντερνετ. Επαληθεύστε ότι η σύνδεση ίντερνετ του δρομολογητή σας λειτουργεί με τον φορητό σας υπολογιστή ή με άλλη συσκευή.

#### Επιλογή προγράμματος περιήγησης

6. Πηγαίνετε στο Πρόγραμμα περιήγησης και πατήστε το κουμπί ΕΠΙΛΟΓΗ (Ο) δύο φορές. Η οθόνη αποσκληρυντή θα αλλάξει και θα προβάλει "Δείτε τις οδηγίες σύνδεσης".

| Ρυθμ. ασύρματης σύνδ.  | Ρυθμ. ασύ    |
|------------------------|--------------|
| ⊖ Κουμπί (WPS)         | Δείτε τις οδ |
| 🖲 Πρόγραμμα περιήγησης | σύνδεσης.    |
| ○ Παράλειψη            |              |

| Ρυθμ. ασύρματης σύνδ.          |  |
|--------------------------------|--|
| Δείτε τις οδηγίες<br>σύνδεσης. |  |
| 🔘 Ακύρωση                      |  |

- EIK. 4
- 7. Στον φορητό σας υπολογιστή, το tablet ή το τηλέφωνο, ενεργοποιήστε την προβολή των υφιστάμενων ασύρματων δικτύων. Για παράδειγμα σε έναν φορητό υπολογιστή αναζητήστε και κάντε κλικ στο εικονίδιο ασύρματης σύνδεσης δικτύου στο κάτω δεξιό άκρο της οθόνης. Σε ένα τηλέφωνο πρέπει να πάτε στις "Ρυθμίσεις" και να αναζητήσετε το "Wi-Fi".

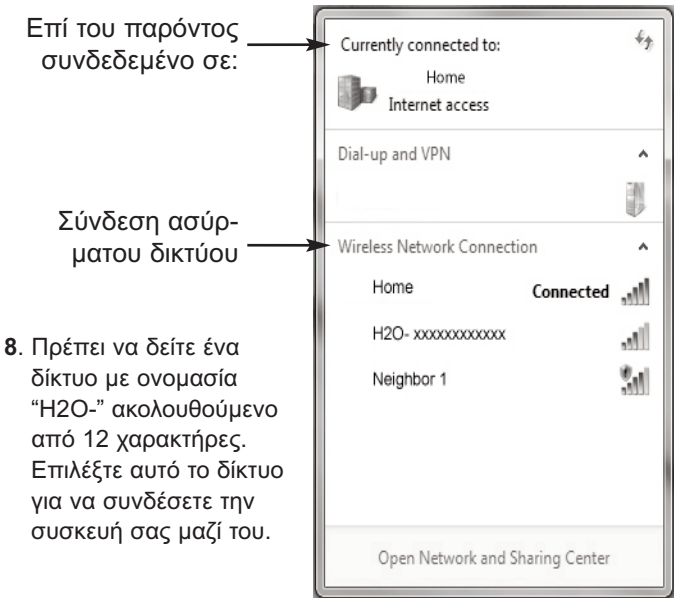

#### **EIK. 5**

9. Μόλις η συσκευή σας υποδηλώσει ότι έχει συνδεθεί στο δίκτυο H2O, πηγαίνετε στο πρόγραμμα περιήγησης ίντερνετ (Chrome, Firefox, Internet Explorer, κ.λπ.) και πληκτρολογήστε αυτή τη διεύθυνση URL:

#### 192.168.0.1

κατόπιν κάντε κλικ στο Μετάβαση ή πατήστε Εισαγωγή.

| Επιλέξτε δίκτυο Wi-Fi |          | EIK. 6  |  |
|-----------------------|----------|---------|--|
| Select WI-Fi Network  |          |         |  |
| Network               | Strength |         |  |
| Home                  |          | Connect |  |
| Neighbor 1            |          | Connect |  |
|                       |          |         |  |
|                       |          |         |  |
| Wi-Fi Profiles        |          |         |  |
| Network               | Status   |         |  |
|                       |          |         |  |

- 10. Μετά από μια οθόνη όπως αυτή που φαίνεται παραπάνω, επιλέξτε το οικιακό σας ασύρματο δίκτυο και καταχωρίστε τον σωστό κωδικό πρόσβασης.
- ΣΗΜΕΙΩΣΗ: Εάν η σύνδεση δεν ήταν επιτυχής (προβάλλεται "Η σύνδεση απέτυχε" αντί για "Η σύνδεση ολοκληρώθηκε"), κάντε κλικ στο "Ματαίωση", και επαναλάβετε το Βήμα 10.
- Η οθόνη αποσκληρυντή πρέπει να αλλάξει σε "Συνδεδεμένο" και να σας δώσει έναν κωδικό πλήκτρου.

| Ρυθμ. ασύρματης σύνδ. |        |
|-----------------------|--------|
| Έγινε σύνδεση!        |        |
| abc123                |        |
| Συνέχεια              | EIK. 7 |

- 12. Μόλις προβληθεί ο κωδικός πλήκτρου (μπορεί να διαρκέσει μερικά δευτερόλεπτα), σημειώστε τον. Θα χρησιμοποιηθεί όταν καταχωρίσετε το σύστημά σας στην ιστοσελίδα της EcoWater.
- ΣΗΜΕΙΩΣΗ: Εάν προβάλλεται το μήνυμα "Συνδεδεμένο" "----" (μεγάλες παύλες) αντί ενός κωδικού πλήκτρου, μπορεί ο δρομολογητής σας να μην έχει συνδεθεί στο ίντερνετ. Επαληθεύστε ότι η σύνδεση ίντερνετ του δρομολογητή σας λειτουργεί με τον φορητό σας υπολογιστή ή με άλλη συσκευή.
- 13. Στον φορητό σας υπολογιστή, το tablet ή το τηλέφωνο, επιστρέψτε στην προβολή δικτύων σε εμβέλεια και εξασφαλίστε ότι η συσκευή σας έχει συνδεθεί στο τοπικό σας δίκτυο.

#### ΟΛΟΚΛΗΡΩΣΗ

- 14. Μόλις συνδέσετε το σύστημα Wi-Fi και σημειώσετε τον κωδικό πλήκτρου σας, πατήστε το κουμπί ΕΠΙΛΟΓΗ (Ο) για να συνεχίσετε.
- 15. Μόνο για νέο αποσκληρυντή: Εάν ο αποσκληρυντής δεν έχει ακόμα προγραμματιστεί, θα εμφανιστεί προτροπή για να καταχωρίσετε μονάδες συστήματος, τρέχοντα χρόνο, σκληρότητα νερού, επίπεδο αλατιού, και επίπεδο σιδήρου. Κατόπιν θέστε σε λειτουργία τον αποσκληρυντή (δείτε το εγχειρίδιο χρήστη για λεπτομέρειες).

#### ΚΑΤΑΧΩΡΙΣΗ ΤΟΥ ΣΥΣΤΗΜΑΤΟΣ ΣΑΣ ΣΤΗΝ

16. Στο πρόγραμμα περιήγησης ίντερνετ, πληκτρολογήστε αυτή τη διεύθυνση URL:

#### http://wifi.ecowater.com

- 17. Εάν είστε αντιπρόσωπος και έχετε λογαριασμό, συνδεθεί στον λογαριασμό σας.Αν είστε πελάτης, θα χρειαστεί να δημιουργήσετε ένα νέο λογαριασμό
- 18. Ακολουθήστε τις οθόνες στην ιστοσελίδα . Θα πρέπει να εισάγετε τον κωδικό-κλειδί που έχετε σημειώσει νωρίτερα. Εάν περιμένετε πάρα πολύ μεταξύ της σημείωσης του κωδικού πλήκτρου και της καταχώρισης (μια ώρα, για παράδειγμα), ο κωδικός μπορεί να αλλάξει. Πρόκειται για μια λειτουργία ασφαλείας. Αναζητήστε τον νέο κωδικό πλήκτρου όπως περιγράφεται στην ακόλουθη σημείωση.
- ΣΗΜΕΙΩΣΗ: Μπορείτε να αναζητήσετε τον τρέχοντα κωδικό πλήκτρου στον ελεγκτή αποσκληρυντή πηγαίνοντας στο μενού Πληροφοριών συστήματος και επιλέγοντας Πληροφορίες ασύρματης σύνδεσης δικτύου.

| <Πληροφορίες συστήμα <sub>→</sub> | ∢Πληροφορίες ασύρματης |
|-----------------------------------|------------------------|
| Πληροφορίες μοντέλου              | DSN: AC000W000000000   |
| Πληροφορίες ασύρματης             | Κλειδί:                |
| Διαθέσιμο νερό                    | abc123                 |
|                                   |                        |

**EIK. 8** 

#### ΕΠΙΣΚΕΨΗ ΣΤΟΝ ΔΙΚΟ ΣΑΣ ΛΟΓΑΡΙΑΣΜΟ

Μετά τη δημιουργία του λογαριασμού του πελάτη και την εγγραφή του συστήματος, μπορείτε να επισκεφθείτε το λογαριασμό σας για να δείτε το "ταμπλό "μαλακτικό, αλλάξτε τις ρυθμίσεις .... Πηγαίνετε στο http://wifi.ecowater.com και συνδεθείτε χρησιμοποιώντας το e-mail και τον κωδικό πρόσβασης που ορίσατε όταν δημιουργήσατε το λογαριασμό

#### ΤΡΟΠΟΣ ΚΟΙΝΟΠΟΙΗΣΗΣ ΕΝΟΣ ΣΥΣΤΗΜΑ-ΤΟΣ ΜΕΤΑΞΎ ΑΝΤΙΠΡΟΣΩΠΟΥ ΚΑΙ ΠΕΛΑΤΗ

**ΣΗΜΕΙΩΣΗ:** Ένα σύστημα μπορεί να κοινοποιείται από τον λογαριασμό ενός πελάτη όχι ενός αντιπροσώπου.

Συστήματα μπορούν να "κοινοποιηθούν" μεταξύ ενός αντιπροσώπου και ενός πελάτη. Εάν ένα σύστημα κοινοποιηθεί, ο αντιπρόσωπος έχει πλήρη πρόσβαση στις οθόνες και ρυθμίσεις για αυτό το σύστημα στην ιστοσελίδα Wi-Fi EcoWater. Εάν δεν κοινοποιηθεί ένα σύστημα, ο αντιπρόσωπος έχει μόνο πρόσβαση στην οθόνη "διαχειριστείτε τις ειδοποιήσεις έμπορος" για αυτό το σύστημα.

Μόλις δημιουργηθεί ένας λογαριασμός πελάτη από έναν αντιπρόσωπο, ένας πελάτης μπορεί να χορηγήσει πρόσβαση αντιπροσώπου στο σύστημα του. Η πρόσβαση μπορεί να χορηγηθεί μόνο στον αντιπρόσωπο που πούλησε αυτό το σύστημα.

Με έγκριση, ένας αντιπρόσωπος (αλλά μόνο αυτός που πούλησε το σύστημα) μπορεί επίσης να την χορηγήσει για τον πελάτη. Για να γίνει αυτό, ένας αντιπρόσωπος πρέπει να συνδεθεί ως πελάτης και όχι ως αντιπρόσωπος, χρησιμοποιώντας το e-mail και τον κωδικό πρόσβασης του πελάτη (που καταχωρήθηκαν κατά τη δημιουργία του λογαριασμού πελάτη).

- Προχωρήστε στην ιστοσελίδα http://wifi.ecowater.com και συνδεθείτε (e-mail και κωδικός πρόσβασης πελάτη, όχι αντιπροσώπου).
- Κάντε κλικ στην καρτέλα "Υποστήριξη" κατά μήκος του άνω μέρους της Αρχικής σελίδας πελάτη.
- Στην οθόνη υποστήριξης, κάντε κλικ στο κουμπί "επιτρέπουν". Πρέπει να αλλάξει και να προβάλει "αρνούμαι".
- 4. Το σύστημα έχει τώρα κοινοποιηθεί.

#### Română

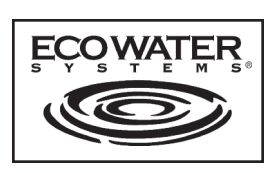

## Instrucțiuni placă Wi-Fi

Când dedurizatorul/sistemul de tratare a apei EcoWater Systems este conectat pentru prima dată, se emite un semnal sonor, iar pe afişaj apare pentru scurt timp o siglă, urmată de informațiile privind modelul.

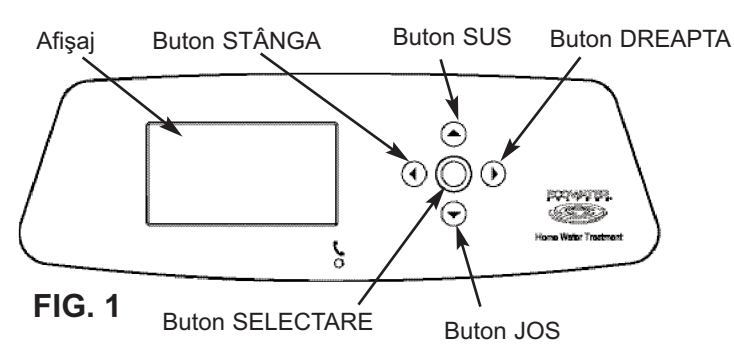

#### CONECTAREA SISTEMULUI WI-FI

- Dedurizator nou: Selectaţi limba dorită şi treceţi la Pasul
   2.
- 1b. Dedurizator instalat: Apăsaţi SELECT (O) pentru a accesa Meniul principal. Mergeţi la Programare avansate şi apăsaţi SELECT (O). Mergeţi la Configurare wireless şi apăsaţi SELECT (O).

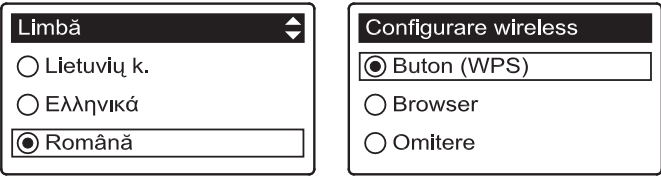

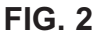

- 2. Alegeți modul în care vă veți conecta:
  - **Browser:** Vă puteți conecta prin intermediul browserului de pe laptop, tabletă sau telefon. Treceți la Pasul 6.

#### SAU

Buton: Dacă routerul dvs. wireless dispune de buton WPS ("Instalare protejată fără fir") sau Conectare prin apăsare, puteţi apela la această metodă pentru a vă conecta. Treceţi la Pasul 3.

#### Opţiune buton (WPS)

 Utilizaţi butonul SELECT (O) pentru a alege Buton (WPS). Afişajul dedurizatorului se va schimba, afişând mesajul "Apăsaţi butonul ruterului wireless".

| Configurare wireless           |          |  |
|--------------------------------|----------|--|
| Apăsați butonul r<br>wireless. | uterului |  |
| <ul> <li>Anulare</li> </ul>    | 00800    |  |

| Configurare wireless |
|----------------------|
| Conectat!            |
| Cod de identificare: |
| abc123               |
| Continuare           |

4. Apăsaţi butonul WPS sau Conectare prin apăsare de pe router şi aşteptaţi unul-două minute pentru a vedea dacă afişajul se schimbă în "Conectat" din nou, oferindu-vă un cod de identificare. În caz contrar, este posibil să trebuiască să anulaţi şi să folosiţi opţiunea browser.

- Odată ce s-a afişat codul, consemnaţi-l. Acesta va fi folosit când vă veţi înregistra sistemul pe site-ul EcoWater. Treceţi la Pasul 14.
- NOTÃ: Dacă mesajul "Conectat" prezintă "----" liniuţe în locul unui cod, este posibil ca routerul dvs. să nu fie conectat la internet. Verificaţi dacă conexiunea la internet a routerului funcţionează cu laptopul sau alte dispozitive.

#### **Opțiune browser**

 Accesaţi Browser şi apăsaţi de două ori butonul SELECT (O). Afişajul dedurizatorului se va schimba, afişând mesajul "Vezi instrucţiunile de conectare".

| Configurare wireless | ſ | Configurare wire  | eless |
|----------------------|---|-------------------|-------|
| O Buton (WPS)        |   | Vezi instrucțiuni | le de |
| Browser              |   | conectare.        |       |
| ⊖ Omitere            |   | Anulare           |       |

FIG. 4

7. Pe laptop, tabletă sau telefon, activaţi vizualizarea reţelelor wireless din raza de transmisie. De exemplu, dacă folosiţi un laptop, căutaţi şi faceţi clic pe pictograma wireless din partea dreapta-jos a ecranului. Dacă folosiţi un telefon, accesaţi "Setări" şi căutaţi "Wi-Fi".

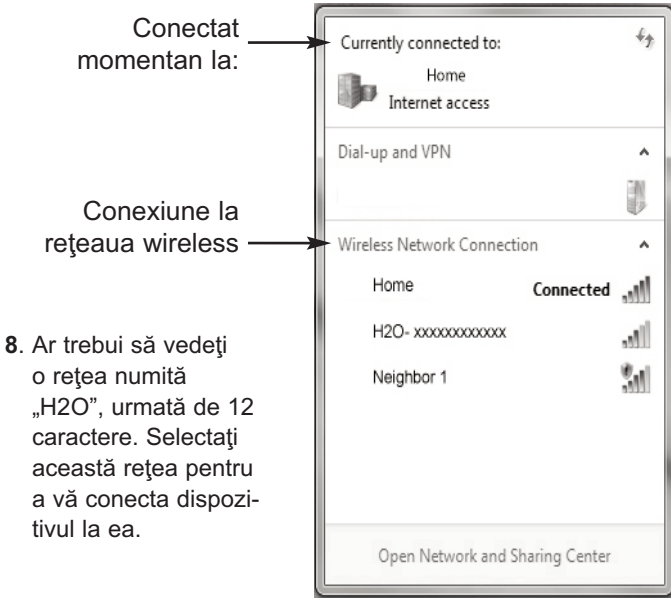

#### FIG. 5

 Odată ce dispozitivul semnalează conectarea la reţeaua H2O), intraţi în browserul de internet (Chrome, Firefox, Internet Explorer, etc.) şi tastaţi acest URL:

#### 192.168.0.1

apoi faceți clic pe Salt sau apăsați Enter.

FIG. 3

Selectare rețea Wi-Fi

FIG. 6

| Select WI-FI Network          |          |                 |  |
|-------------------------------|----------|-----------------|--|
| Network<br>Home<br>Neighbor 1 | Strength | Connect Connect |  |
| Wi-Fi Profiles                |          |                 |  |
| Network                       | Status   |                 |  |

- După ce apare un ecran precum cel de mai sus, selectaţi-vă reţeaua wireless de acasă şi introduceţi-vă parola corectă.
- NOTĂ: Dacă nu s-a reuşit conectarea (se afişează "Conexiune nereuşită" în loc de "Conexiune finalizată"), faceţi clic pe "Renunţă" şi repetaţi Pasul 17.
- **11**. Afişajul dedurizatorului se va schimba în "Conectat" şi vă va oferi un cod de identificare.

| Configurare wireless           |
|--------------------------------|
| Conectat!                      |
| Cod de identificare:           |
| abc123                         |
| <ul> <li>Continuare</li> </ul> |
|                                |

**FIG.** 7

- Odată ce s-a afişat codul (poate dura câteva secunde), consemnaţi-l. Acesta va fi folosit când vă veţi înregistra sistemul pe site-ul EcoWater.
- NOTĂ: Dacă mesajul "Conectat" prezintă "----" liniuţe în locul unui cod, este posibil ca routerul dvs. să nu fie conectat la internet. Verificaţi dacă conexiunea la internet a routerului funcţionează cu laptopul sau alte dispozitive.
- Pe laptop, tabletă sau telefon, reveniţi la vizualizarea reţelelor din raza de transmisie şi asiguraţi-vă că dispozitivul este conectat la reţeaua locală.

#### FINALIZAREA CONFIGURĂRII DEDURIZA-TORULUI

- **14**. Odată ce ați conectat sistemul Wi-Fi și ați consemnat codul, apăsați butonul SELECT (O) pentru a continua.
- 15. Numai noile dedurizatoare: Dacă dedurizatorul nu a fost încă programat, vi se va solicita să introduceţi unităţile de sistem, ora curentă, duritatea apei, nivelul de salinitate şi nivelul de fier. Apoi, puneţi în funcţiune dedurizatorul (consultaţi manualul de utilizare pentru detalii).

#### ÎNREGISTRAREA SISTEMULUI DVS. PE SITE-UL ECOWATER

16. În browserul de internet, introduceți acest URL: http://wifi.ecowater.com

- Dacă sunteţi reprezentant şi aveţi un cont, conectaţi-vă la acesta. Dacă sunteţi un client , va trebui să creaţi un cont nou.
- 18. Urmați ecranele de pe site-ul. Va trebui să introduceți codul cheie pe care ați notat-o mai devreme.. Dacă aşteptați prea mult între scrierea codului şi înregistrare (o oră, de exemplu), este posibil să se schimbe codul. Aceasta este o caracteristică de securitate. Căutați noul cod aşa cum se descrie în următoarea notă.
- **NOTĂ:** Puteți căuta codul curent de pe controlerul dedurizatorului, accesând meniul **Informații sistem** și selectând **Informații wireless**.

| <informații sistem="" th="" →<=""><th><informații th="" wireless<=""></informații></th></informații> | <informații th="" wireless<=""></informații> |
|----------------------------------------------------------------------------------------------------|----------------------------------------------|
| Informații model                                                                                     | DSN: AC000W00000000                          |
| Informații wireless                                                                                  | Cod de identificare:                         |
| Apă disponibilă                                                                                      | abc123                                       |

**FIG. 8** 

#### VIZITAREA CONTULUI DVS. DE CLIENT

După ce v-ați creat contul de client și v-ați înregistrat sistemul, vă puteți vizita oricând contul pentru a vedea "panoul de control" al dedurizatorului, pentru a schimba setările etc. Accesați cu browserul adresa http://wifi.ecowater.com și conectați-vă folosindu-vă e-mailul și parola precizate atunci când v-ați configurat contul.

#### MODUL DE PARTAJARE A UNUI SISTEM ÎNTRE DISTRIBUITOR ȘI CLIENT

**NOTĂ:** Sistemul poate fi partajat din contul unui client, și nu din cel al unui distribuitor.

Sistemele pot fi "partajate" între un distribuitor și un client. Dacă sistemul este partajat, distribuitorul beneficiază de acces complet la afișajele și setările sistemului respectiv de pe site-ul EcoWater Wi-Fi. Dacă sistemul nu este partajat, distribuitorul are acces numai la ecranul "Festiona alerte ofertele".

Odată ce distribuitorul a creat un cont de client, clientul îi poate acorda distribuitorului acces la sistemul său. Accesul îi poate fi acordat numai distribuitorului care a vândut sistemul respectiv.

Dacă are permisiunea, distribuitorul (însă numai cel care a comercializat sistemul) i-o poate acorda la rândul său clientului. În acest scop, distribuitorul trebuie să se conecteze drept client şi nu ca distribuitor folosind e-mailul şi parola clientului (care au fost introduse la crearea contului de client)

- 1. Accesați http://wifi.ecowater.com și conectați-vă (e-mailul și parola clientului, nu ale distribuitorului).
- 2. Faceți clic pe fila "Asistență" de pe partea superioară a paginii principale a clientului.
- **3**. În ecranul Asistență, faceți clic pe butonul "Povolit". Acesta se va schimba, transformându-se în "Refuza".
- 4. Sistemul este acum partajat.

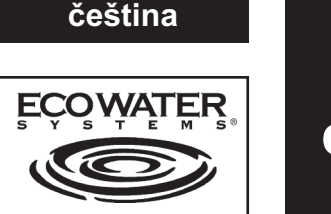

Návod k desce Wi-Fi

Při prvním zapojení změkčovače/filtru vody značky EcoWater Systems zazní pípnutí a na displeji se krátce zobrazí logo, po kterém budou následovat informace o příslušném modelu.

Tlačítko DOLEVA Tlačítko NAHORU Tlačítko DOPRAVA Displej

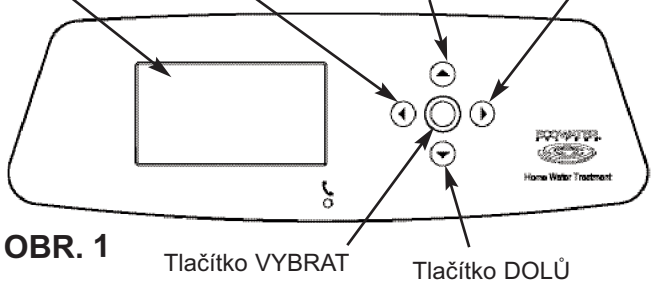

#### ZAPOJTE SYSTČM WI-FI

- 1a. Nový změkčovač: Vyberte požadovaný jazyk a pokračujte krokem 2.
- **1b**. Nainstalovaný změkčovač: Stiskněte volbu VYBRAT (O) a přejděte do Hlavní menu. Přejděte do Pokročile nastavení a stiskněte VYBRAT (O). Přejděte do Bezdrátové nastaveni a stiskněte VYBRAT (O).

| Jazyk 🗘    | Bezdrátové nastavení |
|------------|----------------------|
| ○ Ελληνικά | Tlačítko (WPS)       |
| ⊖ Română   | ○ Prohlížeč          |
| ● Čeština  | ○ Přeskočit          |

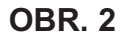

- 3. Rozhodněte se pro způsob připojení:
  - Prohlížeč: Připojit se můžete pomocí prohlížeče na vašem notebooku, tabletu nebo telefonu. Přeskočte na krok 6.

#### **NEBO**

Tlačítko: Pokud má váš směrovač bezdrátovč sítě WPS (Chráněnč nastavení Wi-Fi) nebo tlačítko Push to Connect, můžete tento způsob použít k připojení. Pokračujte krokem 3.

#### Volba tlačítka (WPS)

3. Použijte tlačítko VYBRAT (O) a vyberte Tlačítko (WPS). Displej změkčovače se změní a zobrazí "Stiskněte tlačítko bezdrátovčho směrovače".

| Bezdrátové nastavení                      | Bezdrátové nastaven |
|-------------------------------------------|---------------------|
| Stiskni tlačítko<br>bezdrátového routera. | Připojená!<br>Klíč: |
|                                           | abc123              |

Storno

## Pokračovat

**OBR. 3** 

- 4. Stiskněte WPS nebo tlačítko Push to Connect na vašem směrovači a vyčkejte minutu či dvě, zda se displej změní na "Připojeno" a zobrazí kód. Pokud ne, budete možná muset akci stornovat a použít volbu prohlížeče.
- 5. Po zobrazení kódu si kód zapište. Použije se při registraci vašeho systčmu na webovč stránce EcoWater. Pokračujte krokem 14.
- POZNÁMKA: Pokud hlášení "Připojeno" zobrazí "----" (čárky) místo kódu, může být příčinou to, že váš směrovač není připojen na internet. Pomocí svčho notebooku nebo jinčho zařízení ověřte, zda připojení na internet směrovače funguje.

#### Volba prohlížeče

6. Přejděte do Prohlížeče a dvakrát stiskněte tlačítko VYBRAT (O). Displej změkčovače se změní a zobrazí "Viz pokyny pro připojení".

| Bezdrátové nastavení | Bezdrátové na  | istavení  |
|----------------------|----------------|-----------|
| ⊖ Tlačítko (WPS)     | Viz návod na p | připojení |
| Prohlížeč            |                |           |
| ⊖ Přeskočit          | Storno         |           |

#### **OBR.** 4

7. Na svčm notebooku, tabletu nebo telefonu aktivuite zobrazení bezdrátových sítí v dosahu. Například na notebooku vyhledejte a klikněte na ikonu bezdrátovč sítě na dolní hraně obrazovky. Na telefonu byste měli přejít do "Nastavení" a vyhledat "Wi-Fi".

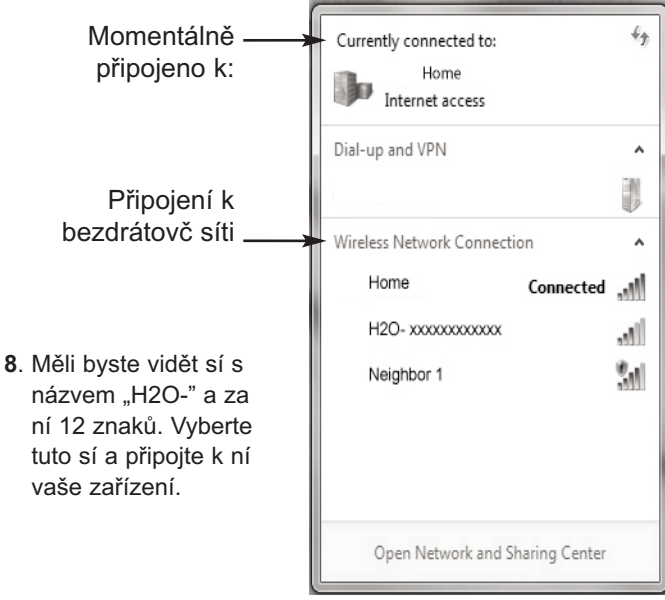

#### OBR.5

9. Potč, co zařízení uvádí, že jste připojeni k síti H2O, přejděte do vašeho internetovčho prohlížeče (Chrome, Firefox, Internet Explorer atd.) a zadejte následující URL:

#### 192.168.0.1

a následně klikněte na Přejít nebo stiskněte Enter.

Vvberte síť Wi-Fi **OBR.** 6

| Select Wi-Fi Network          |                |           |
|-------------------------------|----------------|-----------|
| Network<br>Home<br>Neighbor 1 | Strength       | Connect A |
|                               | Wi-Fi Profiles |           |
| Network                       | Status         |           |

- 10. Když se zobrazí stránka podobná výše uvedenč, vyberte vaši domácí bezdrátovou sí a zadejte správnč heslo.
- POZNÁMKA: Pokud nebylo připojení úspěšnč (zobrazí se hlášení "Připojení selhalo" místo "Připojení dokončeno") klikněte na "Zrušit" a opakujte krok 10.
- 11. Displej změkčovače by se měl změnit na "Připojeno" a poskytnout vám kód.

| Bezdrátové nastavení                          |  |
|-----------------------------------------------|--|
| Připojená!<br>Klíč:<br>abc123<br>● Pokračovat |  |

**OBR.** 7

- 12. Potč, co se kód zobrazí (může to trvat několik sekund), napište si ho. Použije se při registraci vašeho systčmu na webovč stránce EcoWater.
- POZNÁMKA: Pokud hlášení "Připojeno" zobrazí "-----" (čárky) místo kódu, může být příčinou to, že váš směrovač není připojen na internet. Pomocí svčho notebooku nebo jinčho zařízení ověřte, zda připojení na internet směrovače funguje.
- 13. Na svčm notebooku, tabletu nebo telefonu přejděte zpět na zobrazení sítí v dosahu a zkontrolujte, zda je vaše zařízení připojeno zpět k vaší místní síti.

#### DOKONČETE NASTAVENÍ ZMĚKČOVAČE

- 14. Potč, co se připojíte k systčmu Wi-Fi a zapíšete si kód, pro pokračování stiskněte tlačítko VYBRAT (O).
- 15. Pouze v případě novčho změkčovače: Pokud nebyl změkčovač dosud naprogramován, budete vyzváni k zadání systémových jednotek, aktuálního času, tvrdosti vody, úroveň soli a úroveň železa. Následně spusťte změkčovač (podrobnosti viz váš návod k použití).

#### ZAREGISTRUJTE VÁŠ SYSTČM NA WEBOVČ STRÁNCE ECOWATER

16. Ve vašem internetovčm prohlížeči zadejte následující URL:

#### http://wifi.ecowater.com

- 17. Pokud jste dealerem a máte účet, přihlaste se ke svčmu účtu.Jste-lizákazník, budete muset vytvořit nový účet.
- 18. Postupujte podle obrazovek na webových stránkách . Budete muset zadat kód klíče , který jste si zapsali dříve. Pokud budete čekat příliš dlouho mezi zapsáním kódu a registrací (například hodinu), může dojít ke změně kódu. Jedná se o bezpečnostní funkci. Nový kód vyhledejte dle popisu v následující poznámce.

POZNÁMKA: Aktuální kód na ovladači změkčovače najdete, když přejdete do nabídky Systčmovč informace a volbou možnosti Informace o bezdrátovč síti.

| ∢Systémová informace 🛛 🚽 |                      |
|--------------------------|----------------------|
| Informace o typu         | DSN: AC000W000000000 |
| Bezdrátová informace     | Klíč:                |
| Množství dostupné vody   | abc123               |

#### **OBR. 8**

#### PŘIHLAŠOVÁNÍ K ZÁKAZNICKÉMU ÚČTU

Kdykoli po vytvoření vašeho zákaznického účtu a zaregistrování v systému můžete váš účet navštívit a prohlédnout si "přístrojovou desku" vašeho změkčovače, měnit nastavení atd. Přesměrujte váš prohlížeč na stránku http://wifi.ecowater.com a přihlaste se pomocí e-mailu a hesla, které jste uvedli při nastavení účtu.

#### MODUL DE PARTAJARE A UNUI SISTEM ÎNTRE DISTRIBUITOR ȘI CLIENT

POZNÁMKA: Systém můžete sdílet pouze z účtu zákazníka, nikoli z účtu dealera.

Systémy lze "sdílet" mezi dealerem a zákazníkem. Pokud je systém sdílen, má dealer plný přístup k zobrazování a nastavení vašeho systému na webových stránkách EcoWater pomocí Wi-Fi. Pokud není systém sdílen, má dealer přístup pouze na obrazovku "Předvolby komunikace dealera" systému.

Jakmile dealer vytvoří účet zákazníka, může zákazník dealerovi udělit přístup do svého systému. Přístup do systému lze udělit pouze dealerovi, který mu tento systém prodal.

S povolením může také dealer (ale pouze ten, který systém prodal) udělit přístup zákazníkovi. Pro tento účel se musí dealer přihlásit jako zákazník, ne dealer, prostřednictvím zákazníkova e-mailu a hesla (které byly zadány při vytváření účtu zákazníka).

- 1. Přejděte na odkaz http://wifi.ecowater.com a přihlaste se (prostřednictvím e-mailu a hesla zákazníka, nikoli dealera).
- 2. Klikněte na záložku "Podpora" umístěnou v horní části obrazovky Domů.
- 3. Na obrazovce Podpora klikněte na tlačítko "Povolit". To se změní na "Odepřít".
- 4. Nyní je systém sdílen.

#### Slovensky

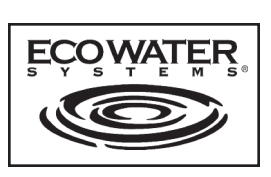

## Inštrukcie pre Wi-Fi Board

Keď sa zmäkčovač/zušľachťovač vody systému EcoWater Systems pripojí prvýkrát, zaznie pípnutie a na displeji sa krátko zobrazí logo, a následne informácie o modeli.

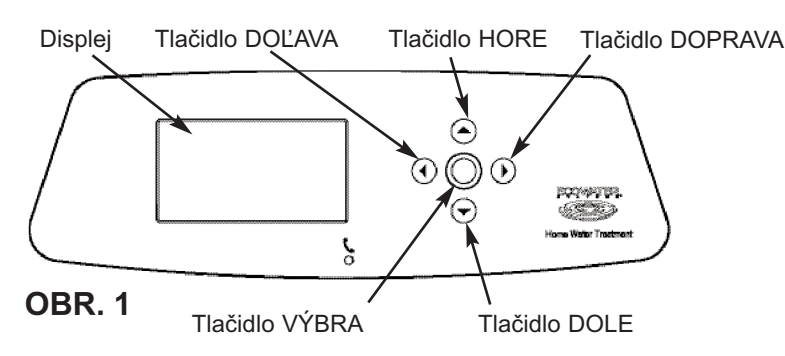

#### ZAPOJTE WI-FI SYSTČM

- Novč zariadenie: Vyberte požadovaný jazyk a pokračujte na krok 2.
- 1b. Inštalovanč zariadenie: Stlačte VYBRA (O) a choïte do Hlavné menu. Choïte dole na Pokročilé nastavenia a stlačte VYBRA (O). Choïte dole na Konfigurácia Wi-Fi a stlačte VYBRA(O).

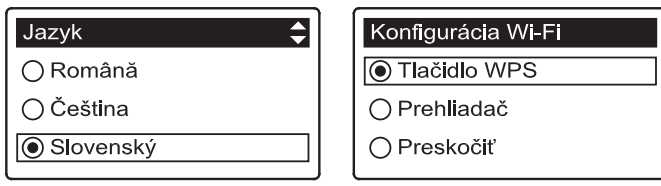

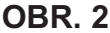

2. Vyberte spôsob pripojenia:

Prehliadač: Môžete sa pripojiť s použitím prehliadača na vašom notebooku, tablete alebo telefóne. Preskočte na Krok 6.

#### ALEBO

Stlačte tlačidlo: Pokiaľ má váš bezdrôtový router WPS (Wi-Fi Protected Setup) alebo tlačidloPripojiť, môžete použiť túto metódu pripojenia. Pokračujte na Krok 3.

#### Možnosti tlačidla (WPS)

 Použite tlačidlo VYBRAŤ (O), ak chcete vybrať Tlačidlo (WPS). Displej zariadenia sa zmení a zobrazí "Stlačenie tlačidla bezdrôtovčho routera".

| Konfigurácia Wi-l                             | Fi | Konfigurácia Wi-Fi       |  |
|-----------------------------------------------|----|--------------------------|--|
| Stlačiť tlačidlo na<br>bezdrôtovom smerovači. |    | Pripojené!<br>Kľúč kódu: |  |
| Anulovať                                      |    | abc123<br>Pokračovať     |  |

**OBR. 3** 

- 4. Stlačte WPS alebo stlačte tlačidlo Pripojenia na vašom routeri a počkajte minútu alebo dve, kým sa displej opäť nezmení na "Pripojenč" a dá vám kód. Ak nie, budete to musieť zrušiť a použiť možnosť prehliadača.
- Keď sa vám zobrazí kód na displeji, zapíšte ho. Použijete ho pri registrácii vášho systčmu na internetovej stránke EcoWater. Pokračujte na Krok 14.
- POZNÁMKA: Ak správa "Pripojenč" ukazuje "----" (pomlčky) namiesto kódu, môže to znamenať, že váš router nie je pripojený na internet. Overte, že pripojenie vášho routera na internet funguje s vašim notebookom alebo iným zariadením.

#### Možnosti prehliadača

 Choďte dole na Prehliadač a dvakrát stlačte tlačidlo VYBRAŤ (O). Displej zariadenia sa zmení a zobrazí "Pozrite inštrukcie pripojenia".

| Konfigurácia Wi-Fi   | Konfigurácia Wi-Fi      |
|----------------------|-------------------------|
| ⊖ Tlačidlo WPS       | Pozri návod na spojenie |
| Prehliadač           |                         |
| ⊖ Preskoč <b>i</b> ť | ● Anulovať □□■□         |

OBR. 4

7. Na vašom notebooku, tablete alebo telefóne sa zobrazia bezdrôtovč siete v dosahu. Napríklad na notebooku, nájdite a kliknite na ikonu bezdrôtovčho pripojenia na pravom spodnom rohu obrazovky. Na vašom telefóne by ste mali ísť do "Nastavenia" a nájsť "Wi-Fi".

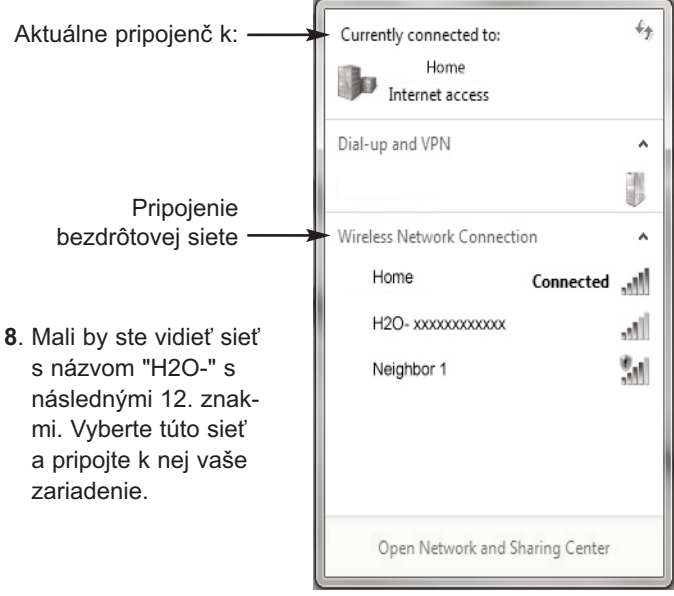

#### **OBR.** 5

 Keď vaše zariadenie ukazuje, že je pripojenč na sieť H2O, choďte na internetový prehliadač (Chrome, Firefox, Internet Explorer, a pod.) a zadajte túto adresu:

#### 192.168.0.1

potom kliknite na Ďalej alebo stlačte Enter.

Vyberte sieť Wi-Fi

OBR. 6

| Select Wi-Fi Network          |                |         |
|-------------------------------|----------------|---------|
| Network<br>Home<br>Neighbor 1 | Strength       | Connect |
|                               | Wi-Fi Profiles |         |
| Network                       | Status         |         |

- Potom, čo sa objaví takáto obrazovka, vyberte svoju domácu bezdrôtovú sieť a zadajte správne heslo.
- **POZNÁMKA:** Ak pripojenie nebolo úspešnč (Objaví sa správa "Pripojenie zlyhalo" namiesto "Pripojenie dokončenč"), kliknite na "Zamietnut" a zopakujte krok 10.
- Displej zariadenia sa môže zmeniť na "Pripojenč" a dá vám kód.

| Konfigurácia Wi-Fi |
|--------------------|
| Pripojené!         |
| Kľúč kódu:         |
| abc123             |
| Pokračovať         |
|                    |

**OBR.** 7

- 12. Keď sa vám zobrazí kód na displeji (môže to trvať niekoľko sekúnd), zapíšte ho. Použijete ho pri registrácii vášho systčmu na internetovej stránke EcoWater.
- POZNÁMKA: Ak správa "Pripojenč" ukazuje "----" (pomlčky) namiesto kódu, môže to znamenať, že váš router nie je pripojený na internet. Overte, že pripojenie vášho routera na internet funguje s vašim notebookom alebo iným zariadením.
- 13. Na vašom notebooku, tablete alebo telefóne choďte späť, aby ste zobrazili siete v dosahu a uistite sa, že je vaše zariadenie pripojenč naspäť na vašu lokálnu sieť.

#### DOKONČENIE NASTAVENIA ZARIADENIA

- Keď ste sa pripojili na Wi-Fi systčm a zapísali ste váš kód, pre pokračovanie stlačte tlačidlo VYBRAŤ (O).
- 15. Iba novč zariadenie: Pokiaľ zariadenie nebolo ešte naprogramovanč, budete musieť zadaťsystčmovč jednotky, aktuálny čas, tvrdosť vody, úroveň soli a úroveň železa. Potom spustite zariadenie (pre viac detailov si pozrite príručku používateľa).

#### ZAREGISTRUJTE VÁŠ SYSTČM NA INTER-NETOVÚ STRÁNKU ECOWATER

16. Do vášho internetovčho prehliadača zadajte túto URL: http://wifi.ecowater.com

- Ak ste predajca a máte účet, prihláste sa do svojho účtu. Ak ste zákazník , budete musieť vytvoriť nový účet
- 18. Postupujte podľa obrazoviek na webových stránkach . Budete musieť zadať kód kľúča , ktorý ste si zapísali skôr. Ak budete dlho čakať medzi zadaním kódu a registráciou (napríklad hodinu), kód sa môže zmeniť. Toto je bezpečnostnč opatrenie. Pozrite si nový kód tak, ako je to popísanč v nasledujúcej poznámke.
- POZNÁMKA: Môžete si pozrieť súčasný kód na kontrolnom ovládači vášho zariadenia tak, že pôjdete na menu Systčmovč informácie a vyberte Bezdrôtovč informácie.

| Informácie o systéme →   | ∢Údaje bezdrôtového prip |
|--------------------------|--------------------------|
| Informácie o modeli      | DSN: AC000W000000000     |
| Údaje bezdrôtového pripo | Kľúč kódu:               |
| Dostupné množstvo vody   | abc123                   |
|                          |                          |

**OBR.** 8

#### NÁVŠTEVA VÁŠHO ZÁKAZNÍCKEHO ÚČTU

Kedykoľvek po vytvorení vášho zákazníckeho konta a zaregistrovaní systému, môžete svoj účet navštíviť a vidieť "palubnú dosku" vášho zmäkčovadla, zmeniť nastavenia atď. Prehliadač presmerujte na http://wifi.ecowater.com a prihláste sa pomocou e-mailu a hesla, ktoré bolo zadané pri nastavovaní účtu.

#### AKO SYSTÉM ZDIEĽAŤ MEDZI PREDAJ-COM A ZÁKAZNÍKOM

**POZNÁMKA:** Systém možno zdieľať iba z účtu zákazníka, z účtu predajcu nie.

Systémy možno "zdieľať" medzi predajcom a zákazníkom. Ak sa systém zdieľa, na webových stránkach EcoWater Wi-Fi má predajca plný prístup k zobrazeniam a nastaveniam pre tento systém. Ak sa systém nezdieľa, predajca má prístup len k obrazovke "Spravovať upozornenia predajcu".

Ak zákaznícky účet vytvoril predajca, zákazník môže udeliť predajcovi prístup do svojho systému. Prístup sa môže udeliť len predajcovi, ktorý tento systém predal.

Predajca (ale iba ten, ktorý predal systém) by ho s povolením tiež mohol udeliť zákazníkovi. Predajca sa však musí prihlásiť ako zákazník, nie ako predajca, prostredníctvom e-mailu a hesla zákazníka (ktoré boli zadané, kedy sa účet zákazníka vytváral).

- 1. Prejdite na http://wifi.ecowater.com a prihláste sa (e-mail a heslo zákazníka, nie predajcu).
- Kliknite na kartu "Podpora" pozdĺž hornej časti Domovskej stránky zákazníka.
- Na obrazovke Podpory kliknite na tlačidlo "Povolit". To by sa malo zmeniť na "Odopriet".
- 4. Systém sa teraz zdieľa.

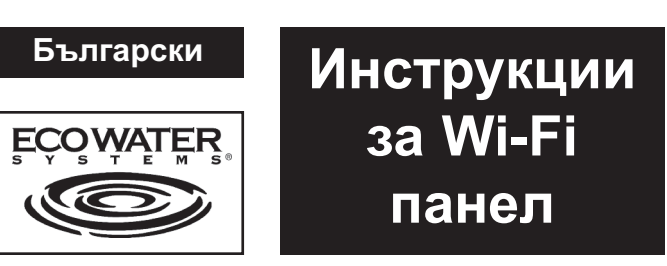

Когато системата за омекотяване/пречистване на вода на EcoWater Systems бъде включена за първи път, прозвучава звуков сигнал и дисплеят за кратко време показва лого, следвано от информация за модела.

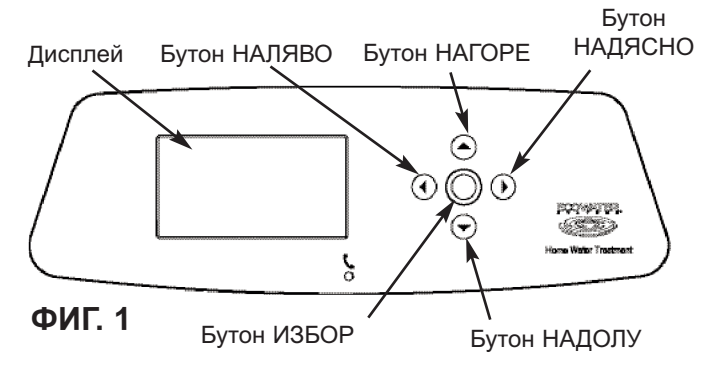

#### СВЪРЗВАНЕ НА WI-FI СИСТЕМАТА

- **1а**. **Нова система за омекотяване**: Изберете желания език и продължете към стъпка 2.
- 1b. Инсталирана система за омекотяване: , натиснете ИЗБОР (О), за да отидете в Главно меню. Отидете в Разширени настройки и натиснете ИЗБОР (О). Отидете във Wi-Fi конфигурация и натиснете ИЗБОР (О).

| Wi-Fi Конфигурация |
|--------------------|
| • WPS бутон        |
| 🔿 Браузър          |
| Пропуснете         |
|                    |

2. Изберете начин на свързване:

ФИГ. 2

- **Браузър:** Можете да се свържете, използвайки браузъра на вашия лаптоп, таблет или телефон. Отидете на стъпка 6.
- Pushbutton: Ако вашия безжичен рутер има WPS (Wi-Fi защитена настройка) или Push to Connect бутон, можете да използвате този метод за свързване. Отидете на стъпка 3.

#### Pushbutton (WPS) Опция

- Използвайте бутона ИЗБОР (О), за да изберете Pushbutton (WPS). Дисплеят на системата за омекотяване ще покаже "Натиснете бутона на безжичния рутер".
- 4. Натиснете WPS или бутона Push to Connect (Натисни за свързване) на рутера и изчакайте една-две минути

| Wi-Fi Конфигураци                   | я  |
|-------------------------------------|----|
| Натиснете бутона<br>безжичния рутър | на |
| 🖲 Отказ                             |    |

| Wi-Fi Конфигурация |
|--------------------|
| Установена връзка. |
| Ключов код:        |
| abc123             |
| 🖲 Продължете       |

ФИГ. 3

докато дисплеят покаже "Установена връзка" и ви даде ключов код. Ако това не се случи, може да се наложи да отмените свързването и да използвате браузър.

- 5. Когато бъде показан ключовият код, го запишете. Той се използва при регистрация на вашата система на уебсайта на EcoWater. Отидете на стъпка 14.
- ЗАБЕЛЕЖКА: Ако съобщението "Установена връзка" показва "– – – – –" (тирета) вместо ключов код, е възможно рутерът ви да не е свързан с Интернет. Убедете се, че Интернет връзката на рутера работи с вашия лаптоп или с друго устройство.

#### Опция "Браузър"

6. Отидете на Браузър и натиснете бутона ИЗБОР (О) два пъти. Дисплеят на системата за омекотяване ще покаже "Вижте инструкциите за свързване".

| Wi-Fi Конфигурация | Wi-Fi Конфигу | /рация    |
|--------------------|---------------|-----------|
| ⊖ WPS бутон        | Вижте инстру  | кцията за |
| 💿 Браузър          | свързване     |           |
| Пропуснете         | 🖲 Отказ       | 00800     |

#### ФИГ. 4

7. Включете изгледа на безжични мрежи в обхват на вашия лаптоп, таблет или телефон. Например на лаптоп, намерете и натиснете иконката за безжични мрежи в долния десен ъгъл на екрана. На телефон, влезте в "Настройки" и намерете

"Wi-Fi". 43 Текуща връзка с: -Currently connected to: Home Internet access Dial-up and VPN ^ Връзка с безжична мрежа Wireless Network Connection ٨ Home Connected лII. H2O- xxxxxxxxxxxxxx all. 8. Трябва да видите мрежа с име "Н2О-" 31 Neighbor 1 последвана от 12 символа. Свържете устройството си с тази мрежа. Open Network and Sharing Center

#### ФИГ. 5

9. Когато устройството ви покаже, че е свързано с H2O мрежата, отворете вашия Интернет браузър (Chrome, Firefox, Internet Explorer, и т.н.) и въведете следния URL адрес:

#### 192.168.0.1

след това натиснете бутон Go или клавиш Enter.

 След като се появи екран като горепосочения, изберете вашата домашна безжична мрежа и въведете паролата. Изберете Wi-Fi мрежа ФИГ. 6

 Select Wi-FI Network

 Network
 Strength

 Home
 Connect

 Neighbor 1
 Connect

 Wi-Fi Profiles

 Network
 Status

- **ЗАБЕЛЕЖКА:** Ако свързването е неуспешно (показва се "Connection failed" вместо "Connection complete"), натиснете "Dismiss" (Прекратяване) и повторете стъпка 10.
- **11.** Дисплеят на системата за омекотяване трябва да покаже "Установена връзка" и да ви даде ключовия код.

| Wi-Fi Конфигурация |
|--------------------|
| Установена връзка. |
| Ключов код:        |
| abc123             |
| Продължете         |

ФИГ. 7

- 12. Когато бъде показан ключовият код (това може да отнеме няколко секунди), го запишете. Той се използва при регистрация на вашата система на уебсайта на EcoWater.
- ЗАБЕЛЕЖКА: Ако съобщението "Установена връзка" показва"––––" (тирета) вместо ключов код, е възможно рутерът ви да не е свързан с Интернет. Убедете се, че Интернет връзката на рутера работи с вашия лаптоп или с друго устройство.
- 13. На вашия лаптоп, таблет или телефон, върнете се на изгледа на безжични мрежи в обхват и се убедете, че устройството ви е свързано с локалната мрежа.

#### ЗАВЪРШВАНЕ НА НАСТРОЙКИТЕ НА СИС-ТЕМАТА ЗА ОМЕКОТЯВАНЕ

- **14.** След като сте свързали Wi-Fi системата и записали ключовия код, натиснете бутона ИЗБОР (O), за да продължите.
- 15. Само за нови системи за омекотяване: Ако системата за омекотяване още не е програмирана, ще поиска да въведете системни единици, точно време, твърдост на водата, съдържание на сол и съдържание на желязо. След това включете системата за омекотяване (вижте ръководството на потребителя за подробности).

#### РЕГИСТРИРАЙТЕ ВАШАТА СИСТЕМА НА УЕБСАЙТА НА ECOWATER

16. В Интернет браузър въведете следния URL адрес: http://wifi.ecowater.com

- **17.** Ако сте търговец и имате акаунт, влезте във вашия акаунт. Ако сте клиент, ще трябва да създадете нов профил.
- 18. Следвайте екраните на сайта. Вие ще трябва да въведете ключа за кода, които сте записали по-рано. Ако изчакате твърде дълго между записването на ключовия код и регистрацията (един час, например), кодът може да се промени. Това е предпазна мярка. Вижте новия код по начина, описан в следната забележка.
- ЗАБЕЛЕЖКА: Можете да видите текущия ключов код на контролера на системата за омекотяване като отидете в меню Информация за системата и изберете Информация за безжично свързване.

| <b>∢И</b> нформация за систе <sub>▼</sub> |
|-------------------------------------------|
| Информация за модела                      |
| Данни от безжично свър                    |
| Налично количество вода                   |

◀Данни от безжично свъ...
DSN: AC000W000000000

Ключов код: abc123

ФИГ. 8

#### ВЛИЗАНЕ ВЪВ ВАШИЯ КЛИЕНТСКИ АКАУНТ

След като веднъж вашият клиентски акаунт е бил създаден и вашата система е била регистрирана, можете по всяко време да влизате във вашия акаунт, за да прегледате "контролния панел" на вашата система за омекотяване, да променяте настройки и т.н. Отидете във вашия браузър на адрес http://wifi.ecowater.com и влезте с имейла и паролата, които са били зададени при създаването на акаунта.

#### КАК ДА СПОДЕЛИТЕ ДАДЕНА СИСТЕМА МЕЖДУ ПРОДАВАЧ И КУПУВАЧ

ЗАБЕЛЕЖКА: Дадена система може да се споделя само от клиентския акаунт, но не и от този на продавача.

Системите може да се "споделят" между продавач и клиент. Ако дадена система е споделена, продавачът има пълен достъп до екраните и настройките за тази система на сайта Wi-Fi на EcoWater. Ако дадена система не е споделена, про

"Управление на сигнали Търговец".

След като даден клиентски акаунт бъде създаден от даден продавач, клиентът има възможност да даде на продавача достъп до своята система. Достъп може да се дава само на продавача, който е продал въпросната система.

Ако получи съгласие, продавачът (но само ако е същият, който е продал системата) може да даде достъп от името на клиента. За целта, продавачът трябва да влезе като клиент, а не като продавач, чрез въвеждане на имейла и паролата на клиента (които са били въведени за първи път при създаване на акаунта на клиента).

- 1. Отидете на http://wifi.ecowater.com и влезте в акаунта (с имейла и паролата на клиента, а не на продавача).).
- 2. Натиснете раздела "Поддръжка", намиращ се в най-горната част на началната страница на клиента.
- Когато се появи екрана "Поддръжка", натиснете бутона "позволи". След натискане надписът върху този бутон трябва да се смени и вече да показва "откаже.
- 4. Системата сега вече е споделена.

#### Srpski

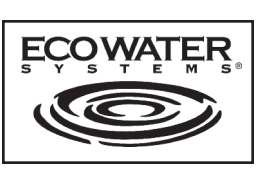

## Uputstva za Wi-Fi karticu

Kada se omekšivač/prečistač vode kompanije EcoWater Systems uključi po prvi put, čuje se zvučni signal i na displeju se nakratko prikaže logo kompanije a zatim informacije o modelu.

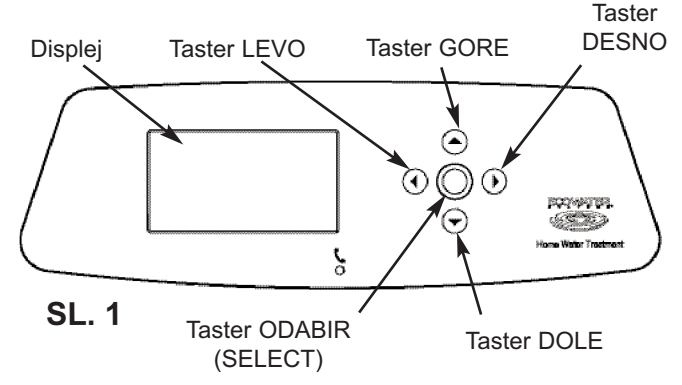

#### POVEŽITE WI-FI SISTEM

- Novi omekšivač: Odaberite željeni jezik i nastavite do koraka 2.
- 1b. Postavljeni omekšivač: Pritisnite SELECT (O) da odete u Glavni menu ldite na Napredna podešavanja i pritisnite SELECT (O). Idite na Konfiguracija Wi-Fi i pritisnite SELECT (O).

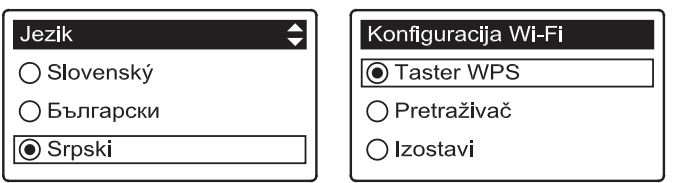

- 2. Odaberite kako ćete se povezati:
  - **Pregledač:** Možete se povezati pomoću pregledača na svom laptopu, tabletu ili telefonu. Preskočite do koraka 6.

ILI

Dugme: Ako vaš bežični ruter poseduje WPS (zaštićenu Wi-Fi instalaciju) ili Push to Connect (pritisni da bi se povezao) taster, možete se povezati na ovaj način Nastavite do koraka 3.

#### Opcija sa dugmetom (WPS)

 Upotrebite taster SELECT (O) da biste izabrali dugme (WPS). Displej omekšivača će se promeniti i prikazati "Push wireless router button" (pritisnite dugme bežičnog rutera).

| Konfiguracija Wi-Fi                 | Konfiguracija Wi-Fi                                 |
|-------------------------------------|-----------------------------------------------------|
| Pritisni taster na bežičnom ruteru. | Konekcija je uspostavljena.<br>Kod ključ:<br>abc123 |
| ● Poništi □□■□□                     | ● Nastavi                                           |
|                                     |                                                     |

SL. 3

**SL.2** 

- 4. Pritisnite WPS ili Push to Connect (pritisni da bi se povezao) dugme na svom ruteru i sačekajte minut ili dva da vidite da li će se displej promeniti na "Connected" (povezan) i dati vam kodni kluč. Ako ne, moraćete da otkažete i upotrebite opciju sa pregledačem.
- Nakon što se kodni ključ prikaže, zapišite ga. Njega ćete koristiti pri registraciji svog sistema na veb lokaciji kompanije EcoWater. Nastavite do koraka 14.
- NAPOMENA: Ako poruka "Connected" (povezan) prikaže "----" (crtice) umesto kodnog ključa, moguće je da vaš ruter nije povezan sa internetom. Pomoću laptopa ili drugog uređaja potvrdite da internet veza vašeg rutera funkcioniše.

#### Opcija sa pregledačem

 Idite na pregledač i pritisnite SELECT (O) dugme dvaput. Displej omekšivača će se promeniti i prikazati "See connection instructions" (pogledajte uputstva za povezivanje).

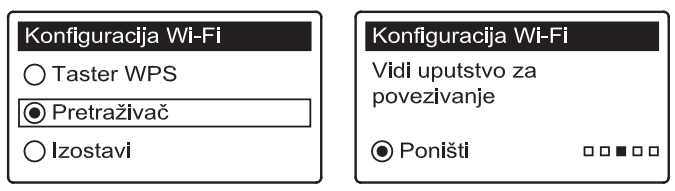

**SL.4** 

7. Aktivirajte pregled bežičnih mreža u dometu, na svom laptopu, tabletu ili telefonu. Na laptopu na primer, potražite ikonicu bežične veze duž donjeg desnog ruba ekrana i kliknite na nju. Na telefonu, trebalo bi da odete u "Podešavanja" i potražite "Wi-Fi".

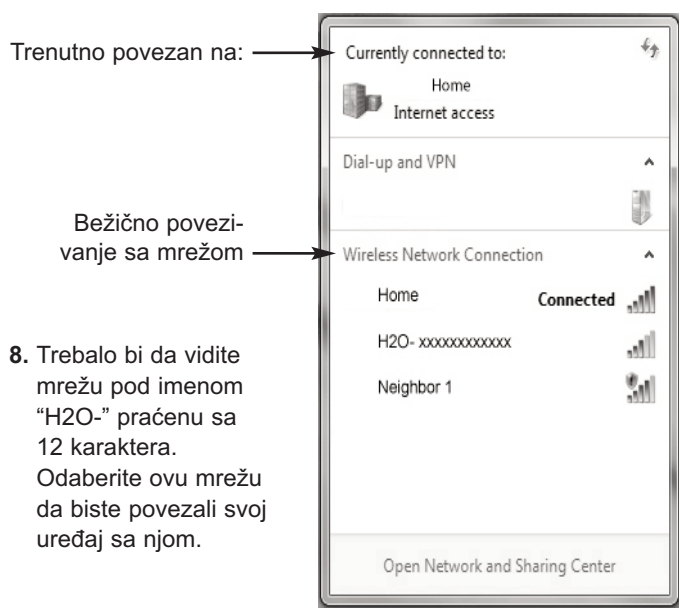

#### SL. 5

 Nakon što je uređaj naznačio da je povezan sa H2O mrežom, idite u vaš internet pregledač (Chrome, Firefox, Internet Explorer itd.) i ispišite ovu URL adresu:

#### 192.168.0.1

zatim kliknite na Go ili ptitisnite Enter.

Odaberite Wi-Fi mrežu SL. 6

| Select Wi-Fi Network |                |         |
|----------------------|----------------|---------|
| Network              | Strength       |         |
| Home                 |                | Connect |
| Neighbor 1           |                | Connect |
|                      |                |         |
|                      |                |         |
|                      | Wi-Fi Profiles |         |
| Network              | Status         |         |

 Nakon što se pojavi ekran kao ovaj prikazan iznad, odaberite svoju kućnu bežičnu mrežu i unesite ispravnu lozinku.

NAPOMENA: Ako povezivanje nije uspelo (prikaz na displeju

"Connection failed" umesto "Connection complete"), kliknite na "Dismiss" i ponovite korak 10.

**11**. Displej omekšivača bi trebao da prikaže "Connected" i da vam da kodni ključ.

| Konfiguracija Wi-Fi                                              |  |
|------------------------------------------------------------------|--|
| Konekcija je uspostavljena.<br>Kod ključ:<br>abc123<br>◉ Nastavi |  |

SL. 7

- Nakon što se kodni ključ prikaže (može potrajati nekoliko sekundi), zapišite ga. Njega ćete koristiti pri registraciji svog sistema na veb lokaciji kompanije EcoWater.
- NAPOMENA: Ako poruka "Connected" (povezan) prikaže "-----" (crtice) umesto kodnog ključa, moguće je da vaš ruter nije povezan sa interne- tom. Pomoću laptopa ili drugog uređaja potvrdite da internet veza vašeg rutera funkcioniše.
   12. Vratite so po pradod mraža u domotu u svom laptopu
- Vratite se na pregled mreža u dometu u svom laptopu, tabletu ili telefonu i uverite se da se vaš uređaj ponovo povezao sa lokalnom mrežom.

#### ZAVRŠETAK PODEŠAVANJA OMEKŠIVAČA

- Nakon što ste se povezali sa Wi-Fi sistemom i zapisali svoj kodni ključ, pritisnite dugme SELECT (O) da bi nastavili.
- 15. Samo za novi omekšivač: Ako omekšivač nije bio programiran, od vas će se tražiti da unesete jedinice u sistemu, trenutno vreme, tvrdoću vode, nivo soli, i nivo gvožđa. Zatim pokrenite omekšivač (za detalje pogledajte svoje uputstvo za upotrebu).

#### REGISTRUJTE SVOJ SISTEM NA ECO-WATER VEB LOKACIJI

16. U svom internet pregledaču, ukucajte ovu URL adresu: http://wifi.ecowater.com

- **17**. Ako ste prodavac i posedujete nalog, ulogujte se na svoj nalog. Ako ste kupac, morate kreirati novi nalog .
- 18. Pratite ekranima na web stranici . Trebat će vam da unesete ključ kod koji ste zapisali ranije. Ako ste predugo čekali između zapisivanja kodnog ključa i registrovanja (na primer, sat vremena), kod se može promeniti. Ovo je sigurnosna odlika. Potražite novi kodni ključ, na način opisan u sledećoj napomeni.

NAPOMENA: Možete potražiti aktuelni kodni ključ svog kontrolera omekšivača tako što ćete otići u System information i odabrati Wireless information.

| ∢Informacija o sistemu 🛛 🚽  |                      |
|-----------------------------|----------------------|
| Kod modela                  | DSN: AC000W000000000 |
| Podaci o bežičnoj konekciji | Kod kliuč:           |
| Dostupna količina vode      | abc123               |

**SL. 8** 

#### POSEĆIVANJE VAŠEG KORISNIČKOG NALOGA

Pošto ste kreirali i registrovali svoj korisnički nalog, možete ga posetiti bilo kad da biste videli "komandnu tablu" svog omekšivača, promenili podešavanja, itd. Usmerite vaš pregledač na http://wifi.ecowater.com i prijavite se koristeći adresu e-pošte i lozinku koje ste naznačili kada ste postavljali nalog.

#### KAKO DELITI SISTEM IZMEĐU PRODAVCA I KORISNIKA

**NAPOMENA**: Sistem se može deliti isključivo sa naloga korisnika, ne sa naloga prodavca.

Sistemi se mogu "deliti" između prodavca i korisnika. Ako je sistem deljen, prodavac ima potpuni pristup displejima i podešavanjima tog sistema na EcoWater Wi-Fi veb lokaciji. Ako sistem nije deljen, prodavac poseduje pristup samo za "Upravljanje dilera upozorenja" ekran tog sistema.

Nakon što je prodavac kreirao nalog korisnika, korisnik može odobriti prodavcu pristup njihovom sistemu. Pristup se može odobriti isključivo prodavcu koji je prodao taj sistem.

Uz dopuštenje, prodavac (ali isključivo onaj koji je prodao sistem) takođe može to odobriti u ime korisnika. Da bi to uradio, prodavac se mora prijaviti kao korisnik a ne kao prodavac, koristeći adresu e-pošte i lozinku korisnika (koje su unesene kada je kreiran nalog korisnika).

- 1. ldite na http://wifi.ecowater.com i prijavite se (adresa epošte i lozinka korisnika, ne prodavca).
- 2. Kliknite na karticu "Support" (podrška) na vrhu matične stranice korisnika.
- 3. Na ekranu podrške, kliknite na taster "Dopustiti". Trebao bi se promeniti na "Zabraniti".
- 4. Sistem je sada deljen.

#### Hrvatski

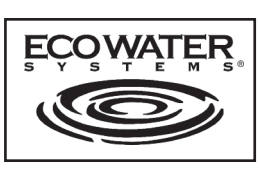

## Upute za Wi-Fi ploču

Kod prvog uključivanja omekšivača/prerađivača vode EcoWater Systems oglašava se kratki zvučni signal i na ekranu se nakratko pokazuje logotipa, a nakon toga slijede informacije o modelu..

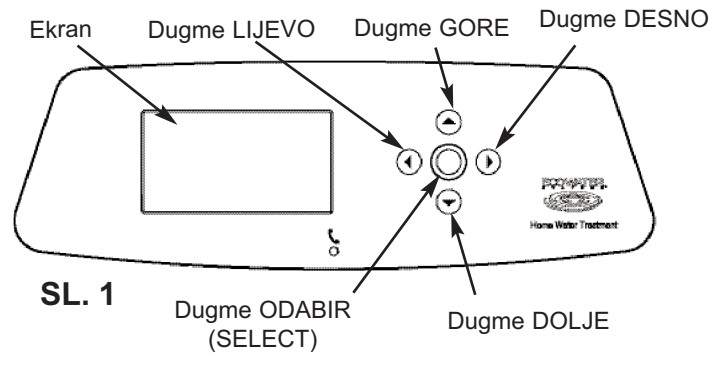

#### **SPOJITE WI-FI SISTEM**

- **1a**. **Novi omekšivač:** Odaberite željeni jezik i nastavite sa 2. korakom.
- 1b. Instalirani omekšivač: Pritisnite ODABERI (O) da biste došli u Glavni meni. Pronađite opciju Advanced settings (Napredne postavke) i pritisnite SELECT (Odaberi) (O). Pronađite Wireless setup (Postavke bežične veze) i pritisnite opciju SELECT (Odaberi) (O).

| Jezik 🔦     | Konfiguracija Wi-Fi |
|-------------|---------------------|
| ○ Български | Gumb WPS            |
| 🔿 Srpski    | ⊖ Preglednik        |
| Hrvatska    | 🔿 Preskoči          |

2. Odaberite način povezivanja:

Web preglednik: Pomoću preglednika možete se povezati sa laptopom, tabletom ili mobitelom. Prijeđite na 6. korak.

#### ILI

Pritiskom na dugme: Ovu metodu za povezivanje možete koristiti ako vaš bežični ruter ima WPS (Wi-Fi Protected Setup) ili dugme Push to Connect (Dugme za spajanje). Prijeđite na 3. korak.

#### Opcija Pushbutton (WPS) (dugme za WPS)

 Pritisnite dugme SELECT (Odaberi) (O) izaberite opciju (dugme za WPS). Ekran omekšivača će se promijeniti i pokazati "Push wireless router button" (Dugme za bežični ruter).

| Konfiguracija Wi-Fi |    |  |
|---------------------|----|--|
| Pritisnite gumb na  |    |  |
| bežičnom usmjeriva  | ču |  |
| (ruteru)            |    |  |
| 🖲 Anuliraj          |    |  |

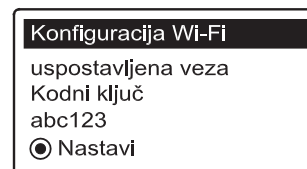

- 4. Pritisnite dugme WPS ili "Push to Connect" na vašem ruteru i sačekajte minutu ili dvije te provjerite da li se prikaz na ekranu mijenja na "Connected" (Spojeno) i daje vam šifru. Ako to nije slučaj, možda trebate otkazati radnju i koristiti opciju za spajanje preko preglednika.
- Kad se šifra prikaže, zapišite je. Bit će vam potrebna prilikom registracije vašeg sistema na web lokaciji EcoWater Prijeđite na 14. korak.
- NAPOMENA: Ako opcija "Connected", umjesto šifre, prikazuje poruku "----" (crtice), vaš ruter vjerojatno nije povezan sa Internetom. Provjerite da li internet priključak rutera radi na vašem laptopu ili na nekom drugom uređaju.

#### SPOJITE WI-FI SISTEM (nastavak)

#### Opcija preglednika

6. Pronađite opciju **Browser** (Preglednik) i dva puta pritisnite dugme SELECT (Odaberi) (O). Ekran omekšivača će se promijeniti i pokazati "See connection instructions" (pogledajte uputstva o spajanju).

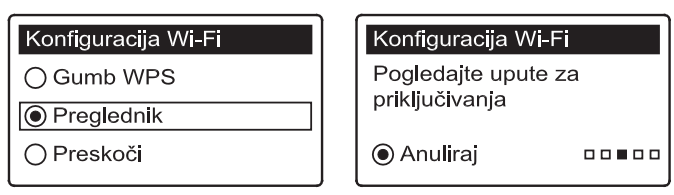

#### SL. 4

7. Na laptopu, tabletu ili mobitelu, aktivirajte pregled bežičnih mreža u dometu. Na primjer, na laptopu, potražite i kliknite na ikonu za bežične veze u donjem desnom uglu ekrana. Na mobitelu, trebate otvoriti opciju "Settings" i potražiti "Wi-Fi".

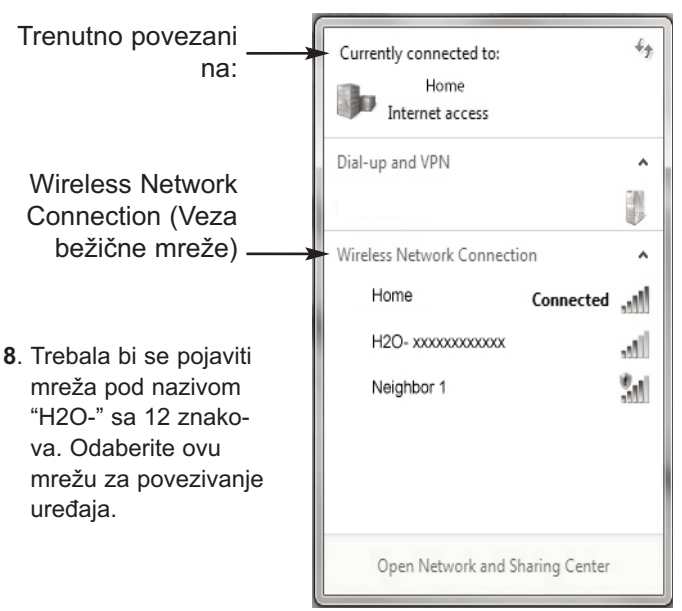

#### SL. 5

 Kada vaš uređaj pokaže da je povezan sa mrežom "H2O", otvorite web preglednik (Chrome, Firefox, Internet Explorer, itd) i unesite ovaj URL:

#### 192.168.0.1

zatim kliknite Go ili pritisnite Enter.

**SL.3** 

**SL. 2** 

Odaberite Wi-Fi mrežu SL. 6

| Select Wi-Fi Network |                |           |
|----------------------|----------------|-----------|
| Network              | Strength       |           |
| Home                 |                | Connect 🔒 |
| Neighbor 1           |                | Connect 🔒 |
|                      |                |           |
|                      |                |           |
|                      | Wi-Fi Profiles |           |
| Network              | Status         |           |

- Nakon ekranu se pojavljuje kao onaj prikazan iznad, izaberite vašu kućnu bežičnu mrežu i unesite ispravnu lozinku.
- NAPOMENA: Ako povezivanje nije uspjelo (Prikazuje se poruka "Connection failed" umjesto "Connection complete"), kliknite na "Dismiss" (Otkazivanje) i ponovite 17. korak.
- 11. Ekran omekšivača treba se promijeniti u "Connected" (Povezano) i pokazati šifru.

| uspostavljena veza<br>Kodni ključ |
|-----------------------------------|
| abc123<br>◉ Nastavi               |

SL. 7

- Kada se prikaže šifra (može trajati nekoliko sekundi), zapišite je. Bit će vam potrebna prilikom registracije vašeg sistema na web lokaciji EcoWater.
- NAPOMENA: Ako opcija "Connected", umjesto šifre, prikazuje poruku "----" (crtice), vaš ruter vjerojatno nije povezan sa Internetom. Provjerite da li internet priključak rutera radi na vašem laptopu ili na nekom drugom uređaju.
- Na laptopu, tabletu ili mobitelu, provjerite mreže u dometu, i provjerite da li je vaš uređaj povezan sa lokalnom mrežom.

#### KOMPLETIRANJE PODEŠAVANJA OME-KŠIVAČA

- Kada ste povezani na Wi-Fi sistema i imate zapisanu šifru pritisnite dugme SELECT (Odaberi) (O) za nastavak.
- 15. Samo za nove omekšivače: Ako omekšivač još nije programiran za omekšavanje, trebat ćete unijeti sistem jedinica, trenutno vrijeme, tvrdoću vode, nivo solii nivo željeza. Zatim pokrenite omekšivač (za detalje pogledajte vlasnički priručnik).

#### REGISTRUJTE SISTEM NA WEB LOKACIJI ECOWATER

16. U vaš internet preglednik utipkajte ovaj URL: http://wifi.ecowater.com

- **17**. Ako ste dobavljač i imate svoj račun, prijavite se putem računa. Ako stekupac , morat ćete stvoriti novi račun .
- 18. Slijedite zaslone na web stranici . Morat ćete unijeti šifru koju zapisali ranije. Ako između upisivanja šifre i registracije morate predugo čekati (npr. sat vremena), šifra se može promijeniti. Ovo je osobina bezbjednosti. Potražite novu šifru, kao što je opisano u sljedećoj napomeni.
- NAPOMENA: Možete pogledati trenutnu šifru na kontroleru vašeg omekšivača odabirom menija System information (Informacije o sistemu) te zatim odabirom opcije Wireless information (Informacije o bežičnoj mreži).

| DSN: AC000W000000000 |
|----------------------|
| Kodni kliuč          |
| abc123               |
|                      |

**SL. 8** 

#### POSJETA VAŠEG KORISNIČKOG RAČUNA

Kod svakog otvaranja novog korisničkog računa i registracije u sistemu možete posjetiti vaš korisnički račun da biste provjerili nadzornu ploču ili postavke izmjene vašeg omekšivača. Usmjerite svoj preglednik na http://wifi.ecowater.com i prijavite se pomoću e-pošte i lozinke koje su navedene kod konfiguracije računa.

#### DIJELJENJE SISTEMA IZMEĐU DOBAVLJAČA I KUPCA

**NAPOMENA:** Sistem se može dijeliti samo preko korisničkog računa kupca, a ne dobavljača.

Sisteme mogu dijeliti dobavljač i kupac. Ako se sistem dijeli, dobavljač ima puni pristup ekranima i postavkama tog sistema na Wi-Fi web-stranicama EcoWater. Ako se sistem ne dijeli, dobavljač ima pristup samo ekranu "Upravljati trgovac upozorenja".

Nakon što dobavljač otvori korisnički račun za kupca, kupac može dobavljaču omogućiti pristup njihovom sistemu. Pristup se može omogućiti samo dobavljaču koji je prodao taj sistem.

Uz dozvolu, dobavljač (samo onaj koji je prodao sistem) može takođe omogućiti pristup kupcu. Pri tom se dobavljač mora prijaviti kao kupac, a ne kao dobavljač, koristeći e-poštu i lozinku kupca (koji su uneseni kod otvaranja korisničkog računa kupca).

- 1. Idite na http://wifi.ecowater.com i prijavite se (e-pošta i lozinka kupca, a ne dobavljača).
- Kliknite na karticu "Support" (Podrška) na vrhu početne stranice kupca.
- **3**. Na ekranu Support (Podrška) kliknite dugme "Dopustiti" . Trebalo bi se promijeniti na "Uskratiti".
- 4. Sistem se sada dijeli.

- EcoWater Systems Benelux
  - EcoWater Systems France
- EcoWater Systems Germany

EcoWater Systems Italy

EcoWater Systems Poland

EcoWater Systems UK

- www.ecowaterbenelux.com
- www.ecowater.fr
- www.ecowater.de
- www.ecowater-systems.it
- www.ecowater.pl
- www.ecowater.co.uk